# SECTION **LU** DRIVER INFORMATION SYSTEM

А

В

С

D

Е

# CONTENTS

| PRECAUTION                                      | 3  |
|-------------------------------------------------|----|
| Precautions for Supplemental Restraint System   |    |
| (SRS) "AIR BAG" and "SEAT BELT PRE-TEN-         |    |
| SIONER"                                         | 3  |
| PREPARATION                                     | 4  |
| Commercial Service Tools                        | 4  |
| COMBINATION METERS                              | 5  |
| System Description                              | 5  |
| UNIFIED METER CONTROL UNIT                      | 5  |
| UNIFIED METER AND A/C AMP                       | 5  |
| POWER SUPPLY AND GROUND CIRCUIT                 | 5  |
| SPEEDOMETER                                     | 6  |
| TACHOMETER                                      | 6  |
| WATER TEMPERATURE GAUGE                         | 6  |
| FUEL GAUGE                                      | 7  |
| ODO/TRIP METER                                  | .7 |
|                                                 | 8  |
| FAIL-SAFE                                       | 9  |
| Arrangement of Combination Meter                | 10 |
| Component Parts Location                        | 11 |
| Internal Circuit                                | 12 |
| Wiring Diagram — METER —                        | 13 |
| Terminals and Reference Value for Combination   | -  |
| Meter                                           | 15 |
| Terminals and Reference Value for Unified Meter |    |
| and A/C Amp                                     | 16 |
| Self-Diagnosis Mode of Combination Meter        | 17 |
| SELF-DIAGNOSIS FUNCTION                         | 17 |
| OPERATION PROCEDURE                             | 17 |
| CONSULT-II Function (METER A/C AMP)             | 18 |
| Trouble Diagnosis                               | 18 |
| HOW TO PERFORM TROUBLE DIAGNOSIS 1              | 18 |
| PRELIMINARY CHECK                               | 18 |
| Symptom Chart                                   | 18 |
| Power Supply and Ground Circuit Inspection      | 19 |
| Vehicle Speed Signal Inspection                 | 20 |
| Engine Speed Signal Inspection                  | 21 |
| Engine Coolant Temperature Signal Inspection 2  | 22 |
| Fuel Level Sensor Signal Inspection             | 22 |
| Fuel Gauge Pointer Fluctuates, Indicator Wrong  |    |

| Value or Varies25                                 | F |
|---------------------------------------------------|---|
| Fuel Gauge Does Not Move to FULL Position25       |   |
| Electrical Components Inspection26                |   |
| CHECK FUEL LEVEL SENSOR UNIT                      | G |
| Removal and Installation of Combination Meter 27  |   |
| REMOVAL27                                         |   |
| INSTALLATION27                                    | Н |
| Disassembly and Assembly of Combination Meter 27  |   |
| DISASSEMBLY27                                     |   |
| ASSEMBLY27                                        |   |
| UNIFIED METER AND A/C AMP28                       |   |
| System Description28                              |   |
| COMBINATION METER CONTROL FUNCTION 28             |   |
| A/C AUTO AMP. FUNCTION                            | J |
| OTHER FUNCTIONS29                                 |   |
| Schematic                                         | _ |
| CONSULT-II Function (METER A/C AMP)               | Ы |
| CONSULT-II BASIC OPERATION                        |   |
| SELF-DIAG RESULTS                                 |   |
| DATA MONITOR                                      |   |
| Power Supply and Ground Circuit Inspection 34     | L |
| DTC [U1000] CAN Communication Circuit             |   |
| DTC [B2202] Meter Communication Circuit           |   |
| DTC [B2205] Vehicle Speed Circuit                 | M |
| Removal and Installation of Unified Meter and A/C |   |
| Amp                                               |   |
| REMOVAL                                           |   |
| INSTALLATION                                      |   |
| WARNING LAMPS                                     |   |
| System Description                                |   |
| OIL PRESSURE WARNING LAMP                         |   |
| Component Parts and Harness Connector Location 40 |   |
| Schematic                                         |   |
| Wiring Diagram — WARN —42                         |   |
| Oil Pressure Warning Lamp Stays Off (Ignition     |   |
| Switch ON)52                                      |   |
| Oil Pressure Warning Lamp Does Not Turn Off (Oil  |   |
| Pressure Is Normal)53                             |   |
| Electrical Component Inspection54                 |   |
| OIL PRESSURE SWITCH                               |   |

| A/T INDICATOR                                      | . 55 |
|----------------------------------------------------|------|
| System Description                                 | . 55 |
| MANUAL MODE                                        | . 55 |
| NOT MANUAL MODE                                    | . 55 |
| Wiring Diagram — AT/IND —                          | . 56 |
| A/T Indicator Is Malfunction                       | . 58 |
| WARNING CHIME                                      | . 59 |
| System Description                                 | . 59 |
| POWER SUPPLY AND GROUND CIRCUIT                    | . 59 |
| IGNITION KEY WARNING CHIME (WITH INTEL-            |      |
| LIGENT KEY)                                        | . 60 |
| LIGHT WARNING CHIME                                | . 60 |
| SEAT BELT WARNING CHIME                            | . 60 |
| Component Parts and Harness Connector Location.    | . 61 |
| Schematic                                          | . 62 |
| Wiring Diagram — CHIME —                           | . 63 |
| Terminals and Reference Value for Combination      |      |
| Meter                                              | . 66 |
| Terminals and Reference Value for Unified Meter    |      |
| and A/C Amp                                        | . 66 |
| Terminals and Reference Value for BCM              | . 67 |
| CONSULT-II Function (BCM)                          | . 68 |
| CONSULT-II BASIC OPERATION                         | . 68 |
| DATA MONITOR                                       | . 68 |
| ACTIVE TEST                                        | . 69 |
| SELF-DIAG RESULTS                                  | . 69 |
| CONSULT-II Function (METER A/C AMP)                | . 69 |
| Trouble Diagnosis                                  | .70  |
| HOW TO PERFORM TROUBLE DIAGNOSIS                   | .70  |
| PRELIMINARY INSPECTION                             | .70  |
| SYMPTOM CHART                                      | .70  |
| Meter Buzzer Circuit Inspection                    | .70  |
| Lighting Switch Signal Inspection                  | .71  |
| Front Door Switch (Driver Side) Signal Inspection. | .72  |
| Seat Belt Buckle Switch Signal Inspection          | .73  |
| Electrical Component Inspection                    | .74  |
| FRONT DOOR SWITCH (DRIVER SIDE)                    | .74  |
| SEAT BELT BUCKLE SWITCH (DRIVER SIDE).             | .74  |
| LANE DEPARTURE WARNING SYSTEM                      | .75  |
| Precautions for Lane Departure Warning (LDW)       |      |
| system                                             | .75  |
| System Description                                 | .75  |
| LDW SYSTEM OPERATION                               | .75  |
| POWER SUPPLY AND GROUND CIRCUIT                    | .77  |
| Action Test                                        | .77  |
| LDW SYSTEM RUNNING TEST                            | .77  |
| Camera Aiming Adjustment                           | .78  |
| OUTLINE                                            | .78  |
| PREPARATION                                        | .78  |
|                                                    | .78  |
| VEHICLE HEIGHT CHECK                               | . 81 |
| AIMING ADJUSTMENT                                  | . 81 |

| Component Parts and Harness Connector Location | 85  |
|------------------------------------------------|-----|
| Wiring Diagram — LDW —                         | 86  |
| Terminals and Reference Value for LDW Camera   |     |
| Unit                                           | 88  |
| CONSULT-II Function (LDW)                      | 88  |
| DESCRIPTION                                    | 88  |
| CONSULT-II BASIC OPERATION                     | 88  |
| WORK SUPPORT                                   | 89  |
| SELF-DIAG RESULTS                              | 89  |
|                                                | 90  |
| ACTIVE TEST                                    | 91  |
| Trouble Diagnosis                              | 92  |
| HOW TO PERFORM TROUBLE DIAGNOSIS .             | 92  |
| PRELIMINARY INSPECTION                         | 92  |
| SYMPIOM CHARI                                  | 93  |
| Power Supply and Ground Circuit Inspection     | 93  |
| DIC [C1B00] CAMERA UNIT MALF                   | 94  |
|                                                | 94  |
| DTC [C1B02] VHCL SPD DATA MALF                 | 94  |
|                                                | 94  |
|                                                | 95  |
| DIC [U1010] CONTROL UNIT (CAN)                 | 95  |
| LDW Chime Circuit Inspection                   | 95  |
| LDW Switch Circuit Inspection                  | 96  |
| LDW Indicator Lamp Circuit Inspection          |     |
| Flastrical Component Inspection                | 100 |
|                                                | 100 |
| Bomoval and Installation for LDW Camora Unit   | 100 |
|                                                | 100 |
|                                                | 100 |
| Removal and Installation for LDW Chime         | 100 |
|                                                | 101 |
|                                                | 101 |
| Removal and Installation for LDW Switch        | 101 |
| COMPASS                                        | 102 |
| Precautions for Compass                        | 102 |
| System Description                             | 102 |
| Troubleshooting                                | 103 |
| Zone Variation Setting Procedure               | 104 |
| Calibration Procedure                          | 104 |
| Wiring Diagram – COMPAS –                      | 105 |
| Removal and Installation of Compass            | 106 |
| CLOCK                                          | 107 |
| Wiring Diagram — CLOCK —                       | 107 |
| Removal and Installation of Clock              | 108 |
| REMOVAL                                        | 108 |
| INSTALLATION                                   | 108 |
| CAN COMMUNICATION                              | 109 |
| System Description                             | 109 |
| CAN Communication Unit                         | 109 |
|                                                |     |

## PRECAUTION

## PRECAUTION

А

В

C

F

F

#### Precautions for Supplemental Restraint System (SRS) "AIR BAG" and "SEAT **BELT PRE-TENSIONER**" NKS003TT

The Supplemental Restraint System such as "AIR BAG" and "SEAT BELT PRE-TENSIONER", used along with a front seat belt. helps to reduce the risk or severity of injury to the driver and front passenger for certain types of collision. This system includes seat belt switch inputs and dual stage front air bag modules. The SRS system uses the seat belt switches to determine the front air bag deployment, and may only deploy one front air bag, depending on the severity of a collision and whether the front occupants are belted or unbelted. Information necessary to service the system safely is included in the SRS and SB section of this Service Manual. D

#### WARNING:

- To avoid rendering the SRS inoperative, which could increase the risk of personal injury or death • in the event of a collision which would result in air bag inflation, all maintenance must be performed by an authorized NISSAN/INFINITI dealer.
- Improper maintenance, including incorrect removal and installation of the SRS, can lead to personal injury caused by unintentional activation of the system. For removal of Spiral Cable and Air Bag Module, see the SRS section.
- Do not use electrical test equipment on any circuit related to the SRS unless instructed to in this Service Manual. SRS wiring harnesses can be identified by yellow and/or orange harnesses or harness connectors.

Н

DI

Μ

J

## PREPARATION

## PREPARATION Commercial Service Tools

PFP:00002

NKS003TU

| Tool name  |           | Description                      |
|------------|-----------|----------------------------------|
| Power tool |           | Loosening bolts, nuts and screws |
|            |           |                                  |
|            | PIIB1407E |                                  |

| CC         | MBINATION METERS   PFP:24814                                                                                                    |
|------------|----------------------------------------------------------------------------------------------------|
| Sy:<br>UNI | Stem Description                                                                                                    |
| •          | Speedometer, odo/trip meter, tachometer, fuel gauge and water temperature gauge are controlled by the unified meter control unit, which is built into the combination meter. Unified meter control unit receives signals from unified meter and A/C amp. |
| •          | Warning lamp and indicator lamp of combination meter are controlled by signals drawn from the unified meter and A/C amp.                                                                                                    |
| •          | Digital meter is adopted for odo/trip meter.                                                                                                    |
|            | <b>NOTE:</b> The record of the odo meter is kept even if the battery cable is disconnected. The record of the trip meter is erased when the battery cable is disconnected.                                                                               |
| •          | Dot matrix LCD is adopted to display "push engine starter", "A/T position" and "ICC system <sup>*</sup> ".<br>Odo/trip meter and dot matrix LCD segments can be checked in self-diagnosis mode.                                                          |
| •          |                                                                                                    |
| : vv       |                                                                                                    |
|            |                                                                                                    |
| Ret        | er to <u>DI-28, "COMBINATION METER CONTROL FUNCTION"</u> IN "UNIFIED METER AND A/C AMP".                                                                                                    |
| PO         | WER SUPPLY AND GROUND CIRCUIT                                                                                                    |
| Pov        | ver is supplied at all times                                                                                                    |
| •          | through 10A fuse [No. 21, located in the fuse block (J/B)]                                                                                                    |
| •          | to combination meter terminal 23, through 10A fuse Neek (1/R)]                                                                                                    |
| •          | to unified meter and $A/C$ amp. terminal 54                                                                                                    |
| •<br>With  | the ignition switch in the ACC or ON position, power is supplied                                                                                                    |
| •          | through 10A fuse [No. 6, located in the fuse block (J/B)].                                                                                                    |
| •          | to combination meter terminal 2, and                                                                                                    |
| •          | to unified meter and A/C amp. terminal 41.                                                                                                    |
| With       | n the ignition switch in the ON or START position, power is supplied                                                                                                    |
| •          | through 10A fuse [No. 14, located in the fuse block (J/B)]                                                                                                    |
| •          | to combination meter terminal 12,                                                                                                    |
| •          | through 10A fuse [No. 12, located in the fuse block (J/B)]                                                                                                    |
| •          | to unified meter and A/C amp. terminal 53.                                                                                                    |
| Gro        | und is supplied                                                                                                    |
| •          | to combination meter terminals 9, 10 and 11                                                                                                    |
| •          | to unified meter and A/C amp. terminals 55 and 71                                                                                                    |

• through grounds M16 and M70.

#### SPEEDOMETER

The speedometer indicates the vehicle speed.

- ABS actuator and electric unit (control unit) converses a pulse signal from wheel sensor to vehicle speed signal, and transmit vehicle speed signal to unified meter and A/C amp. with CAN communication.
- Unified meter and A/C amp. transmits vehicle speed signal to combination meter with communication line.
- Combination meter converses vehicle speed signal to the angle signal, and commands to speedometer.

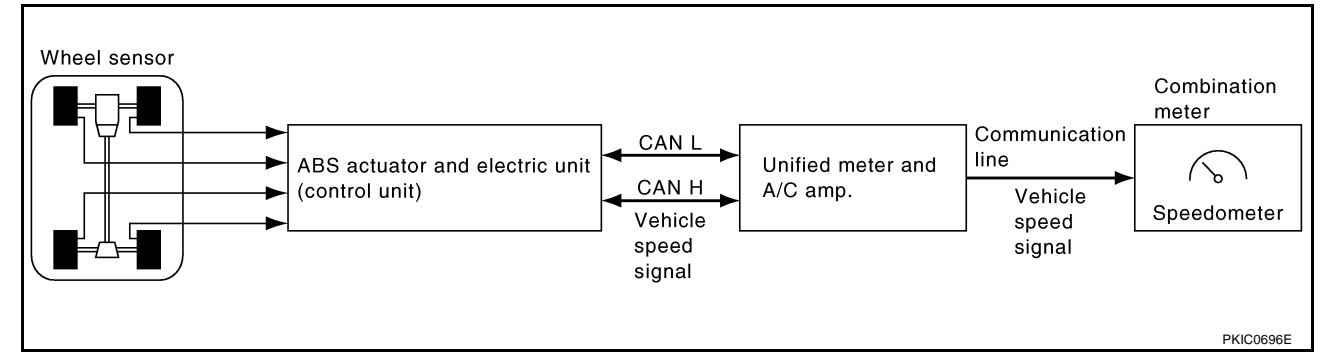

#### TACHOMETER

The tachometer indicates engine speed in revolutions per minute (rpm).

- ECM converses a signal from crankshaft position sensor to engine speed signal, and transmits to unified meter and A/C amp. with CAN communication.
- Unified meter and A/C amp. transmits engine speed signal to combination meter with communication line.
- Combination meter converses engine speed signal to the angle signal, and commands to tachometer.

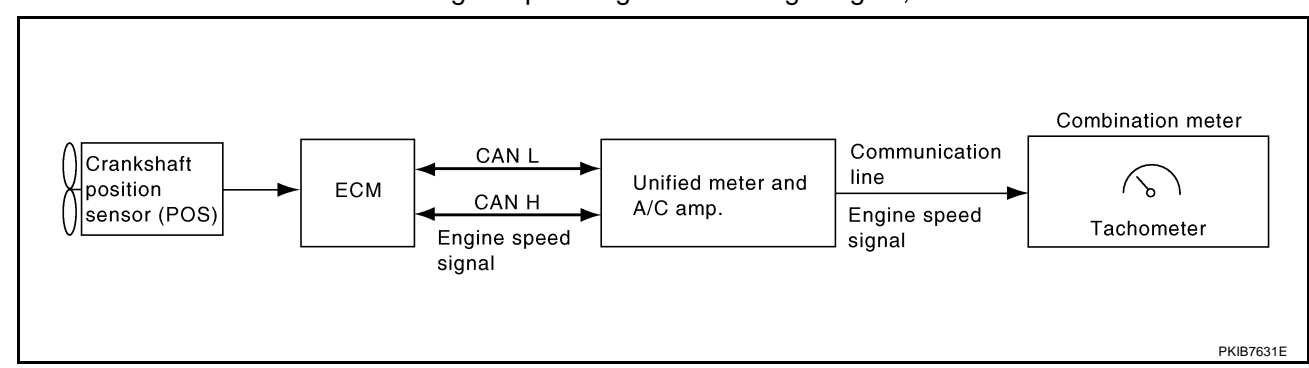

#### WATER TEMPERATURE GAUGE

The water temperature gauge indicates the engine coolant temperature.

- ECM converses a signal from engine coolant temperature sensor to engine coolant temperature signal, and transmits to unified meter and A/C amp. with CAN communication.
- Unified meter and A/C amp. transmits engine coolant temperature signal to combination meter with communication line.
- Combination meter converses engine coolant temperature signal to the angle signal, and commands to water temperature gauge.

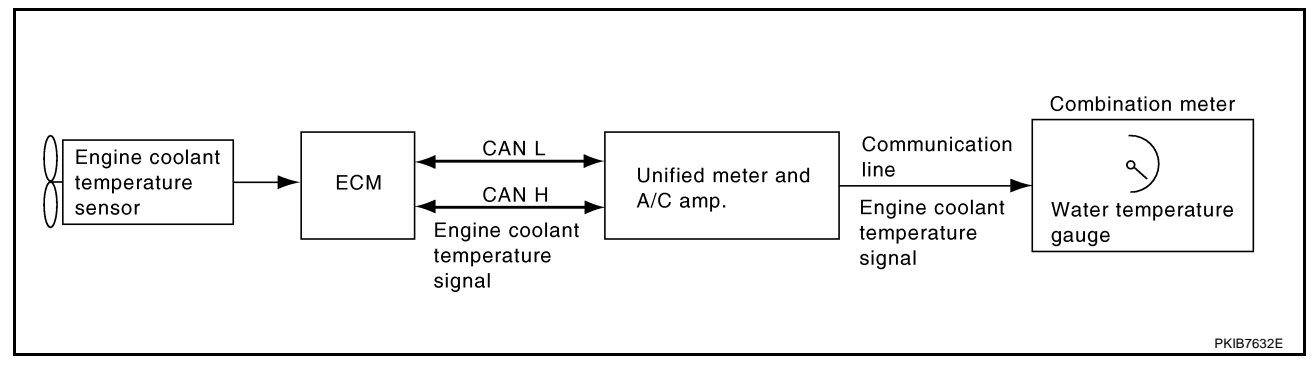

#### FUEL GAUGE

The fuel gauge indicates the approximate fuel level in the fuel tank.

The fuel gauge is regulated by a variable ground signal supplied

- from unified meter and A/C amp. terminal 58
- through the fuel level sensor unit and fuel pump (main) terminals 5 and 2, and
- through the fuel level sensor unit (sub) terminals 2 and 1
- to unified meter and A/C amp. terminal 42.

Unified meter and A/C amp. provides a fuel level signal to combination meter for fuel gauge with communication line between unified meter and A/C amp. and combination meter.

#### **ODO/TRIP METER**

- ABS actuator and electric unit (control unit) converses a pulse signal from wheel sensor to vehicle speed signal, and transmits vehicle speed signal to unified meter and A/C amp. with CAN communication.
- Unified meter and A/C amp. converses vehicle speed signal to 8 pulse signal, and transmits to combination meter.
- Combination meter processes the 8 pulse signal and the memory signals from the meter memory circuit. Then the mileage is displayed.

#### How to Change The Display For Odo/trip Meter

Operating the odo/trip meter switch allows switching the mode in the following order.

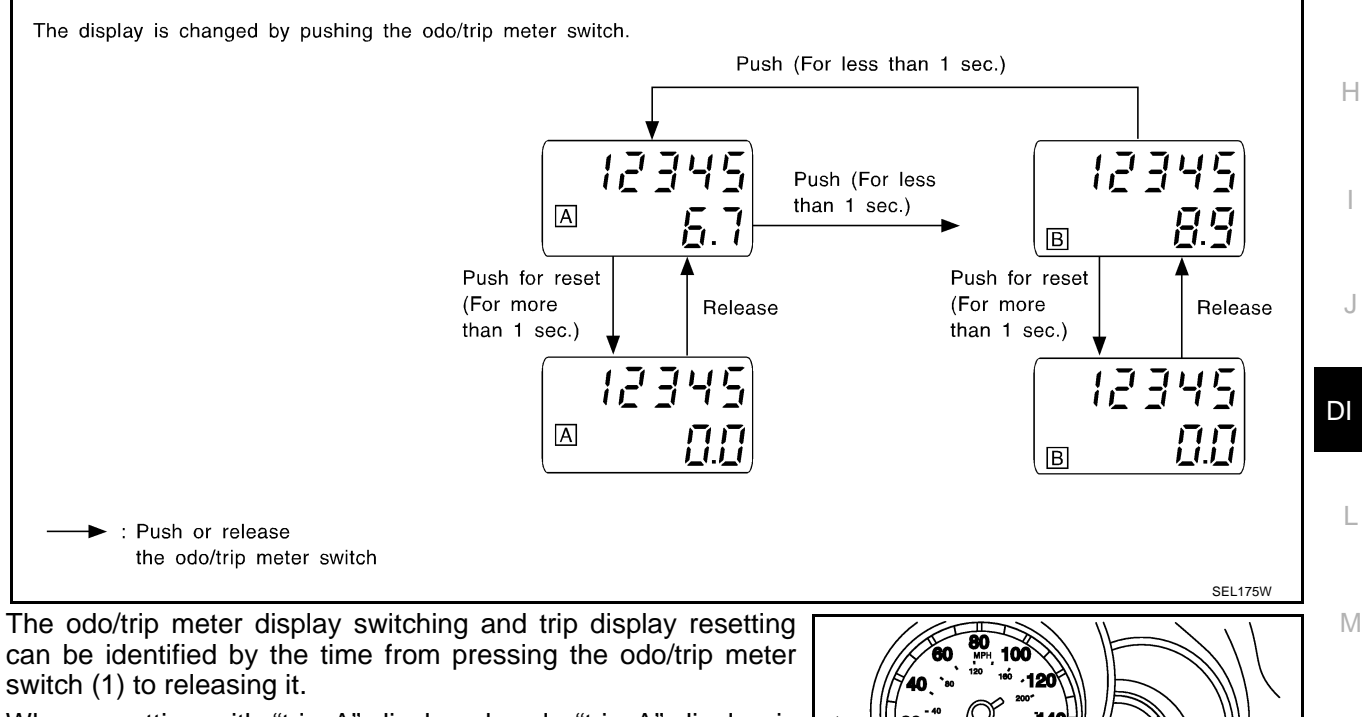

• When resetting with "trip A" displayed, only "trip A" display is reset. (The same way for "trip B".)

PKIB7633B

Ć

(T

А

В

D

F

F

#### METER ILLUMINATION CONTROL

- Meter illumination<sup>\*</sup> is controlled by the unified meter control unit.
- Ring illumination under normal operation and engine start excitement function can be turned ON/OFF with pressing meter illumination control switch for more than 1 second.
- \*: Illumination for ring, meter face, pointer, dot matrix LCD and odo/trip meter

#### Daytime Mode

Meter illumination is adjusted to 5 steps by meter illumination control switch (1) in daytime mode.

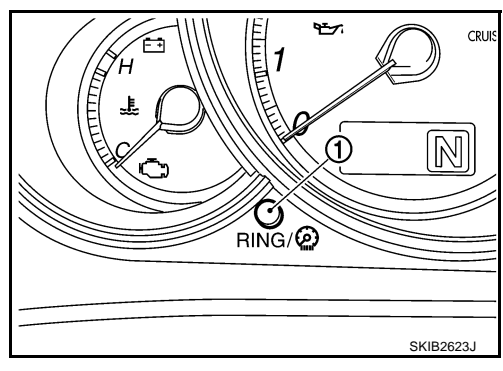

#### Nighttime Mode

- Combination meter is transferred to nighttime mode with position light request signal from BCM with CAN communication.
- Meter illumination is adjusted to 16 steps by illumination control switch (1) in nighttime. Refer to <u>LT-293</u>, "ILLUMINATION".

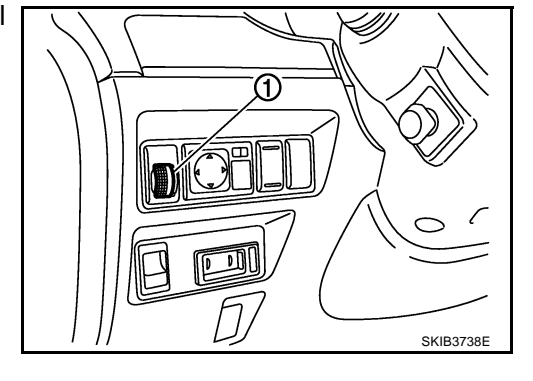

#### **Driver Welcome Function**

Ring illumination gradually turns ON when a driver gets in the vehicle with intelligent key and closes the driver side door.

#### NOTE:

Ring illumination gradually turns OFF when not turning the ignition switch ON at a certain period of time.

#### **Engine Start Excitement Function**

Combination meter detects the engine start when input engine speed signal at first. Pointers of speed meter and tachometer sweep and ring illumination gradually turns ON when combination meter detects the engine start. Then, combination meter starts the normal control.

#### NOTE:

- Water temperature gauge and fuel gauge do not function.
- Engine start excitement function can be turned ON/OFF with pressing meter illumination control switch for more than 1 second.

#### FAIL-SAFE

Combination meter performs fail-safe operation when unified meter and A/C amp. communication is malfunc-

Solution for communication error between the unified meter and A/C amp. and combination meter

| Function                    |                                | Specifications                                           | В  |
|-----------------------------|--------------------------------|----------------------------------------------------------|----|
| Speedometer                 |                                |                                                          |    |
| Tachometer                  |                                | Deast to zero by even or ding, communication             | C  |
| Fuel gauge                  |                                | Reset to zero by suspending communication.               | 0  |
| Water temperature gauge     |                                |                                                          |    |
| Illumination control        | Meter illumination             | When suspending communication, change to nighttime mode. | D  |
|                             | Push engine starter            |                                                          |    |
| Dot matrix LCD              | A/T position                   | The display turns off by suspending communication.       | _  |
|                             | ICC system                     |                                                          |    |
| Buzzer                      |                                | The buzzer turns off by suspending communication.        |    |
|                             | ABS warning lamp               |                                                          | F  |
|                             | Brake warning lamp             |                                                          |    |
|                             | CRUISE warning lamp            | The lamp turns on by suspending communication.           |    |
|                             | VDC OFF indicator lamp         |                                                          |    |
|                             | SLIP indicator lamp            |                                                          |    |
|                             | A/T CHECK warning lamp         |                                                          |    |
|                             | AWD warning lamp               |                                                          |    |
|                             | Oil pressure warning lamp      |                                                          |    |
| Warning lamp/indicator lamp | Door warning lamp              |                                                          |    |
| warning lamp/indicator lamp | Malfunction indicator lamp     |                                                          |    |
|                             | CRUISE indicator lamp          |                                                          | J  |
|                             | SET indicator lamp             | The lamp turns off by suspending communication.          |    |
|                             | Low tire pressure warning lamp |                                                          |    |
|                             | AFS OFF indicator lamp         |                                                          | DI |
| -                           | Front fog indicator lamp       |                                                          |    |
|                             | High beam indicator            |                                                          |    |
|                             | Turn signal indicator lamp     |                                                          |    |
|                             | Key warning lamp               |                                                          |    |
|                             |                                |                                                          | M  |

## **Arrangement of Combination Meter**

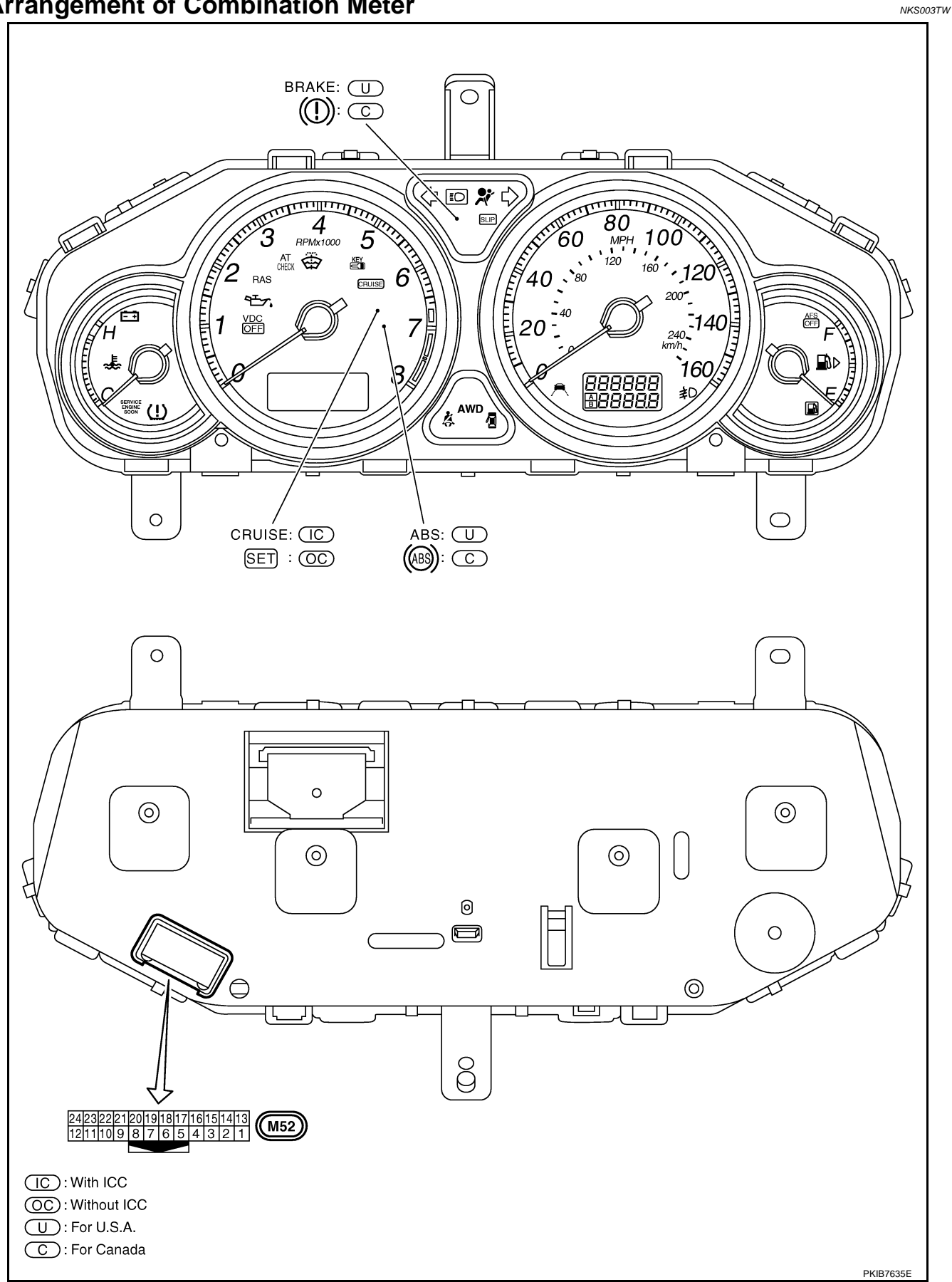

## **Component Parts Location**

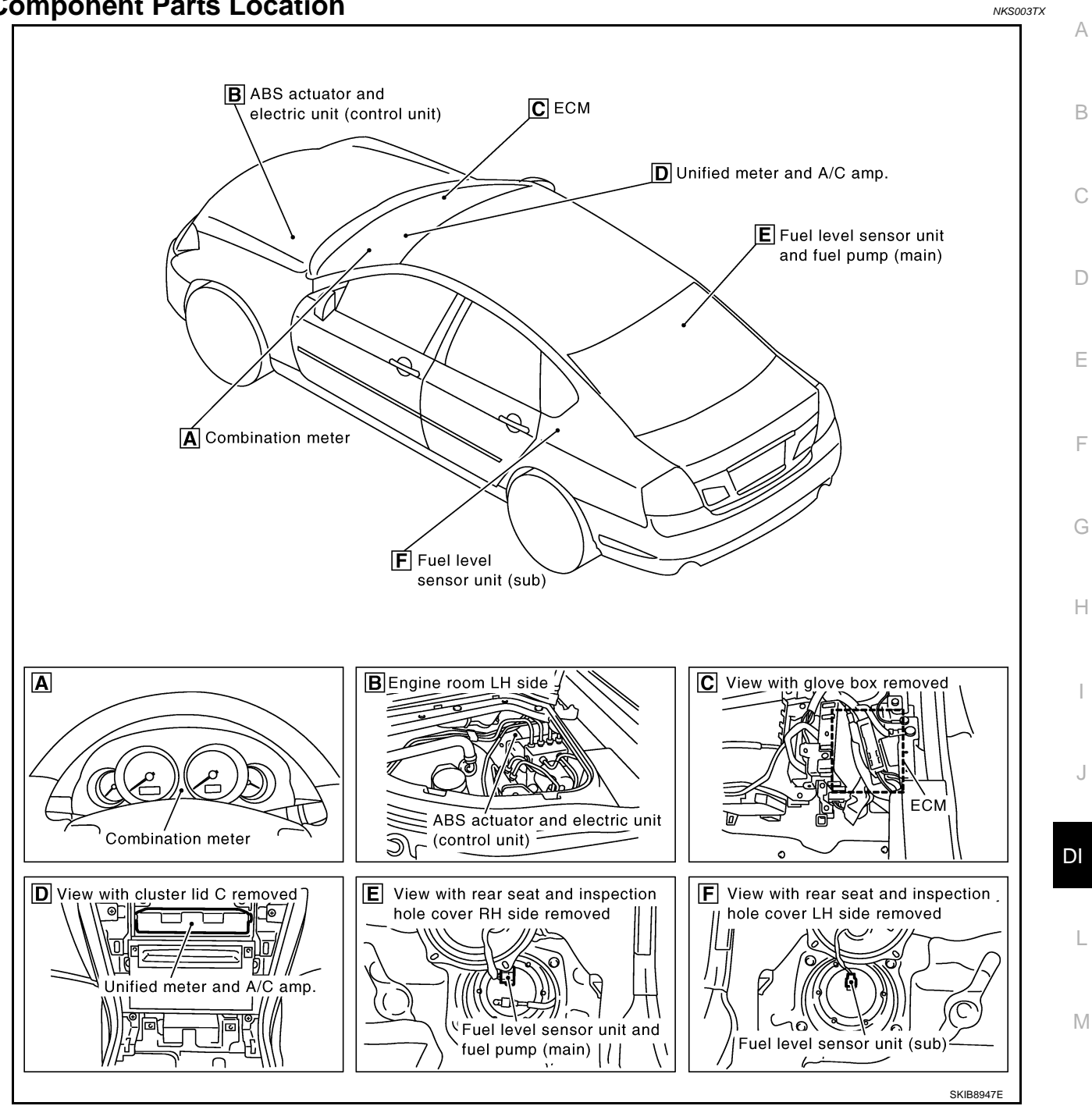

## **Internal Circuit**

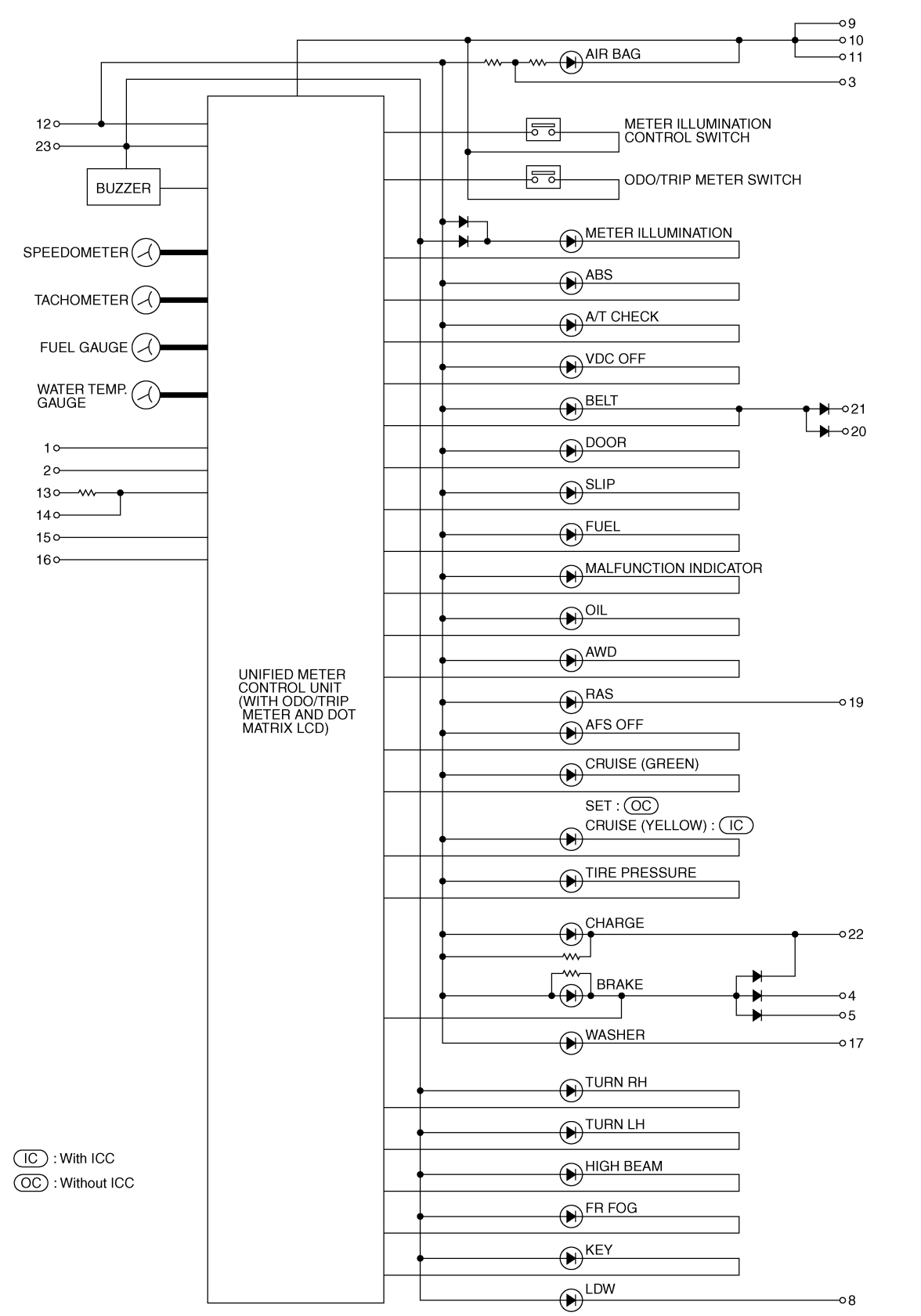

TKWT3421E

NKS003TY

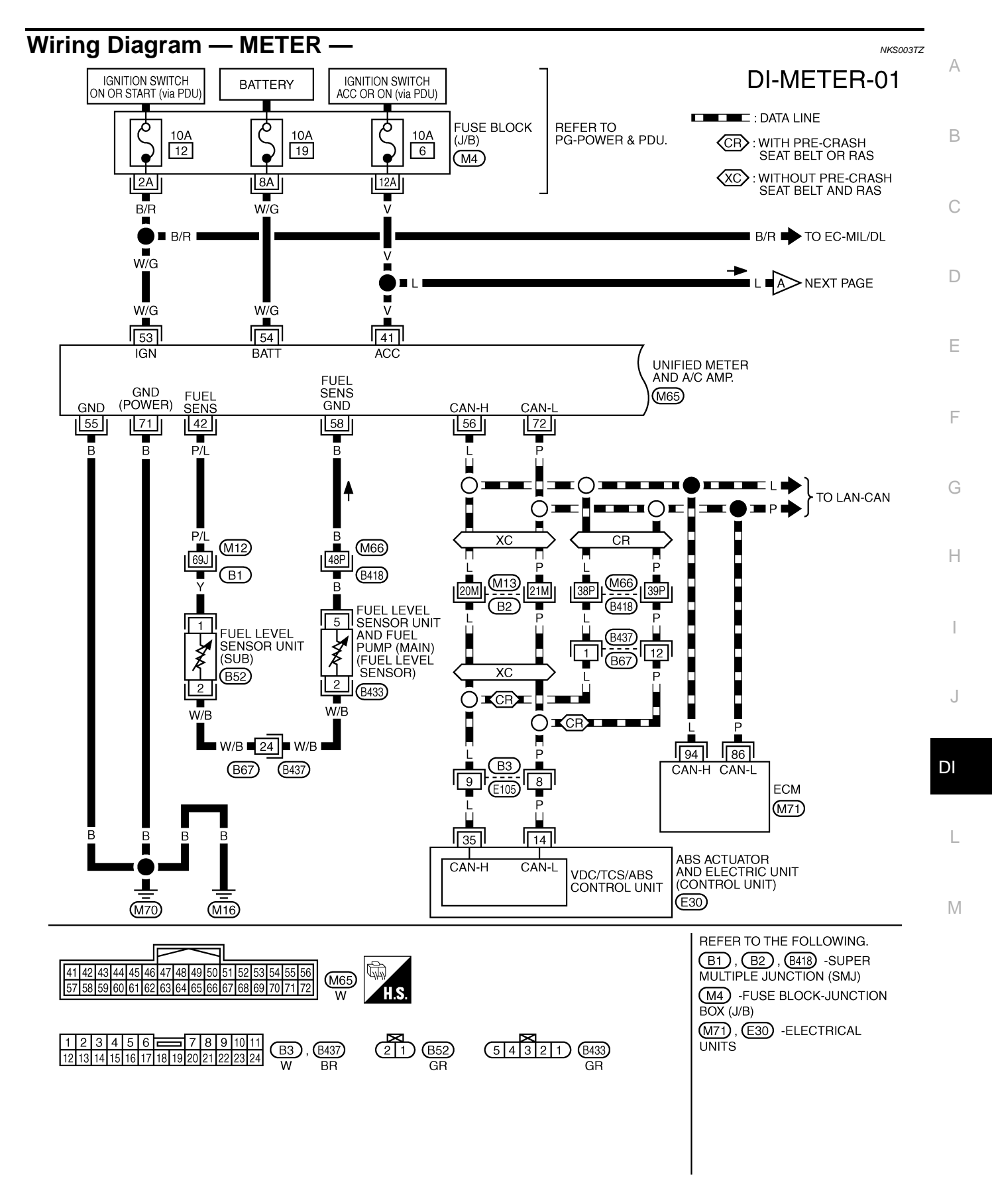

TKWT5280E

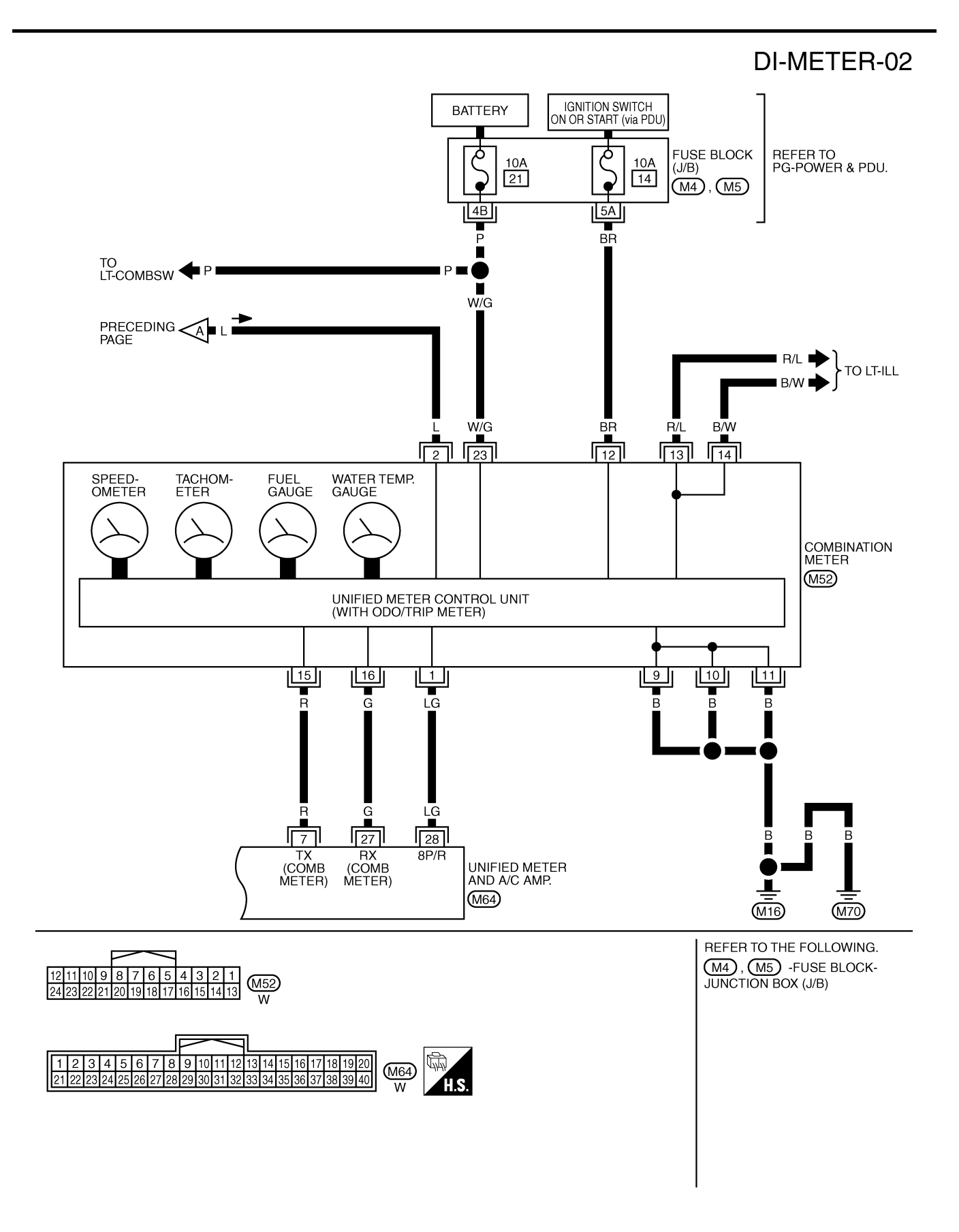

TKWT5082E

## Terminals and Reference Value for Combination Meter

|                 |               |                                                          |                    | Condition                                                                        |                                                                                                    |
|-----------------|---------------|----------------------------------------------------------|--------------------|----------------------------------------------------------------------------------|----------------------------------------------------------------------------------------------------|
| Terminal<br>No. | Wire<br>color | ltem                                                     | Ignition<br>switch | Operation or condition                                                           | Reference value<br>(Approx.)                                                                                                    |
| 1               | LG            | Vehicle speed signal<br>(8-pulse)                        | ON                 | Speedometer operated<br>[When vehicle speed is approx.<br>40 km/h (25 MPH)]      | NOTE:<br>Maximum voltage may be 5 V due<br>to specifications (connected units).                                                                                                    |
| 2               | L             | Ignition switch ACC or ON                                | ACC                | _                                                                                | Battery voltage                                                                                                    |
| 9<br>10<br>11   | В             | Ground                                                   | ON                 | _                                                                                | 0 V                                                                                                    |
| 12              | BR            | Ignition switch ON or START                              | ON                 | _                                                                                | Battery voltage                                                                                                    |
| 13              | R/L           | Illumination (+)                                         | ON                 | Lighting switch is turned ON.                                                    | 12 V                                                                                                    |
|                 |               |                                                          |                    | Lighting switch is turned OFF.                                                   | 0 V                                                                                                    |
| 14              | B/W           | Illumination signal input                                | ON                 | Lighting switch is turned ON,<br>and illumination control switch<br>is operated. | <e.g.> when brightness level is<br/>midway<br/>(V)<br/>15<br/>0<br/>5<br/>0<br/>4<br/>4<br/>2ms<br/>10<br/>5<br/>5<br/>5<br/>5<br/>5<br/>5<br/>5<br/>5<br/>5<br/>5<br/>5<br/>5<br/>5<br/>5<br/>5<br/>5<br/>5<br/>5</e.g.> |
|                 |               |                                                          |                    | Lighting switch is turned OFF.                                                   | 0 V                                                                                                    |
| 15              | R             | RX communication line (From unified meter and A/C amp.)  | ON                 | _                                                                                | (V)<br>6<br>4<br>2<br>0<br>• • • 1ms<br>SKIA3362E                                                                                                    |
| 16              | G             | TX communication line (To<br>unified meter and A/C amp.) | ON                 |                                                                                  | (V)<br>6<br>4<br>0<br>0<br>• • 1 ms<br>SKIA3361E                                                                                                    |
| 23              | W/G           | Battery power supply                                     | OFF                | —                                                                                | Battery voltage                                                                                                    |

NKS003U0

# Terminals and Reference Value for Unified Meter and A/C Amp.

| Terminal | Condition |                                                   | Condition          | Deference velue                                                             |                                                                                 |
|----------|-----------|---------------------------------------------------|--------------------|-----------------------------------------------------------------------------|---------------------------------------------------------------------------------|
| No.      | color     | ltem                                              | Ignition<br>switch | Operation or condition                                                      | (Approx.)                                                                       |
| 7        | R         | TX communication line<br>(To combination meter)   | ON                 | _                                                                           | (V)<br>6<br>2<br>0<br>••••1ms<br>SKIA3362E                                      |
| 27       | G         | RX communication line<br>(From combination meter) | ON                 |                                                                             | (V)<br>6<br>2<br>0<br>•••• 1ms<br>SKIA3361E                                     |
| 28       | LG        | Vehicle speed signal output<br>(8-pulse)          | ON                 | Speedometer operated<br>[When vehicle speed is<br>approx. 40 km/h (25 MPH)] | NOTE:<br>Maximum voltage may be 5 V due to<br>specifications (connected units). |
| 41       | V         | Ignition switch ACC or ON                         | ACC                | —                                                                           | Battery voltage                                                                 |
| 42       | P/L       | Fuel level sensor signal                          | _                  |                                                                             | (V)<br>5<br>3<br>2<br>1<br>0<br>E 1/4 1/2 3/4 F<br>SKIB8867E                    |
| 53       | W/G       | Ignition switch ON or START                       | ON                 | —                                                                           | Battery voltage                                                                 |
| 54       | W/G       | Battery power supply                              | OFF                | —                                                                           | Battery voltage                                                                 |
| 55       | В         | Ground                                            | ON                 | —                                                                           | 0 V                                                                             |
| 56       | L         | CAN-H                                             | —                  | _                                                                           | _                                                                               |
| 58       | В         | Fuel level sensor ground                          | ON                 | _                                                                           | 0 V                                                                             |
| 71       | В         | Ground (power)                                    | ON                 |                                                                             | 0 V                                                                             |
| 72       | Р         | CAN-L                                             | _                  | —                                                                           |                                                                                 |

\_\_\_\_\_

NKS003U1

#### Self-Diagnosis Mode of Combination Meter SELF-DIAGNOSIS FUNCTION

- Odo/trip meter segment and dot matrix LCD segment operation can be checked in self-diagnosis mode.
- Meters/gauges can be checked in self-diagnosis mode.

#### **OPERATION PROCEDURE**

1. Turn ignition switch ON, and switch the odo/trip meter to "trip A" or "trip B". NOTE

If the diagnosis function is activated with "trip A" displayed, the mileage on "trip A" is reset to "0000.0". (The same way for "trip B".)

- 2. Turn ignition switch OFF.
- 3. While pressing the odo/trip meter switch (1), turn ignition switch ON again.
- 4. Make sure that the trip meter displays "0000.0".
- 5. Press the odo/trip meter switch (1) at least 3 times. (Within 7 seconds after the ignition switch is turned ON.)

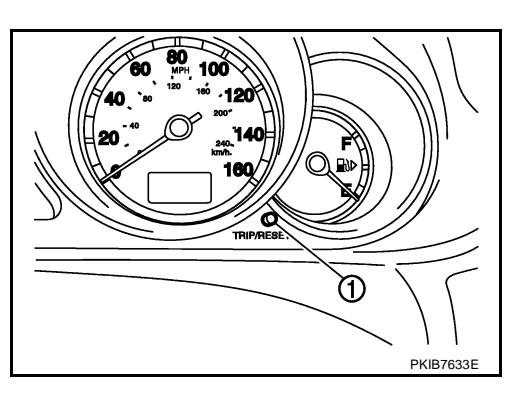

NKS003U2

А

В

D

F

F

Н

J

L

М

- 6. The unified meter control unit is turned to self-diagnosis mode.
  - Dot in all segments of dot matrix LCD (1) flashes alternately.
  - All the segments on the odo/trip meter (2) illuminates.
  - Water temperature gauge and fuel gauge return to zero, and at the same time, low-fuel warning indicator turns ON.

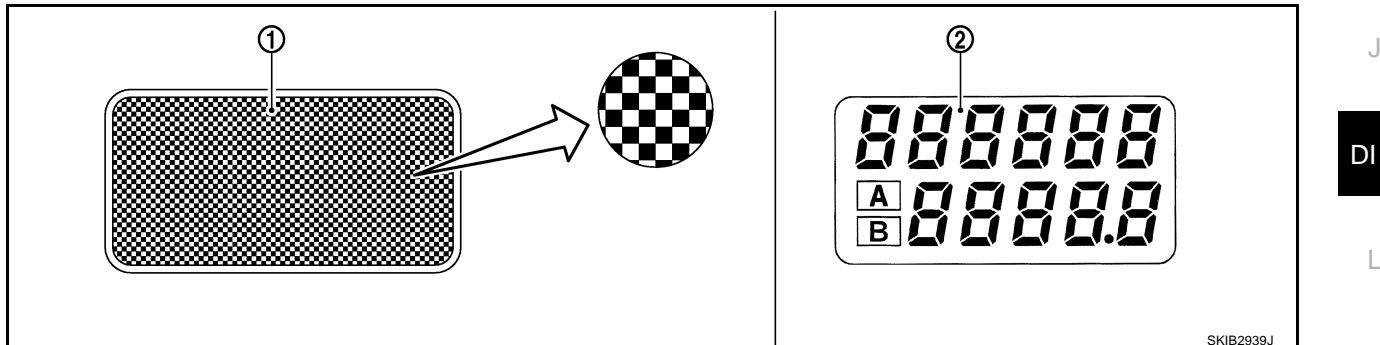

#### NOTE:

- Check combination meter power supply and ground circuit when self-diagnosis mode of combination meter does not start. Replace combination meter if normal.
- If any of the segments is not displayed, replace combination meter.
- 7. Each meter activates during pressing odo/trip meter switch. (Then low-fuel warning lamp turns OFF.)

#### NOTE:

If any of the meter and gages is not activated, replace combination meter.

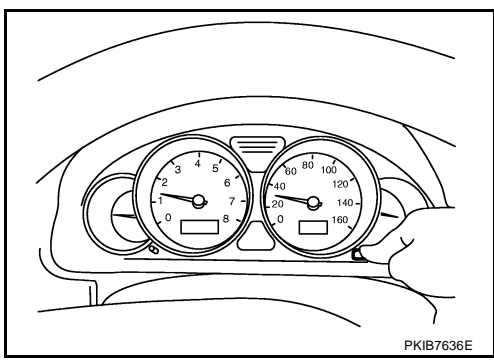

## **CONSULT-II Function (METER A/C AMP)**

Refer to DI-31, "CONSULT-II Function (METER A/C AMP)" in "UNIFIED METER AND A/C AMP".

#### Trouble Diagnosis HOW TO PERFORM TROUBLE DIAGNOSIS

- 1. Confirm the symptom or customer complaint.
- 2. Perform preliminary check. Refer to DI-18, "PRELIMINARY CHECK" .
- 3. According to the symptom chart, make sure the cause of the symptom and repair or replace applicable parts. Refer to <u>DI-18, "Symptom Chart"</u>.
- 4. Does the meter operate normally? If yes, GO TO 5. If no, GO TO 2.
- 5. INSPECTION END

#### PRELIMINARY CHECK

#### **1.** CHECK OPERATION SELF-DIAGNOSIS MODE OF COMBINATION METER

Perform self-diagnosis mode of combination meter. Refer to DI-17, "OPERATION PROCEDURE" .

Does self-diagnosis mode operate?

YES >> GO TO 2. NO >> GO TO 3.

#### 2. CHECK UNIFIED METER AND A/C AMP. (CONSULT-II)

Perform self-diagnosis of unified meter and A/C amp. Refer to <u>DI-31, "CONSULT-II Function (METER A/C AMP)"</u>.

Self-diagnostic results content

No malfunction detected>>INSPECTION END Malfunction detected>>Check applicable parts, and repair or replace corresponding parts.

## 3. CHECK POWER SUPPLY AND GROUND CIRCUIT OF COMBINATION METER

Check power supply and ground circuit of combination meter. Refer to <u>DI-19, "Power Supply and Ground Circuit Inspection"</u>.

#### OK or NG

OK >> Replace combination meter.

NG >> Repair power supply and ground circuit of combination meter.

## Symptom Chart

| Symptom                                            | Diagnosis/Service procedure                                      |  |  |
|----------------------------------------------------|------------------------------------------------------------------|--|--|
| Odo/trip meter indication is malfunction.          | Refer to DI-20, "Vehicle Speed Signal Inspection" .              |  |  |
| Tachometer indication is malfunction.              | Refer to DI-21, "Engine Speed Signal Inspection".                |  |  |
| Water temperature gauge indication is malfunction. | Refer to DI-22, "Engine Coolant Temperature Signal Inspection" . |  |  |
| Fuel gauge indication is malfunction.              | Refer to DI-22, "Fuel Level Sensor Signal Inspection".           |  |  |
| Low-fuel warning lamp indication is irregular.     |                                                                  |  |  |
| A/T position indicator is malfunction.             | Refer to DI-58, "A/T Indicator Is Malfunction" .                 |  |  |

NKS003U4

NKS003U3

NKS003115

| Dowor Supply                                                                                                    |                                                                                                    |                                                                                |                                                          |                                                                                  |                                                                             |                                                                                                    |
|----------------------------------------------------------------------------------------------------|----------------------------------------------------------------------------------------------------|--------------------------------------------------------------------------------|----------------------------------------------------------|----------------------------------------------------------------------------------|-----------------------------------------------------------------------------|----------------------------------------------------------------------------------------------------|
| rower Suppr                                                                                                    | y and G                                                                                                    | Ground                                                                         | Circuit                                                  | Inspect                                                                          | ion                                                                         | NKS003U6                                                                                                    |
| <ul> <li>Symptom : When</li> <li>BAT : Meter f</li> <li>ACC : Meter f</li> <li>IGN : Meter f</li> <li>coolant temper</li> </ul>                                                                                  | any powe<br>ace illumir<br>face illumi<br>face illumi<br>erature, Fu                                             | er supply c<br>nation, Do<br>nation, Do<br>ination, D<br>uel gauge             | tircuit is ma<br>t matrix LC<br>ot matrix L<br>ot matrix | alfunction,<br>CD, Ring il<br>CD, Pointe<br>LCD, Poin                            | the followin<br>lumination,<br>er illumination<br>ter illumination          | ng function is not operative.<br>, Turn signal/hazard indicator lights<br>ion, Speedometer, Tachometer<br>ation, Speedometer, Tachometer, Engine |
| 1. CHECK FUS                                                                                                    | E                                                                                                    |                                                                                |                                                          |                                                                                  |                                                                             |                                                                                                    |
| Check for blown f                                                                                                    | uses.                                                                                                    |                                                                                |                                                          |                                                                                  |                                                                             |                                                                                                    |
|                                                                                                    | Power                                                                                                    | source                                                                         |                                                          |                                                                                  |                                                                             | Fuse No.                                                                                                    |
|                                                                                                    | Bat                                                                                                    | ttery                                                                          |                                                          |                                                                                  |                                                                             | 21                                                                                                    |
| I                                                                                                    | gnition switc                                                                                                    | h ACC or O                                                                     | N                                                        |                                                                                  |                                                                             | 6                                                                                                    |
| lg                                                                                                    | nition switch                                                                                                    | ON or STA                                                                      | RT                                                       |                                                                                  |                                                                             | 14                                                                                                    |
| NG >> Be su<br>SUPF<br>2. CHECK POW<br>Check voltage be<br>ground.                                                                                                    | ure to elim<br>PLY ROUT<br>VER SUPF                                                                              | ninate cau                                                                     | use of mal<br><u>CUIT"</u> .<br><b>UIT</b><br>meter ha   | function b                                                                       | efore insta                                                                 | Illing new fuse. Refer to <u>PG-3, "POWER</u>                                                                                                    |
| Teri                                                                                                    | minals                                                                                                    |                                                                                | Ignit                                                    | ion switch po                                                                    | osition                                                                     |                                                                                                    |
| (+)                                                                                                    |                                                                                                    |                                                                                | -                                                        |                                                                                  |                                                                             |                                                                                                    |
| Combination meter                                                                                                    |                                                                                                    | (-)                                                                            | OFF                                                      | ACC                                                                              | ON                                                                          |                                                                                                    |
| connector                                                                                                    | Terminal                                                                                                    |                                                                                |                                                          |                                                                                  |                                                                             |                                                                                                    |
| connector                                                                                                    | Terminal<br>23                                                                                                   |                                                                                | Battery<br>voltage                                       | Battery<br>voltage                                                               | Battery<br>voltage                                                          |                                                                                                    |
| M52                                                                                                    | Terminal<br>23<br>2                                                                                              | Ground                                                                         | Battery<br>voltage<br>0 V                                | Battery<br>voltage<br>Battery<br>voltage                                         | Battery<br>voltage<br>Battery<br>voltage                                    |                                                                                                    |
| M52                                                                                                    | Terminal<br>23<br>2<br>12                                                                                        | Ground                                                                         | Battery<br>voltage<br>0 V<br>0 V                         | Battery<br>voltage<br>Battery<br>voltage<br>0 V                                  | Battery<br>voltage<br>Battery<br>voltage<br>Battery<br>voltage              |                                                                                                    |
| M52                                                                                                    | Terminal<br>23<br>2<br>12                                                                                        | Ground                                                                         | Battery<br>voltage<br>0 V<br>0 V                         | Battery<br>voltage<br>Battery<br>voltage<br>0 V                                  | Battery<br>voltage<br>Battery<br>voltage<br>Battery<br>voltage              |                                                                                                    |
| M52<br>OK or NG<br>OK >> GO T                                                                                                    | Terminal<br>23<br>2<br>12<br>O 3.<br>k harness                                                                   | Ground                                                                         | Battery<br>voltage<br>0 V<br>0 V                         | Battery<br>voltage<br>Battery<br>voltage<br>0 V                                  | Battery<br>voltage<br>Battery<br>voltage<br>Battery<br>voltage              | PKiB7637E                                                                                                    |
| M52<br><u>OK or NG</u><br>OK >> GO T<br>NG >> Chec                                                                                                    | Terminal<br>23<br>2<br>12<br>O 3.<br>k harness                                                                   | Ground                                                                         | Battery<br>voltage<br>0 V<br>0 V                         | Battery<br>voltage<br>Battery<br>voltage<br>0 V                                  | Battery<br>voltage<br>Battery<br>voltage<br>Battery<br>voltage              |                                                                                                    |
| M52<br><u>OK or NG</u><br>OK >> GO T<br>NG >> Chec<br><b>3. CHECK GRO</b>                                                                                                    | Terminal<br>23<br>2<br>12<br>O 3.<br>k harness                                                                   | Ground<br>between<br>CUIT                                                      | Battery<br>voltage<br>0 V<br>0 V                         | Battery<br>voltage<br>Battery<br>voltage<br>0 V                                  | Battery<br>voltage<br>Battery<br>voltage<br>Battery<br>voltage              |                                                                                                    |
| M52<br><u>OK or NG</u><br>OK >> GO T<br>NG >> Chec<br><b>3. CHECK GRO</b><br>1. Turn ignition s<br>2. Disconnect co<br>3. Check continuant<br>and ground.                                                        | Terminal<br>23<br>2<br>12<br>O 3.<br>k harness<br><b>UND CIR</b><br>switch OF<br>ombinatior<br>uity betwe        | Ground<br>between<br><b>CUIT</b><br>F.<br>n meter co<br>en combin              | Battery<br>voltage<br>0 V<br>0 V<br>combination          | Battery<br>voltage<br>Battery<br>voltage<br>0 V<br>on meter a                    | Battery<br>voltage<br>Battery<br>voltage<br>Battery<br>voltage              |                                                                                                    |
| M52<br><u>OK or NG</u><br>OK >> GO T<br>NG >> Chec<br><b>3. CHECK GRO</b><br>1. Turn ignition s<br>2. Disconnect or<br>3. Check continuand ground.<br>Combination meter<br>connector                             | Terminal<br>23<br>2<br>12<br>O 3.<br>k harness<br><b>UND CIR</b><br>switch OF<br>ombinatior<br>uity betwe        | Ground<br>between<br><b>CUIT</b><br>F.<br>n meter co<br>en combin              | Battery<br>voltage<br>0 V<br>0 V<br>combination          | Battery<br>voltage<br>Battery<br>voltage<br>0 V<br>Dn meter a<br>er harness      | Battery<br>voltage<br>Battery<br>voltage<br>Battery<br>voltage              |                                                                                                    |
| M52<br><u>OK or NG</u><br>OK >> GO T<br>NG >> Chec<br><b>3. CHECK GRO</b><br>1. Turn ignition s<br>2. Disconnect co<br>3. Check continu<br>and ground.<br>Combination meter<br>connector                         | Terminal<br>23<br>2<br>12<br>O 3.<br>k harness<br><b>UND CIR</b><br>switch OF<br>ombination<br>uity betwe        | Ground<br>between<br><b>CUIT</b><br>F.<br>n meter co<br>en combin<br>minal     | Battery<br>voltage<br>0 V<br>0 V<br>combinatio           | Battery<br>voltage<br>Battery<br>voltage<br>0 V<br>on meter a<br>er harness<br>c | Battery<br>voltage<br>Battery<br>voltage<br>Battery<br>voltage              |                                                                                                    |
| M52<br><u>OK or NG</u><br>OK >> GO T<br>NG >> Chec<br><b>3. CHECK GRO</b><br>1. Turn ignition s<br>2. Disconnect co<br>3. Check continuant<br>and ground.<br><u>Combination meter</u><br><u>connector</u><br>M52 | Terminal<br>23<br>2<br>12<br>O 3.<br>k harness<br><b>UND CIR</b><br>switch OF<br>ombination<br>uity betwe<br>Ter | Ground<br>between<br>CUIT<br>F.<br>n meter co<br>en combin<br>minal<br>9<br>10 | Battery<br>voltage<br>0 V<br>0 V<br>combination          | Battery<br>voltage<br>Battery<br>voltage<br>0 V<br>on meter a<br>er harness<br>c | Battery<br>voltage<br>Battery<br>voltage<br>Battery<br>voltage<br>and fuse. |                                                                                                    |

OK >> INSPECTION END

## **Vehicle Speed Signal Inspection**

Symptom: Odo/trip meter indication is malfunction.

#### **1.** CHECK UNIFIED METER AND A/C AMP. INPUT SIGNAL

- 1. Connect CONSULT-II, and start engine.
- Compare the value in "SPEED METER" of "DATA MONITOR" in "METER A/C AMP" to that in speedometer in the combination meter during driving.

Is the value in speedometer almost same as that in the monitor?

- YES >> Preform self-diagnosis of ABS actuator and electric unit (control unit). Refer to <u>BRC-23</u>, <u>"CONSULT-II Functions</u> (<u>ABS)"</u>.
- NO >> GO TO 2.

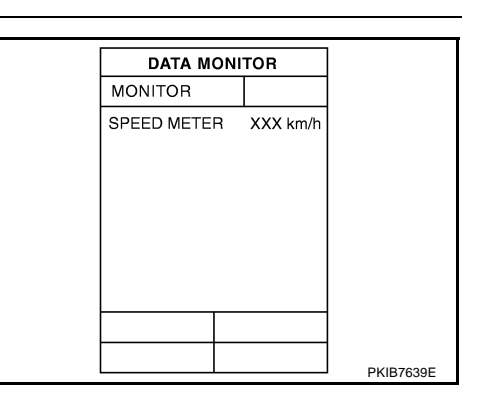

## 2. CHECK UNIFIED METER AND A/C AMP. OUTPUT SIGNAL

- 1. Start engine and drive vehicle at approximately 40 km/h (25 MPH).
- 2. Check voltage signal between unified meter and A/C amp. harness connector and ground.

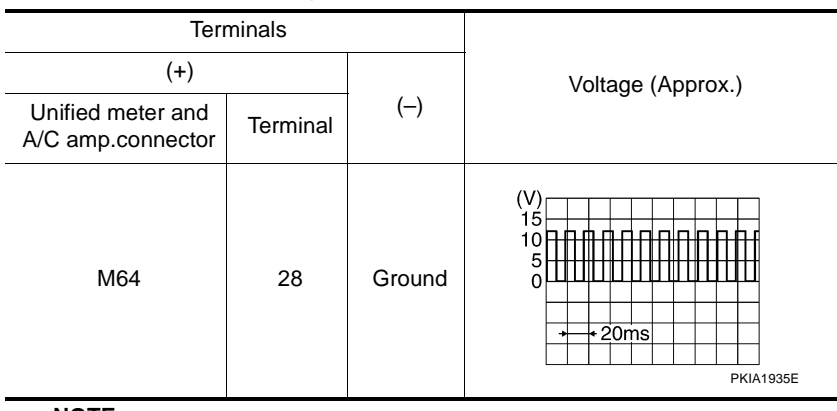

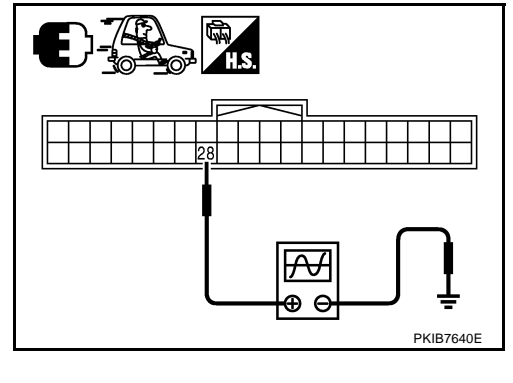

#### NOTE:

Maximum voltage may be 5 V due to specifications (connected units).

#### OK or NG

OK >> GO TO 3.

NG-1 >> If monitor indicates "0 V" constantly, perform the following.

- 1. Check each unit inputting vehicle speed signal (8 pulse). Malfunction is caused by short circuit between each unit and unified meter and A/C amp.
- 2. Repair or replace malfunctioning parts.
- NG-2 >> If monitor indicates "5 V" or "12 V" constantly, replace unified meter and A/C amp.

# 3. CHECK CONTINUITY BETWEEN COMBINATION METER AND UNIFIED METER AND A/C AMP.

- 1. Turn ignition switch OFF.
- 2. Disconnect combination meter connector and unified meter and A/C amp. connector.
- 3. Check continuity between combination meter harness connector (A) and unified meter and A/C amp. harness connector (B).

|           | A        |           | Continuity |     |
|-----------|----------|-----------|------------|-----|
| Connector | Terminal | Connector | Continuity |     |
| M52       | 1        | M64       | 28         | Yes |

#### OK or NG

OK >> Replace combination meter.

NG >> Repair harness or connector.

## **Engine Speed Signal Inspection**

Symptom: Tachometer indication is malfunction.

#### 1. CHECK UNIFIED METER AND A/C AMP. INPUT SIGNAL

- 1. Start engine and select "METER A/C AMP" on CONSULT-II.
- 2. Using "TACHO METER" on "DATA MONITOR", compare the value of "DATA MONITOR" to that of tachometer of combination meter.

Is the value in tachometer almost same as the value in the monitor?

OK >> GO TO 2.
 NG >> Replace combination meter. (Perform self-diagnosis of ECM when the value in the monitor indicates 8191.875 rpm. Then repair or replace the malfunction part.)

## 2. CHECK ECM OUTPUT SIGNAL

- 1. Select "ENGINE" on CONSULT-II.
- 2. Using "ENG SPEED" on "DATA MONITOR", print out the CON-SULT-II screen when the engine is idling.
- 3. Select "METER A/C AMP" on CONSULT-II.
- 4. Using "TACHO METER" on "DATA MONITOR", compare the value of "DATA MONITOR" of the idling speed to that of the "ENG SPEED".

#### OK or NG

- OK >> Perform self-diagnosis of ECM. Refer to <u>EC-123</u>, "<u>CON-</u> <u>SULT-II Function (ENGINE)</u>" (for VQ35DE) or <u>EC-826</u>, "<u>CONSULT-II Function (ENGINE)</u>" (for VK45DE).
- NG >> Replace unified meter and A/C amp.

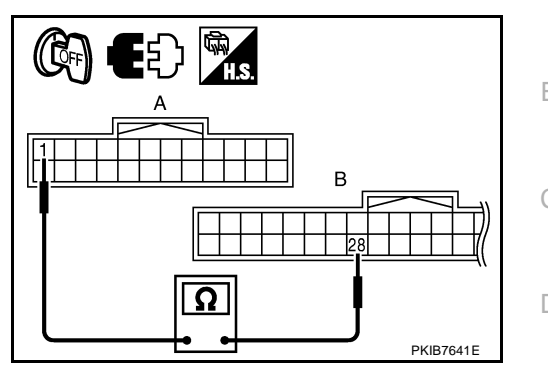

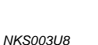

F

F

А

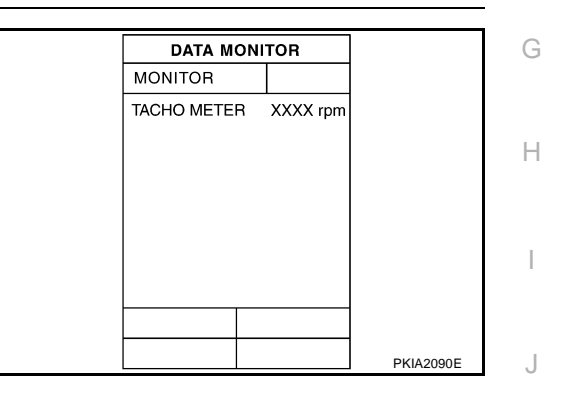

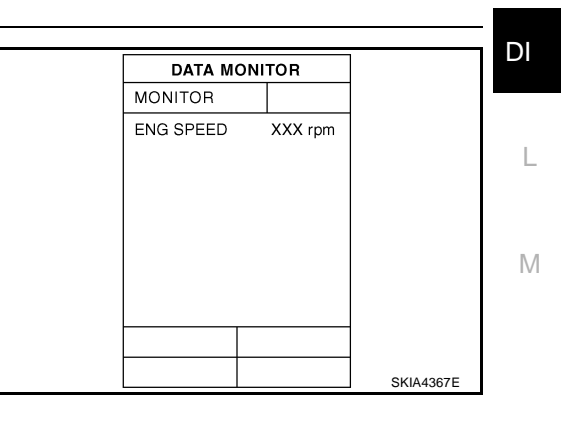

## Engine Coolant Temperature Signal Inspection

Symptom: Water temperature gauge indication is malfunction.

#### **1.** CHECK UNIFIED METER AND A/C AMP. INPUT SIGNAL

- 1. Start engine and select "METER A/C AMP" on CONSULT-II.
- 2. Using "W TEMP METER" on "DATA MONITOR", compare the value of "DATA MONITOR" to the indication of water temperature gauge of combination meter.

| Water temperature gauge pointer | Reference value of data monitor °C (°F) |
|---------------------------------|-----------------------------------------|
| Hot                             | Approx. 130 (266)                       |
| Middle                          | Approx. 70 - 105 (158 - 221)            |
| Cold                            | Approx. 50 (122)                        |

Is the indication of water temperature gauge same as the value in the monitor?

OK >> GO TO 2.

NG >> Replace combination meter. [Perform self-diagnosis of ECM when the value in the monitor indicates 215°C (419°F). Then repair or replace the malfunction part.]

#### 2. CHECK UNIFIED METER AND A/C AMP. INPUT SIGNAL

- 1. Select "ENGINE" on CONSULT-II.
- Using "COOLAN TEMP/S" on "DATA MONITOR", print out the CONSULT-II screen.
- 3. Select "METER A/C AMP" on CONSULT-II.
- 4. Using "W TEMP METER" on "DATA MONITOR", compare the value of "DATA MONITOR" to that of the "COOLAN TEMP/S".

#### OK or NG

- OK >> Perform self-diagnosis of ECM. Refer to <u>EC-123, "CON-</u> <u>SULT-II Function (ENGINE)"</u> (for VQ35DE) or <u>EC-826,</u> <u>"CONSULT-II Function (ENGINE)"</u> (for VK45DE).
- NG >> Replace unified meter and A/C amp.

## **Fuel Level Sensor Signal Inspection**

Symptom:

- Fuel gauge indication is malfunction.
- Low-fuel warning lamp indication is irregular.

#### NOTE:

The following symptoms are not malfunction.

Fuel level sensor unit

- Depending on vehicle position or driving circumstance, the fuel level in the tank varies, and the pointer may fluctuate.
- If the vehicle is fueled with the ignition switch ON, the pointer will move slowly.

Low-fuel warning lamp

• Depending on vehicle position or driving circumstance, the fuel in the tank flows and the warning lamp ON timing may change.

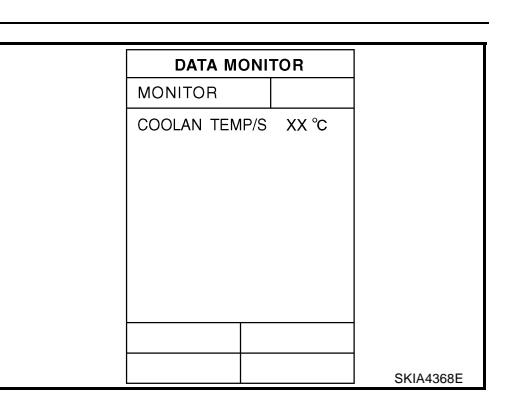

DATA MONITOR

W TEMP METER XX °C

MONITOR

NKS003UA

Revision: 2007 April

NKS003U9

PKIA2091E

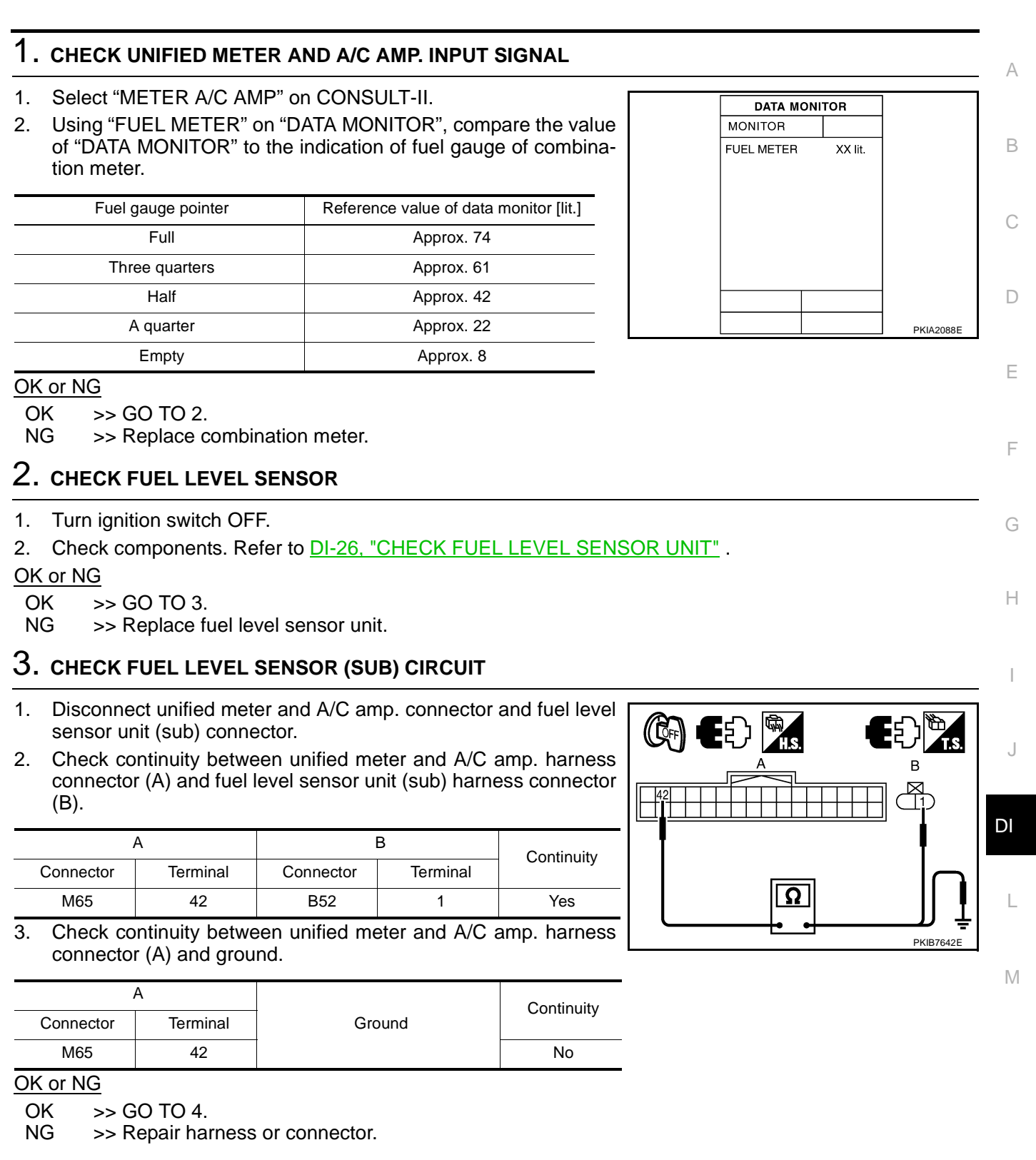

## 4. CHECK FUEL LEVEL SENSOR (MAIN-SUB) CIRCUIT

- 1. Disconnect fuel level sensor unit and fuel pump (main) connector.
- 2. Check continuity between fuel level sensor unit (sub) harness connector (A) and fuel level sensor unit and fuel pump (main) harness connector (B).

|           | А        |           | В                  |     |
|-----------|----------|-----------|--------------------|-----|
| Connector | Terminal | Connector | Connector Terminal |     |
| B52       | 2        | B433      | 2                  | Yes |

3. Check continuity between fuel level sensor unit (sub) harness connector (A) and ground.

| А         |          |        | Continuity |  |
|-----------|----------|--------|------------|--|
| Connector | Terminal | Ground | Continuity |  |
| B52       | 2        |        | No         |  |

#### OK or NG

OK >> GO TO 5.

NG >> Repair harness or connector.

## 5. CHECK FUEL LEVEL SENSOR (MAIN) CIRCUIT

Check continuity between fuel level sensor unit and fuel pump (main) harness connector (A) and unified meter and A/C amp. harness connector (B).

|           | 4        |                           | Continuity |            |
|-----------|----------|---------------------------|------------|------------|
| Connector | Terminal | rminal Connector Terminal |            | Continuity |
| B433      | 5        | M65                       | 58         | Yes        |

OK or NG

OK >> GO TO 6.

NG >> Repair harness or connector.

## 6. CHECK INSTALLATION CONDITION

Check fuel level sensor unit installation, and check whether the float arm interferes or binds with any of the internal components in the fuel tank.

#### OK or NG

- OK >> Replace unified meter and A/C amp.
- NG >> Install the fuel level sensor unit properly.

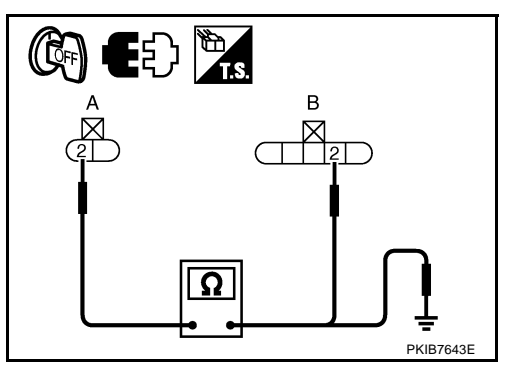

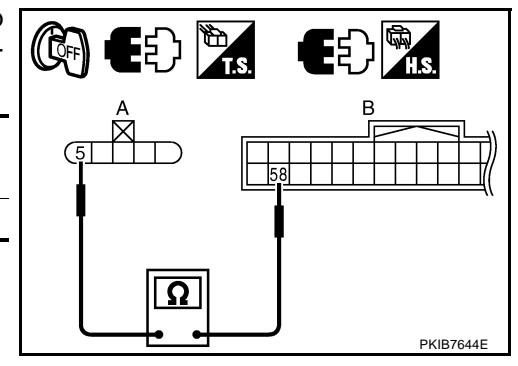

| Fuel (<br>1. сн | Gauge Pointer Fluctuates, Indicator Wrong Value or Varies                                                                                                    |
|-----------------|----------------------------------------------------------------------------------------------------|
| Test dri        | ve vehicle to see if gauge fluctuates only during driving or at the instant of stopping.                                                                                                    |
| Does th         | ne indication value vary only during driving or at the instant of stopping?                                                                                                    |
| YES<br>NO       | <ul> <li>&gt;&gt; The pointer fluctuation may be caused by fuel level change in the fuel tank. Condition is normal.</li> <li>&gt;&gt; Ask the customer about the situation when the symptom occurs in detail, and perform the trouble diagnosis.</li> </ul> |
| Fuel (<br>1. ฉบ | Gauge Does Not Move to FULL Position                                                                                                    |
| Does it<br>YES  | take a long time for the pointer to move to FULL position?<br>>> GO TO 2.                                                                                                    |
| 2. QU           | ESTION 2                                                                                                    |
| Was the         | e vehicle fueled with the ignition switch ON?                                                                                                    |
| YES<br>NO       | >> Be sure to fuel the vehicle with the ignition switch OFF. Otherwise, it will take a long time to move<br>to FULL position because of the characteristic of the fuel gauge. >> GO TO 3.                                                                   |
| 3. qu           | ESTION 3                                                                                                    |
| Is the v        | ehicle parked on an incline?                                                                                                    |
| YES<br>NO       | >> Check the fuel level indication with vehicle on a level surface.<br>>> GO TO 4.                                                                                                    |
| 4. QU           | ESTION 4                                                                                                    |
| Durina          | driving, does the fuel gauge pointer move gradually toward EMPTY position?                                                                                                    |
| YES<br>NO       | <ul> <li>&gt;&gt; Check the fuel level sensor unit. Refer to <u>DI-26, "CHECK FUEL LEVEL SENSOR UNIT"</u>.</li> <li>&gt;&gt; The float arm may interfere or bind with any of the components in the fuel tank.</li> </ul>                                    |

#### Electrical Components Inspection CHECK FUEL LEVEL SENSOR UNIT

For removal, refer to FL-4, "FUEL LEVEL SENSOR UNIT, FUEL FILTER AND FUEL PUMP ASSEMBLY" .

#### Check Fuel Level Sensor Unit and Fuel Pump (Main)

Check resistance between terminals 2 and 5.

| Terr | minal | Float position [mm (in)] |           |            | Resistance value [ $\Omega$ ] |
|------|-------|--------------------------|-----------|------------|-------------------------------|
| 2    | 5     | *1                       | Full      | 210 (8.27) | Approx. 3                     |
| 2 5  | *2    | Empty                    | 30 (1.18) | Approx. 80 |                               |

\*1 and \*2: When float rod is in contact with stopper.

 If the results of check are NG, check the fuel level sensor unit and fuel pump (main) harness. Refer to <u>DI-26, "Check Fuel</u> <u>Level Sensor Unit and Pump (Main) Harness"</u>.

# XIB3550J

# Check Fuel Level Sensor Unit and Pump (Main) Harness

Check continuity at following terminals.

| Terminal                | Continuity |
|-------------------------|------------|
| 2 - Signal terminal (A) | Ves        |
| 5 - Ground terminal (B) | 165        |

• If the results of check are NG, replace fuel pump assembly. If the results of check are OK, replace fuel level sensor unit.

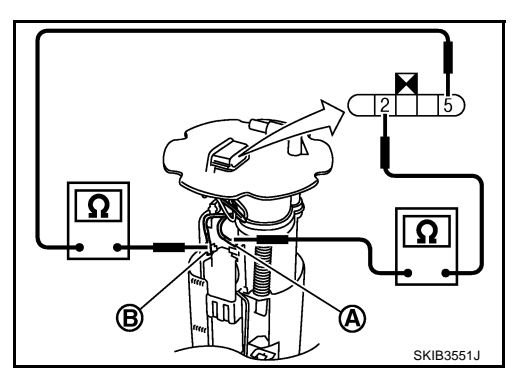

#### Check Fuel Level Sensor Unit (Sub)

Check resistance between terminals 1 and 2.

| Terr | minal |    | Resistance<br>value [Ω] |            |            |
|------|-------|----|-------------------------|------------|------------|
| 1    | 2     | *1 | Full                    | 9 (0.35)   | Approx. 3  |
|      | 2     | *2 | Empty                   | 179 (7.05) | Approx. 43 |

\*1 and \*2: When float rod is in contact with stopper.

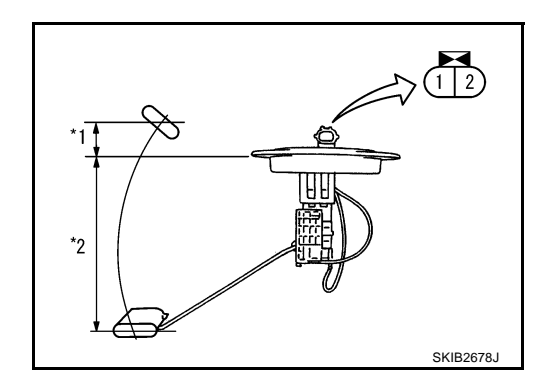

#### **Removal and Installation of Combination Meter** REMOVAL

- Remove cluster lid A. Refer to IP-10, "INSTRUMENT PANEL 1. ASSEMBLY" .
- 2. Remove the screws (A) using power tools, and pull out combination meter (1).
- 3. Disconnect connector, and remove combination meter (1).

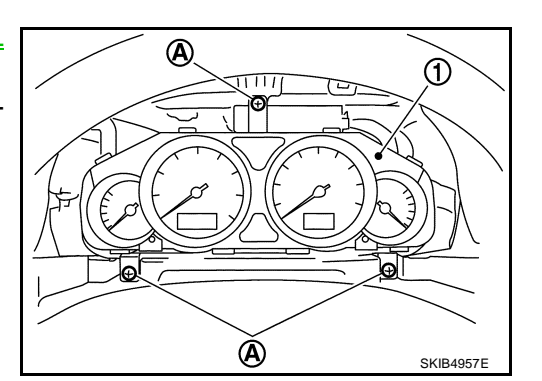

NKS003UE

А

В

D

F

F

#### INSTALLATION

Installation is the reverse order of removal.

## **Disassembly and Assembly of Combination Meter**

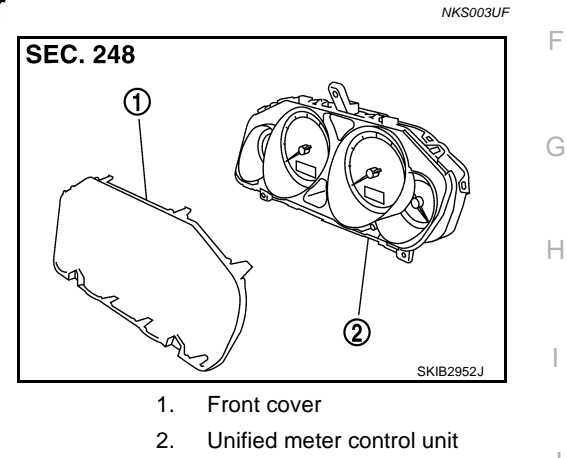

#### DISASSEMBLY

Disengage tabs to separate front cover.

#### ASSEMBLY

Assembly is the reverse order of disassembly.

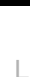

Μ

DI

J

Revision: 2007 April

2007 M35/M45

## UNIFIED METER AND A/C AMP

System Description

For the unified meter and A/C amp., the signal required for controlling the combination meter are integrated in the A/C auto amp.

#### COMBINATION METER CONTROL FUNCTION

- Unified meter and A/C amp. inputs necessary information for combination meter from each unit with CAN communication and so on.
- Unified meter and A/C amp. outputs signals with communication line (TX, RX) between unified meter and A/C amp. and combination meter.
- Unified meter and A/C amp. corresponds a CONSULT-II function (self-diagnostic results, CAN diagnostic support monitor and data monitor).

#### Input/output Signals

Between unified meter and A/C amp. and combination meter.

| Unit                      | Input from combination meter                                | Output to combination meter                                     |
|---------------------------|-------------------------------------------------------------|-----------------------------------------------------------------|
|                           |                                                             | Vehicle speed signal                                            |
|                           |                                                             | <ul> <li>Turn indicator signal</li> </ul>                       |
|                           |                                                             | <ul> <li>High beam request signal</li> </ul>                    |
|                           |                                                             | <ul> <li>Ring illumination request signal</li> </ul>            |
|                           |                                                             | <ul> <li>Position light request signal</li> </ul>               |
|                           |                                                             | <ul> <li>Front fog lamp request signal</li> </ul>               |
|                           |                                                             | <ul> <li>SET indicator lamp signal</li> </ul>                   |
|                           |                                                             | <ul> <li>CRUISE indicator lamp signal</li> </ul>                |
|                           |                                                             | <ul> <li>Engine speed signal</li> </ul>                         |
|                           |                                                             | <ul> <li>Fuel level sensor signal (resistance value)</li> </ul> |
|                           |                                                             | <ul> <li>Engine coolant temperature signal</li> </ul>           |
|                           | <ul> <li>Refuel status signal</li> </ul>                    | <ul> <li>CAN communication condition signal of A/T</li> </ul>   |
|                           | <ul> <li>Low-fuel warning lamp condition signal</li> </ul>  | <ul> <li>A/T position indicator signal</li> </ul>               |
| Unified meter and A/C amp | <ul> <li>Delivery destination data signal</li> </ul>        | <ul> <li>Manual mode indicator signal</li> </ul>                |
|                           | <ul> <li>Combination meter receive error signal</li> </ul>  | <ul> <li>A/T CHECK warning lamp signal</li> </ul>               |
|                           | <ul> <li>Combination meter specifications signal</li> </ul> | <ul> <li>AWD warning lamp signal</li> </ul>                     |
|                           | <ul> <li>Odo date signal</li> </ul>                         | <ul> <li>Low tire pressure warning lamp signal</li> </ul>       |
|                           |                                                             | <ul> <li>VDC OFF indicator lamp signal</li> </ul>               |
|                           |                                                             | <ul> <li>SLIP indicator lamp signal</li> </ul>                  |
|                           |                                                             | <ul> <li>ABS warning lamp signal</li> </ul>                     |
|                           |                                                             | <ul> <li>Brake warning lamp signal</li> </ul>                   |
|                           |                                                             | <ul> <li>Malfunction indicator lamp signal</li> </ul>           |
|                           |                                                             | <ul> <li>Oil pressure switch signal</li> </ul>                  |
|                           |                                                             | <ul> <li>Door switch signal</li> </ul>                          |
|                           |                                                             | <ul> <li>Buzzer request signal</li> </ul>                       |
|                           |                                                             | <ul> <li>ICC warning lamp signal</li> </ul>                     |
|                           |                                                             | <ul> <li>Meter display signal</li> </ul>                        |
|                           |                                                             | <ul> <li>AFS OFF indicator signal</li> </ul>                    |

NKS003UG

#### A/C AUTO AMP. FUNCTION

Unified meter and A/C amp. controls each operation for A/C auto amp. Regarding A/C control, refer to <u>ATC-</u> <u>A</u><u>29, "AIR CONDITIONER CONTROL"</u> in ATC section.

#### **OTHER FUNCTIONS**

#### **Drive Computer Function**

The signals required for the distance to empty (DTE) display are centralized in the unified meter and A/C amp., converted into data, and transmit to the AV control unit (without NAVI) or NAVI control unit (with NAVI) with CAN communication.

#### **Signal Buffer Function**

Unified meter and A/C amp. transmits each signal to other units with CAN communication.

Н

В

D

Μ

## UNIFIED METER AND A/C AMP

#### **Schematic**

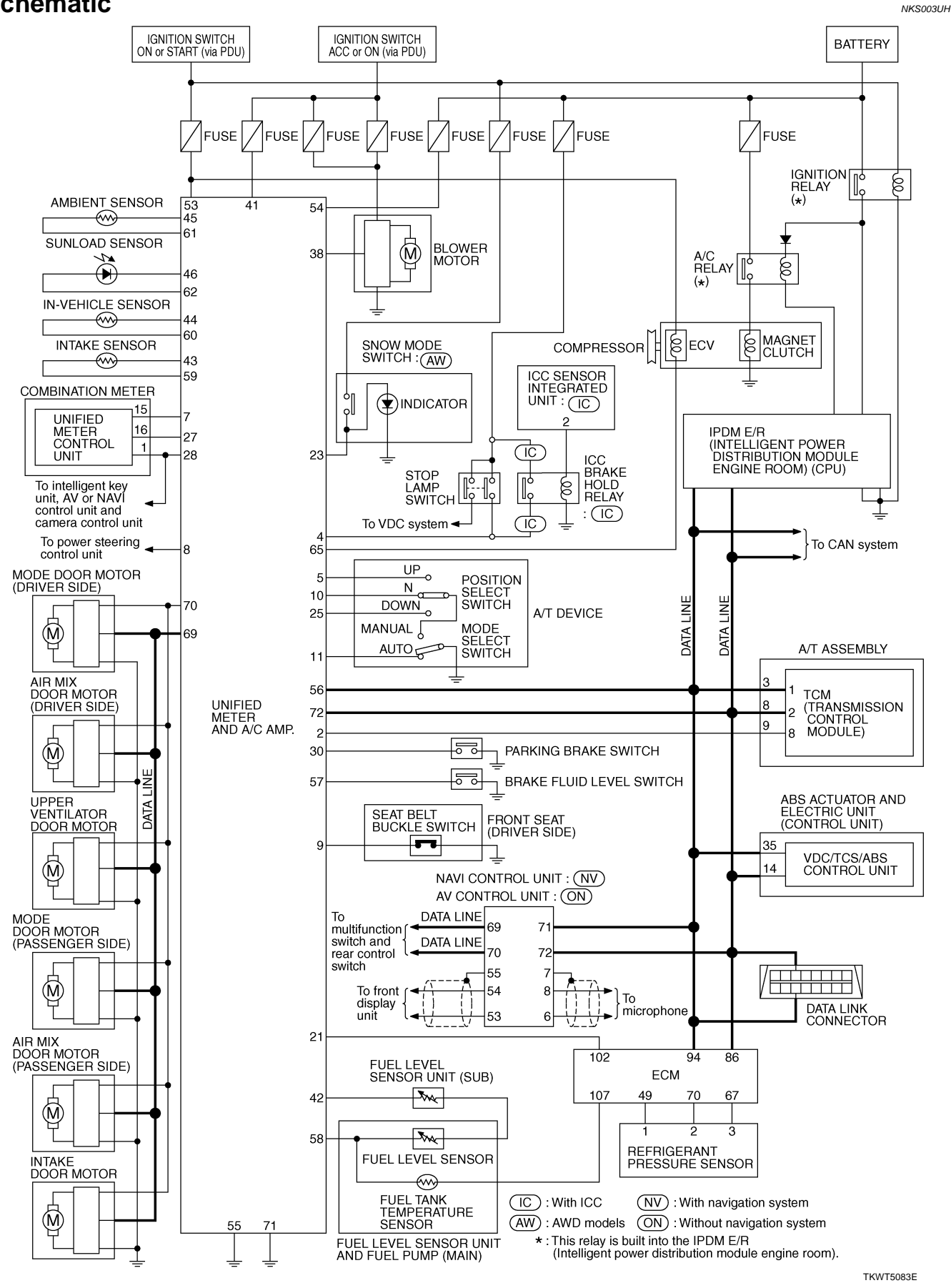

#### NOTE:

For the further details, refer to descriptions on each system.

## UNIFIED METER AND A/C AMP

## CONSULT-II Function (METER A/C AMP)

CONSULT-II can display each diagnostic item using the diagnostic test modes shown following.

| System           | Diagnosis mode        | Description                                                                    | Reference<br>page | В |
|------------------|-----------------------|--------------------------------------------------------------------------------|-------------------|---|
|                  | SELF-DIAG RESULTS     | Unified meter and A/C amp. checks the conditions and displays memorized error. | <u>DI-31</u>      | _ |
| METER<br>A/C AMP | CAN DIAG SUPPORT MNTR | The results of transmit/receive diagnosis of CAN communication can be read.    | <u>LAN-44</u>     | С |
|                  | DATA MONITOR          | Displays unified meter and A/C amp. input data in real time.                   | <u>DI-32</u>      |   |

#### **CONSULT-II BASIC OPERATION**

Refer to GI-38, "CONSULT-II Start Procedure" .

#### SELF-DIAG RESULTS

#### **Operation Procedure**

- 1. Touch "METER A/C AMP" on "SELECT SYSTEM" screen.
- 2. Touch "SELF-DIAG RESULTS" on "SELECT DIAG MODE" screen
- 3. Self-diagnosis results are displayed.

| -        |                          |         |       |      |           |
|----------|--------------------------|---------|-------|------|-----------|
| Example) | SELF-DIAG RESULTS        |         |       |      |           |
|          | DTC F                    | RESULTS |       |      |           |
|          | CAN COMM CIRC<br>[U1000] |         |       | 0    |           |
|          |                          |         |       |      |           |
|          |                          |         |       |      |           |
|          |                          |         |       |      |           |
|          | ERASE PRI                |         |       | INT  |           |
|          | MODE                     | BACK    | LIGHT | COPY | SKIA4956E |

NKS003UI

А

D

F

F

G

Н

#### **Display Item List**

| Display item [Code]              | Malfunction is detected when                                                                                                    | Reference page |    |
|----------------------------------|----------------------------------------------------------------------------------------------------|----------------|----|
|                                  | Malfunction is detected in CAN communication.                                                                                                    |                | DI |
| CAN COMM CIRC<br>[U1000]         | <b>CAUTION:</b><br>Even when there is no malfunction on CAN communication system, malfunction may be misinterpreted when battery has low voltage (when maintaining 7 - 8 V for about 2 seconds) or 10A fuse [No. 19, located in the fuse block (J/B)] is disconnected. | <u>DI-35</u>   | L  |
| METER COMM CIRC<br>[B2202]       | Malfunction is detected in communication between combination meter and unified meter and A/C amp.                                                                                                    | <u>DI-35</u>   | R. |
| VEHICLE SPEED<br>CIRC<br>[B2205] | When an erroneous speed signal is input for 1 seconds.<br><b>CAUTION:</b><br>Even when there is no malfunction on speed signal system, malfunction may be misin-<br>terpreted when battery has low voltage (when maintaining 7 - 8 V for about 2 seconds).             | <u>DI-35</u>   | IV |

#### NOTE:

"TIME" means the following.

- 0: Means detected malfunction at present. (From malfunction detection to turning ignition switch OFF)
- 1-63: Means detected malfunction in past. (Displays number of ignition switch OFF → ON after detecting malfunction. "Self-diagnosis result" is erased when exceeding "63".)

#### DATA MONITOR Operation Procedure

- 1. Touch "METER A/C AMP" on "SELECT SYSTEM" screen.
- 2. Touch "DATA MONITOR" on "SELECT DIAG MODE" screen.
- 3. Touch either "MAIN SIGNALS" or "SELECTION FROM MENU" on the "DATA MONITOR" screen.

| MAIN SIGNALS        | Monitors main signals.                  |
|---------------------|-----------------------------------------|
| SELECTION FROM MENU | Selects and monitors individual signal. |

4. When "SELECTION FROM MENU" is selected, touch individual items to be monitored. When "MAIN SIG-NALS" is selected, main items will be monitored.

- 5. Touch "START".
- 6. Touch "RECORD" while monitoring, then the status of the monitored item can be recorded. To stop recording, touch "STOP".

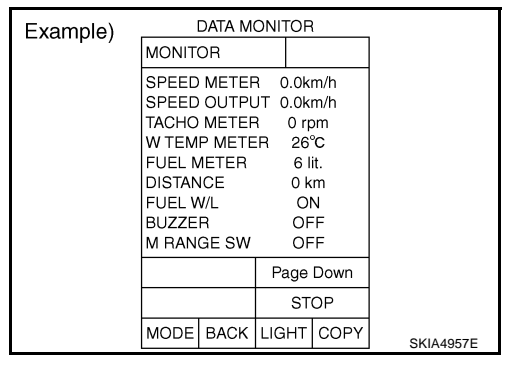

#### **Display Item List**

X: Applicable

| Display item [Unit]          | MAIN<br>SIGNALS | SELECTION<br>FROM MENU | Description                                                                                                    |
|------------------------------|-----------------|------------------------|----------------------------------------------------------------------------------------------------|
| SPEED METER [km/h] or [mph]  | Х               | х                      | Displays the value of vehicle speed signal, which is input from ABS actuator and electric unit (control unit).                                                |
| SPEED OUTPUT [km/h] or [mph] | Х               | х                      | Displays the value of vehicle speed signal, which is transmitted to each unit with CAN communication.                                                         |
| TACHO METER [rpm]            | Х               | Х                      | Displays the value of engine speed signal, which is input from ECM.                                                                                           |
| W TEMP METER [°C] or [°F]    | Х               | х                      | Displays the value of engine coolant temperature signal, which is input from ECM.                                                                             |
| FUEL METER [lit.]            | Х               | х                      | Displays the value, which processes a resistance signal from fuel gauge.                                                                                      |
| DISTANCE [km] or [mile]      | х               | х                      | Displays the value, which is calculated by vehicle speed signal from ABS actuator and electric unit (control unit), fuel gauge and fuel consumption from ECM. |
| FUEL W/L [ON/OFF]            | Х               | Х                      | Displays [ON/OFF] condition of low-fuel warning lamp.                                                                                                    |
| MIL [ON/OFF]                 |                 | Х                      | Displays [ON/OFF] condition of malfunction indicator lamp.                                                                                                    |
| AIR PRES W/L [ON/OFF]        |                 | Х                      | Displays [ON/OFF] condition of low tire pressure warning lamp.                                                                                                |
| SEAT BELT W/L [ON/OFF]       |                 | Х                      | Displays [ON/OFF] condition of seat belt warning lamp.                                                                                                    |
| BUZZER [ON/OFF]              | Х               | х                      | Displays [ON/OFF] condition of buzzer.                                                                                                    |
| DOOR W/L [ON/OFF]            |                 | Х                      | Displays [ON/OFF] condition of door warning lamp.                                                                                                    |
| HI-BEAM IND [ON/OFF]         |                 | Х                      | Displays [ON/OFF] condition of high beam indicator.                                                                                                    |
| TURN IND [ON/OFF]            |                 | х                      | Displays [ON/OFF] condition of turn indicator.                                                                                                    |
| FR FOG IND [ON/OFF]          |                 | Х                      | Displays [ON/OFF] condition of front fog indicator.                                                                                                    |
| OIL W/L [ON/OFF]             |                 | Х                      | Displays [ON/OFF] condition of oil pressure warning lamp.                                                                                                    |
| VDC/TCS IND [ON/OFF]         |                 | х                      | Displays [ON/OFF] condition of VDC/TCS OFF indicator lamp.                                                                                                    |
| ABS W/L [ON/OFF]             |                 | Х                      | Displays [ON/OFF] condition of ABS warning lamp.                                                                                                    |
| SLIP IND [ON/OFF]            |                 | Х                      | Displays [ON/OFF] condition of SLIP indicator lamp.                                                                                                    |
| BRAKE W/L [ON/OFF]           |                 | Х                      | Displays [ON/OFF] condition of brake warning lamp. *                                                                                                    |

Revision: 2007 April

## UNIFIED METER AND A/C AMP

| Display item [Unit]    | MAIN<br>SIGNALS | SELECTION<br>FROM MENU | Description                                                         |   |
|------------------------|-----------------|------------------------|---------------------------------------------------------------------|---|
| KEY Y/G W/L [ON/OFF]   |                 | х                      | Displays [ON/OFF] condition of key warning lamp.                    |   |
| PNP P SW [ON/OFF]      | Х               | Х                      | Displays [ON/OFF] condition of inhibitor switch P range.            | R |
| M RANGE SW [ON/OFF]    | Х               | Х                      | Displays [ON/OFF] condition of manual mode range switch.            | D |
| NM RANGE SW [ON/OFF]   | Х               | х                      | Displays [ON/OFF] condition of except for manual mode range switch. | С |
| AT SFT UP SW [ON/OFF]  | Х               | Х                      | Displays [ON/OFF] condition of A/T shift-up switch.                 | 0 |
| AT SFT DWN SW [ON/OFF] | Х               | Х                      | Displays [ON/OFF] condition of A/T shift-down switch.               |   |
| AT P MODE SW           |                 | Х                      | Displays [ON/OFF] condition of A/T POWER mode switch.               | D |
| AT S MODE SW           |                 | Х                      | Displays [ON/OFF] condition of A/T SNOW mode switch.                |   |
| BRAKE SW [ON/OFF] *    |                 | Х                      | Displays [ON/OFF] condition of brake switch (stop lamp switch).     |   |
| AT-M IND [ON/OFF]      | Х               | Х                      | Displays [ON/OFF] condition of A/T manual mode indicator.           |   |
| AT-M GEAR [5-1]        | Х               | Х                      | Displays [5-1] condition of A/T manual mode gear position.          |   |
| P RANGE IND [ON/OFF]   | Х               | Х                      | Displays [ON/OFF] condition of A/T shift P range indicator.         |   |
| R RANGE IND [ON/OFF]   | Х               | Х                      | Displays [ON/OFF] condition of A/T shift R range indicator.         |   |
| N RANGE IND [ON/OFF]   | Х               | Х                      | Displays [ON/OFF] condition of A/T shift N range indicator.         |   |
| D RANGE IND [ON/OFF]   | Х               | Х                      | Displays [ON/OFF] condition of A/T shift D range indicator.         | G |
| AT CHECK W/L [ON/OFF]  |                 | Х                      | Displays [ON/OFF] condition of A/T indicator.                       |   |
| CRUISE IND [ON/OFF]    |                 | Х                      | Displays [ON/OFF] condition of CRUISE indicator.                    | Н |
| SET IND [ON/OFF]       |                 | Х                      | Displays [ON/OFF] condition of SET indicator.                       |   |
| CRUISE W/L [ON/OFF]    |                 | Х                      | Displays [ON/OFF] condition of CRUISE warning lamp.                 |   |
| 4WD W/L [ON/OFF]       |                 | Х                      | Displays [ON/OFF] condition of AWD warning lamp.                    |   |
| AFS OFF IND [ON/OFF]   |                 | Х                      | Displays [ON/OFF] condition of AFS OFF indicator.                   |   |

#### NOTE:

Monitored item that does not match the vehicle is deleted from the display automatically.

\*: Monitor keeps indicating "OFF" when brake warning lamp is on by the parking brake operation or low brake fluid level.

DI

L

Μ

J

# Power Supply and Ground Circuit Inspection

## 1. CHECK FUSE

Check for blown fuses.

| Power source                | Fuse No. |
|-----------------------------|----------|
| Battery                     | 19       |
| Ignition switch ACC or ON   | 6        |
| Ignition switch ON or START | 12       |

#### OK or NG

OK >> GO TO 2.

NG >> Be sure to eliminate cause of malfunction before installing new fuse. Refer to <u>PG-3</u>, "<u>POWER</u> <u>SUPPLY ROUTING CIRCUIT</u>".

## 2. CHECK POWER SUPPLY CIRCUIT

Check voltage between unified meter and A/C amp. harness connector terminals and ground.

| Terminals                                  |          |        | Ignit           | tion switch po  | sition          |
|--------------------------------------------|----------|--------|-----------------|-----------------|-----------------|
| (+)                                        |          |        |                 |                 |                 |
| Unified meter<br>and A/C amp.<br>connector | Terminal | ()     | OFF             | ACC             | ON              |
|                                            | 54       |        | Battery voltage | Battery voltage | Battery voltage |
| M65                                        | 41       | Ground | 0 V             | Battery voltage | Battery voltage |
|                                            | 53       |        | 0 V             | 0 V             | Battery voltage |

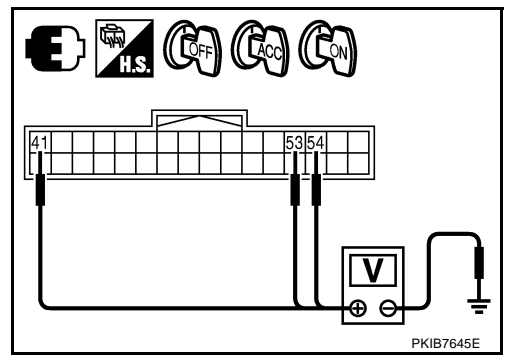

NKS003UJ

#### OK or NG

OK >> GO TO 3.

NG >> Check harness between unified meter and A/C amp. and fuse.

## 3. CHECK GROUND CIRCUIT

- 1. Turn ignition switch OFF.
- 2. Disconnect unified meter and A/C amp. connector.
- 3. Check continuity between unified meter and A/C amp. harness connector and ground.

| Unified meter and A/C amp. connector | Terminal |        | Continuity |
|--------------------------------------|----------|--------|------------|
| M65                                  | 55       | Ground | Yes        |
| 1000                                 | 71       |        |            |

#### OK or NG

OK >> INSPECTION END

NG >> Repair harness or connector.

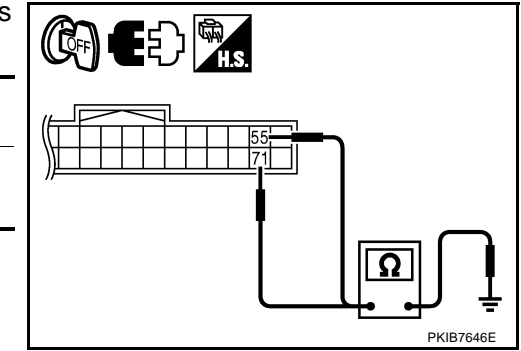

## UNIFIED METER AND A/C AMP

|                                                    |                               | !                                 | (i.e. 0.i.e.)                | .14                  |                                           |
|----------------------------------------------------|-------------------------------|-----------------------------------|------------------------------|----------------------|-------------------------------------------|
|                                                    | JUJ CAN C                     | ommunica                          | tion Circu                   | lt                   | NKS003UK                                  |
| Symptom: Dis                                       | splays "CAN C<br>CAN COMMU    | COMM CIRC [L<br>NICATION          | J1000]" as a s               | self-diagnosis       | results of unified meter and A/C amp.     |
| <ol> <li>Select "S</li> <li>Print out (</li> </ol> | ELF-DIAG RE<br>CONSULT-II s   | SULTS" mode screen.               | for "METER                   | A/C AMP" with        | n CONSULT-II.                             |
| >> G                                               | o to "LAN sys                 | stem". Refer to                   | <u>LAN-44, "CA</u>           | N Diagnostic S       | Support Monitor".                         |
| DTC [B220                                          | 02] Meter (                   | Communic                          | ation Circ                   | uit                  | NK\$003UL                                 |
| Symptom: Dis<br><b>1. снеск (</b>                  | splays "METE<br>CONNECTOR     | R COMM CIRC                       | C [B2202]" as                | a self-diagnos       | sis results of unified meter and A/C amp. |
| Check combinand A/C amp.                           | nation meter,<br>side, and ha | unified meter a<br>mess side) for | and A/C amp.<br>looseness or | and terminals        | s (combination meter side, unified meter  |
| <u>OK or NG</u><br>OK >> G<br>NG >> R              | GO TO 2.<br>Lepair termina    | l or connector.                   |                              |                      |                                           |
| 2. снеск с                                         |                               | COMMUNICA                         |                              | IT (TX: UNIFIE       | ED METER AND A/C AMP.)                    |
| 1. Turn ignit<br>2. Disconne                       | ion switch OF                 | F.<br>n meter conne               | ctor and unifie              | ed meter and /       | VC amp. connector.                        |
| (A) and u                                          | nified meter a                | ind A/C amp. h                    | arness conne                 | ector (B).           |                                           |
|                                                    | A                             | E                                 | 3                            | Continuity           |                                           |
| Connector                                          | Terminal                      | Connector                         | Terminal                     |                      |                                           |
| 4. Check co<br>(A) and g                           | ntinuity betwe<br>round.      | een combinatio                    | n meter harne                | Yes<br>ess connector |                                           |
| Connector                                          | A                             | Gro                               | und                          | Continuity           |                                           |
| M52                                                | 15                            | 310                               |                              | No                   |                                           |
| OK or NG                                           |                               |                                   |                              |                      |                                           |
|                                                    |                               |                                   |                              |                      |                                           |

OK >> GO TO 3.

NG >> Repair harness or connector.

Μ

# $\overline{\mathbf{3.}}$ check continuity communication circuit (RX: Unified meter and A/C AMP.)

 Check continuity between combination meter harness connector (A) and unified meter and A/C amp. harness connector (B).

|           | A        | I         | В        | Continuity |  |
|-----------|----------|-----------|----------|------------|--|
| Connector | Terminal | Connector | Terminal | Continuity |  |
| M52       | 16       | M64       | 27       | Yes        |  |
|           |          |           |          |            |  |

 Check continuity between combination meter harness connector (A) and ground.

|           | A        |        | Continuity |
|-----------|----------|--------|------------|
| Connector | Terminal | Ground | Continuity |
| M52       | 16       |        | No         |

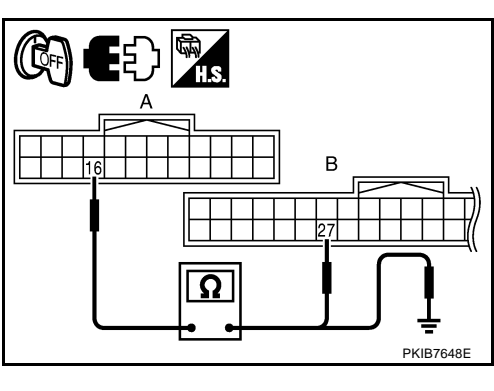

#### OK or NG

OK >> GO TO 4.

NG >> Repair harness or connector.

## 4. CHECK COMBINATION METER OUTPUT VOLTAGE (TX: UNIFIED METER AND A/C AMP.)

- 1. Connect combination meter connector.
- 2. Turn ignition switch ON.
- 3. Check voltage between combination meter harness connector and ground.

| (+)                                  |    |        | Voltage (Approx.) |  |
|--------------------------------------|----|--------|-------------------|--|
| Combination meter connector Terminal |    | (-)    |                   |  |
| M52                                  | 15 | Ground | 5 V               |  |

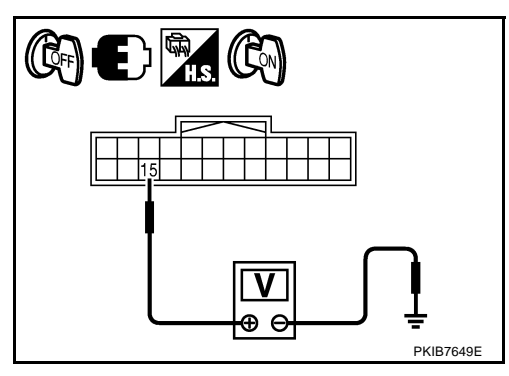

#### OK or NG

OK >> GO TO 5.

NG >> Replace combination meter.
# UNIFIED METER AND A/C AMP

# 5. CHECK COMMUNICATION SIGNAL (TX: UNIFIED METER AND A/C AMP.)

- 1. Turn ignition switch OFF.
- 2. Connect unified meter and A/C amp. connector.
- 3. Turn ignition switch ON.
- 4. Check voltage signal between combination meter harness connector and ground.

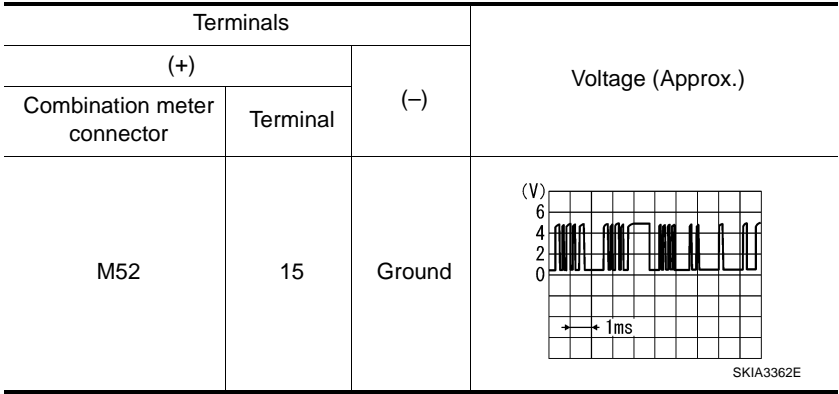

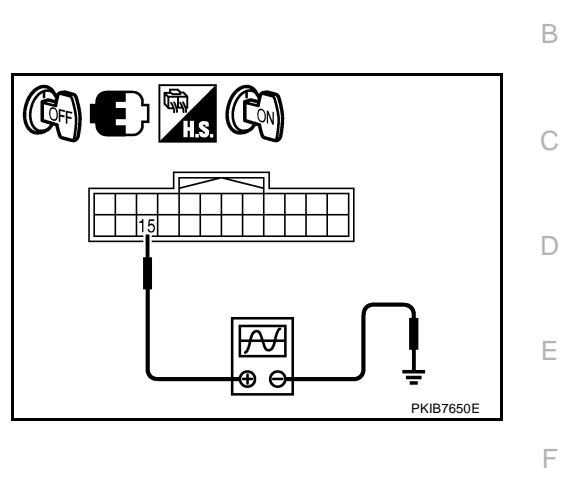

А

G

Н

#### OK or NG

OK >> GO TO 6.

NG >> Replace unified meter and A/C amp.

#### 6. CHECK UNIFIED METER AND A/C AMP OUTPUT VOLTAGE (RX: UNIFIED METER AND A/C AMP.)

- 1. Turn ignition switch OFF.
- 2. Disconnect combination meter connector.
- 3. Turn ignition switch ON.
- 4. Check voltage between unified meter and A/C amp. harness connector and ground.

| Te                                   |          |        |                   |
|--------------------------------------|----------|--------|-------------------|
| (+)                                  |          |        | Voltage (Approx.) |
| Unified meter and A/C amp. connector | Terminal | ()     |                   |
| M64                                  | 27       | Ground | 5 V               |

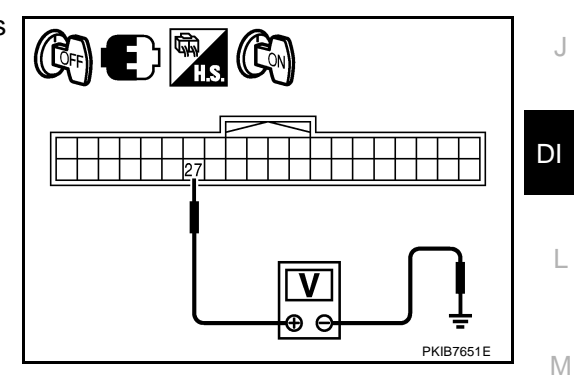

#### OK or NG

OK >> GO TO 7.

NG >> Replace unified meter and A/C amp.

# UNIFIED METER AND A/C AMP

# 7. CHECK COMMUNICATION SIGNAL (RX: UNIFIED METER AND A/C AMP.)

- 1. Turn ignition switch OFF.
- 2. Connect combination meter connector.
- 3. Turn ignition switch ON.
- Check voltage signal between unified meter and A/C amp. harness connector and ground.

| Т                                                   | erminals |        |                                                  |  |
|-----------------------------------------------------|----------|--------|--------------------------------------------------|--|
| (+)                                                 |          |        |                                                  |  |
| Unified meter<br>and A/C amp. Terminal<br>connector |          | (–)    | Voltage (Approx.)                                |  |
| M64                                                 | 27       | Ground | (V)<br>6<br>4<br>2<br>0<br>• • 1 ms<br>SKIA3361E |  |

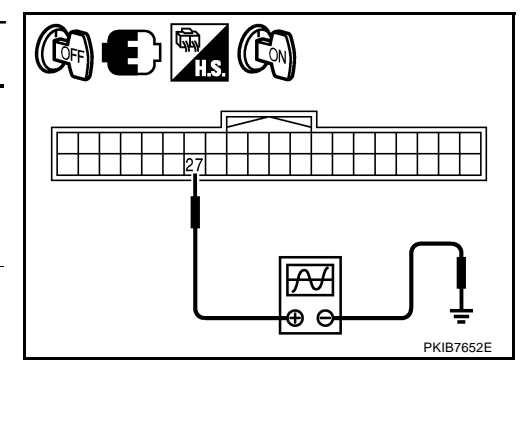

#### OK or NG

- OK >> Replace unified meter and A/C amp.
- NG >> Replace combination meter.

# DTC [B2205] Vehicle Speed Circuit

Symptom: Displays "VEHICLE SPEED CIRC [B2205]" as a self-diagnosis results of unified meter and A/C amp.

Preform self-diagnosis of ABS actuator and electric unit (control unit), and repair or replace malfunctioning parts. Refer to <u>BRC-23, "CONSULT-II Functions (ABS)"</u>.

# Removal and Installation of Unified Meter and A/C Amp. REMOVAL

- Remove the audio unit. Refer to <u>AV-126, "Audio Unit"</u> (Without mobile entertainment system) or <u>AV-277, "Audio Unit"</u>. (With mobile entertainment system).
- 2. Remove the screws (A) 2.
- 3. Remove the screws (B) 4 and remove the bracket (1).
- 4. Remove unified meter and A/C amp. (2).

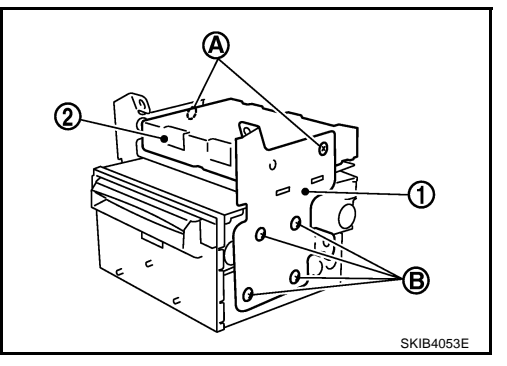

#### INSTALLATION

Installation is the reverse order of removal.

#### CAUTION:

Unified meter and A/C amp. screws (A) are different from other screws. Never confuse them when installing.

NKS003UM

NKS003UN

| WARNING LAMPS                                                                                                    |                                                                                                    | PFP:24814                                                                             |
|----------------------------------------------------------------------------------------------------|----------------------------------------------------------------------------------------------------|---------------------------------------------------------------------------------------|
| System Description OIL PRESSURE WARNING LAMP                                                                                                    |                                                                                                    | A<br>NKS003UO                                                                         |
| <ul> <li>Oil pressure warning lamp turns ON when</li> <li>IPDM E/R inputs oil pressure switch<br/>meter and A/C amp. through BCM wit</li> <li>Unified meter and A/C amp. transmits<br/>line</li> </ul> | reducing engine oil pressure abr<br>signal from oil pressure switch,<br>h CAN communication.<br>oil pressure switch signal to com | normally.<br>and transmits the signal to unified<br>bination meter with communication |
| • Let the combination meter turn oil pre                                                                                                    | BCM<br>CAN H<br>CAN L<br>Oil pressure<br>switch signal                                                                            | Communication<br>line<br>Oil pressure<br>switch signal                                |
|                                                                                                    |                                                                                                    | F                                                                                     |

J

DI

L

 $\mathbb{M}$ 

## **Component Parts and Harness Connector Location**

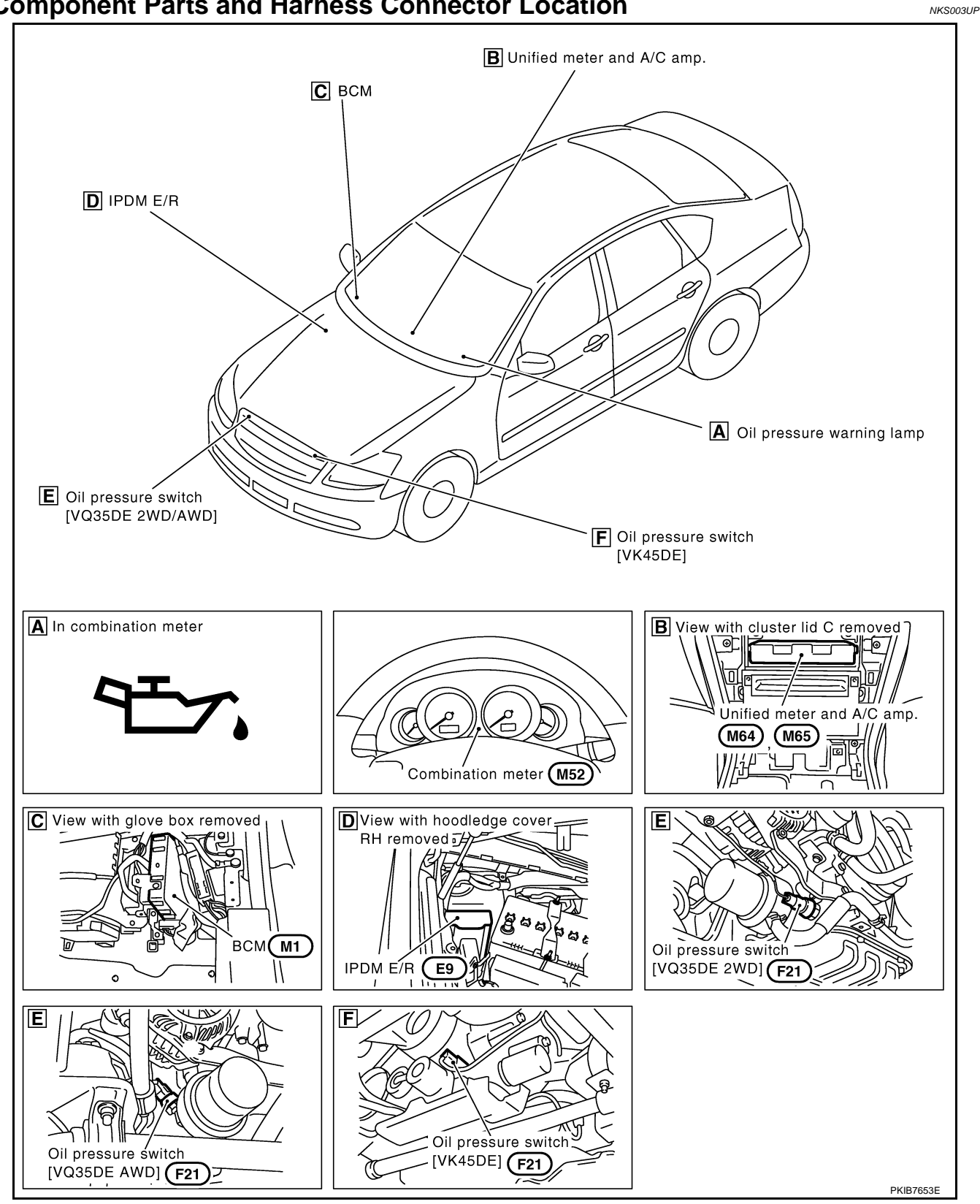

## **Schematic**

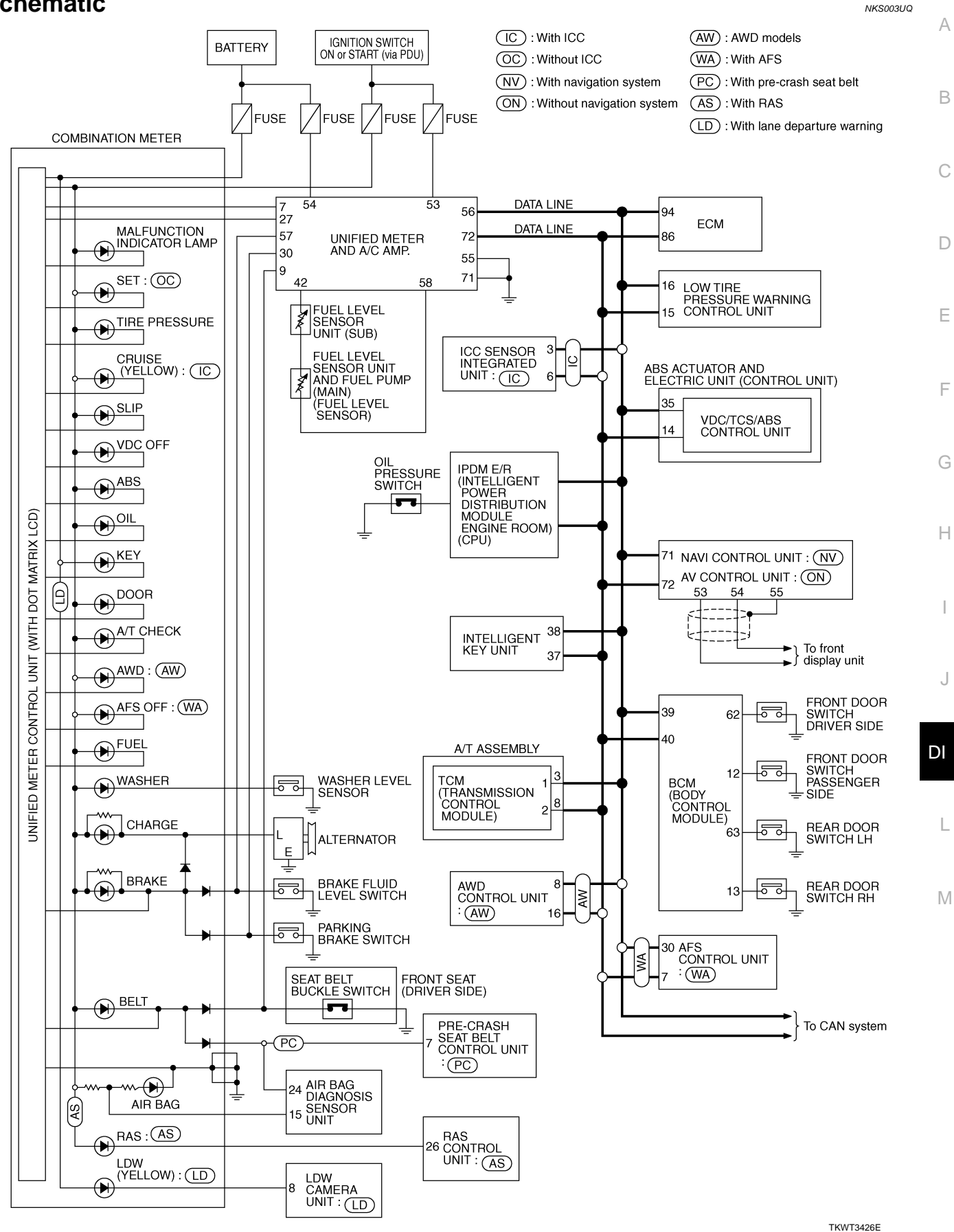

#### NOTE:

For the further details, refer to descriptions on each system.

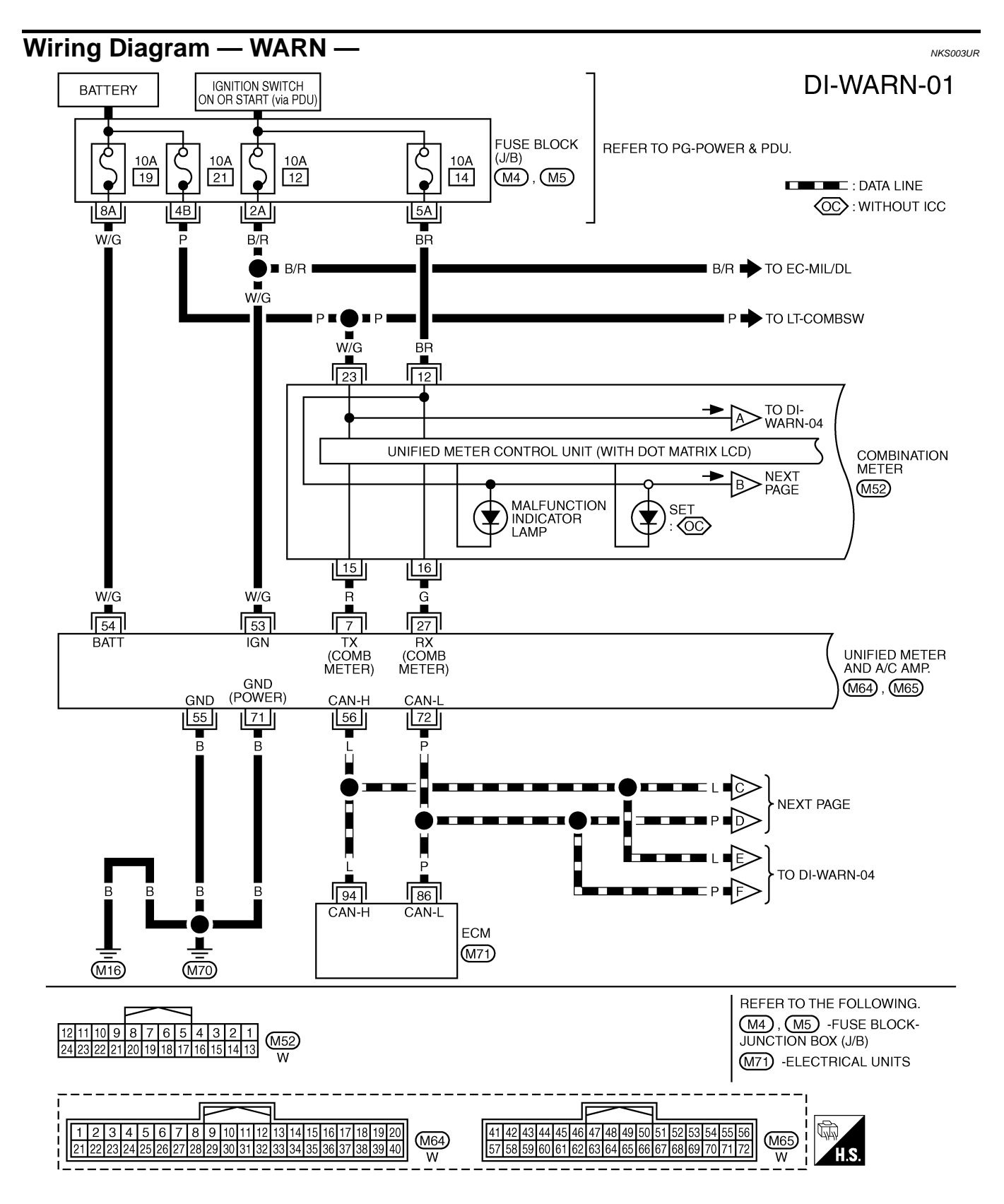

TKWT3427E

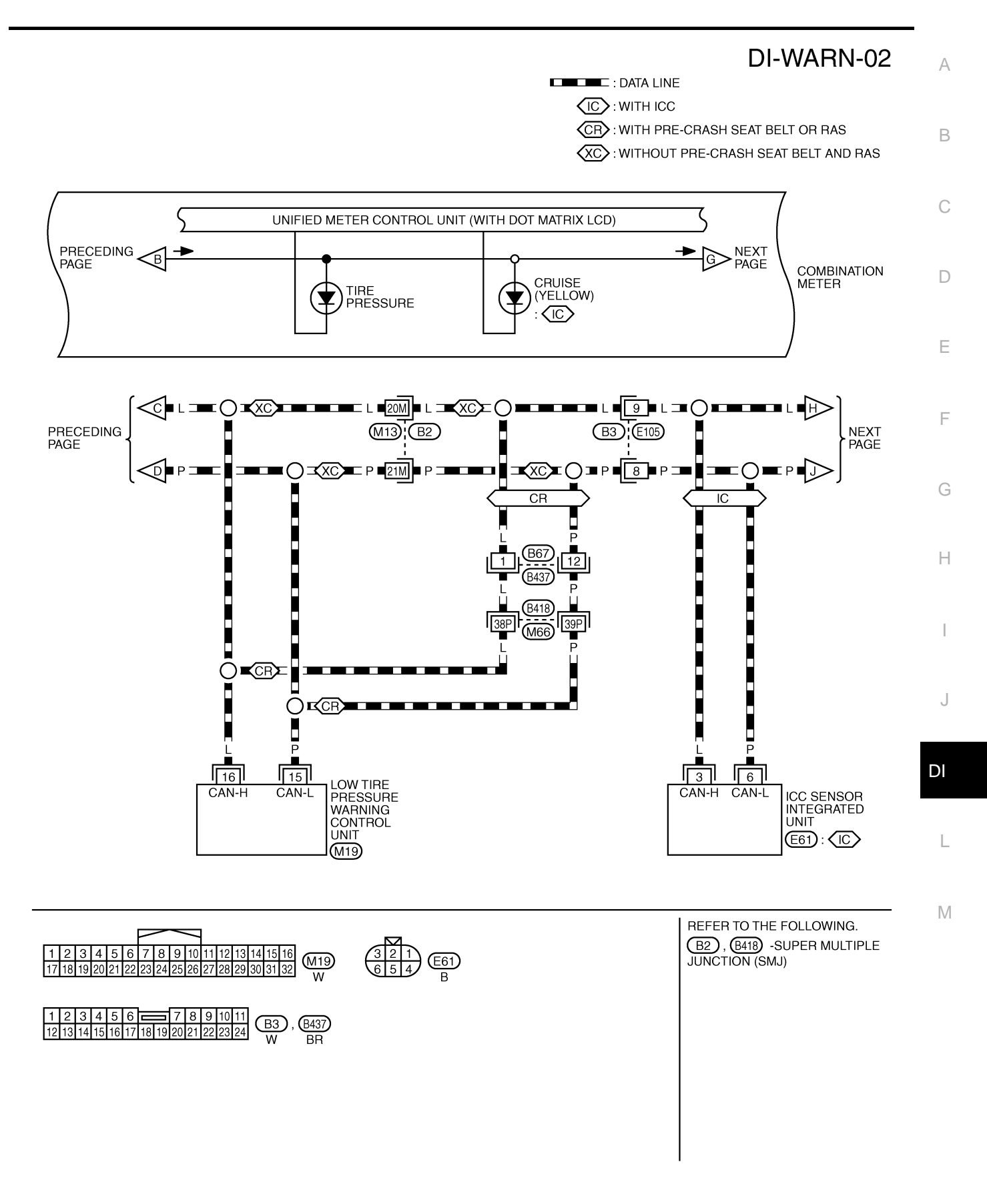

TKWT5281E

#### **DI-WARN-03**

DATA LINE

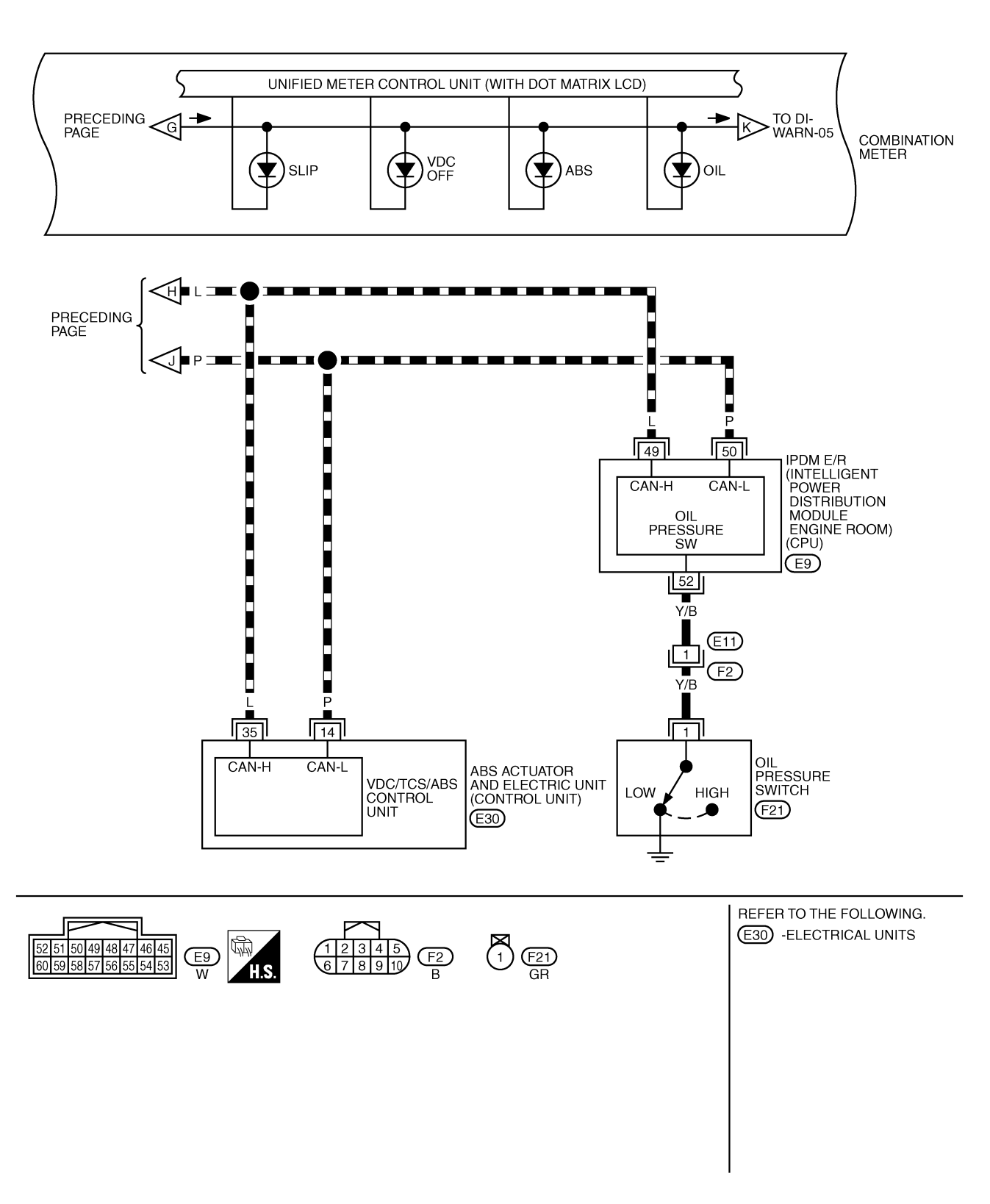

TKWT3429E

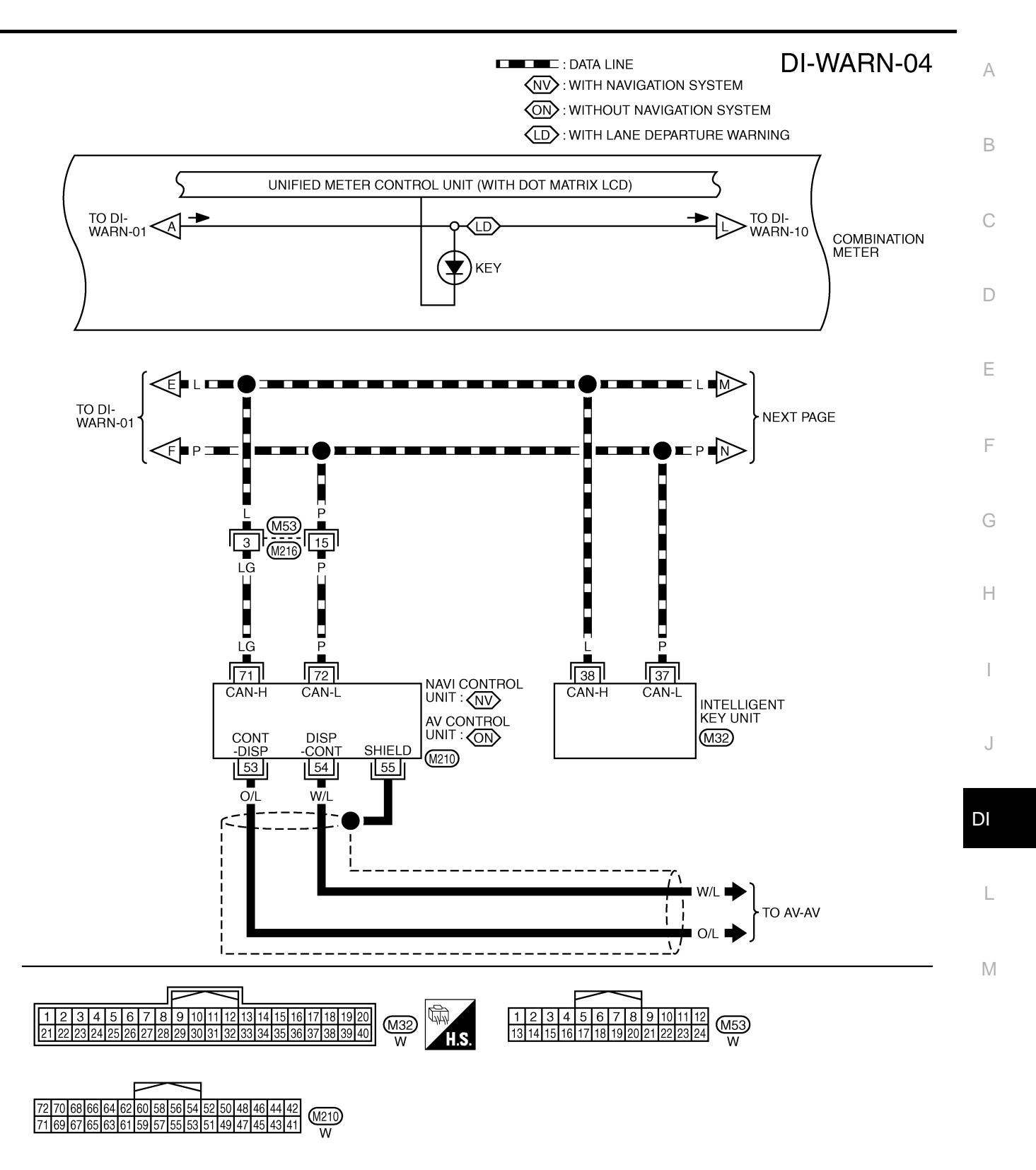

TKWT3430E

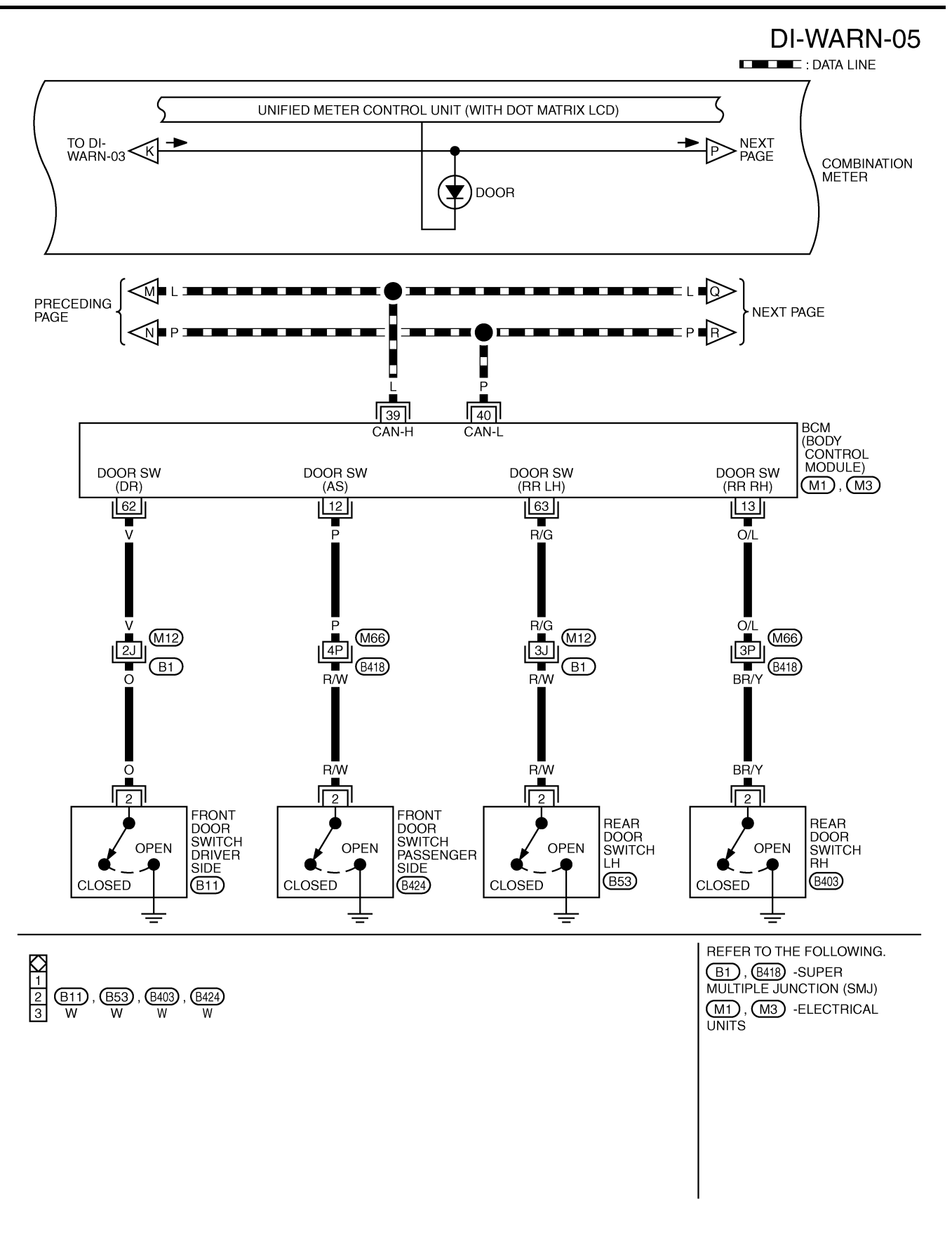

TKWT5282E

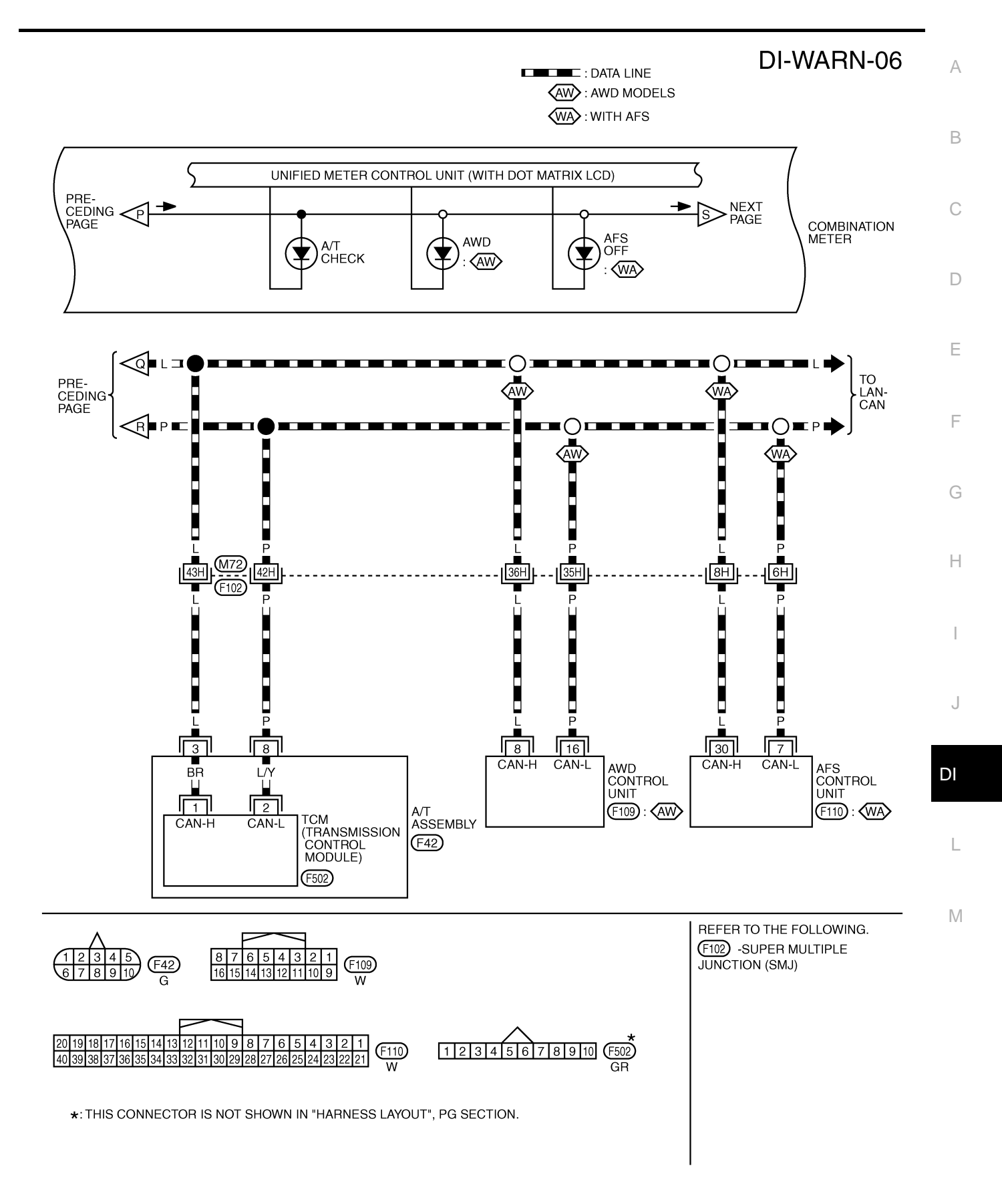

TKWT3432E

# DI-WARN-07

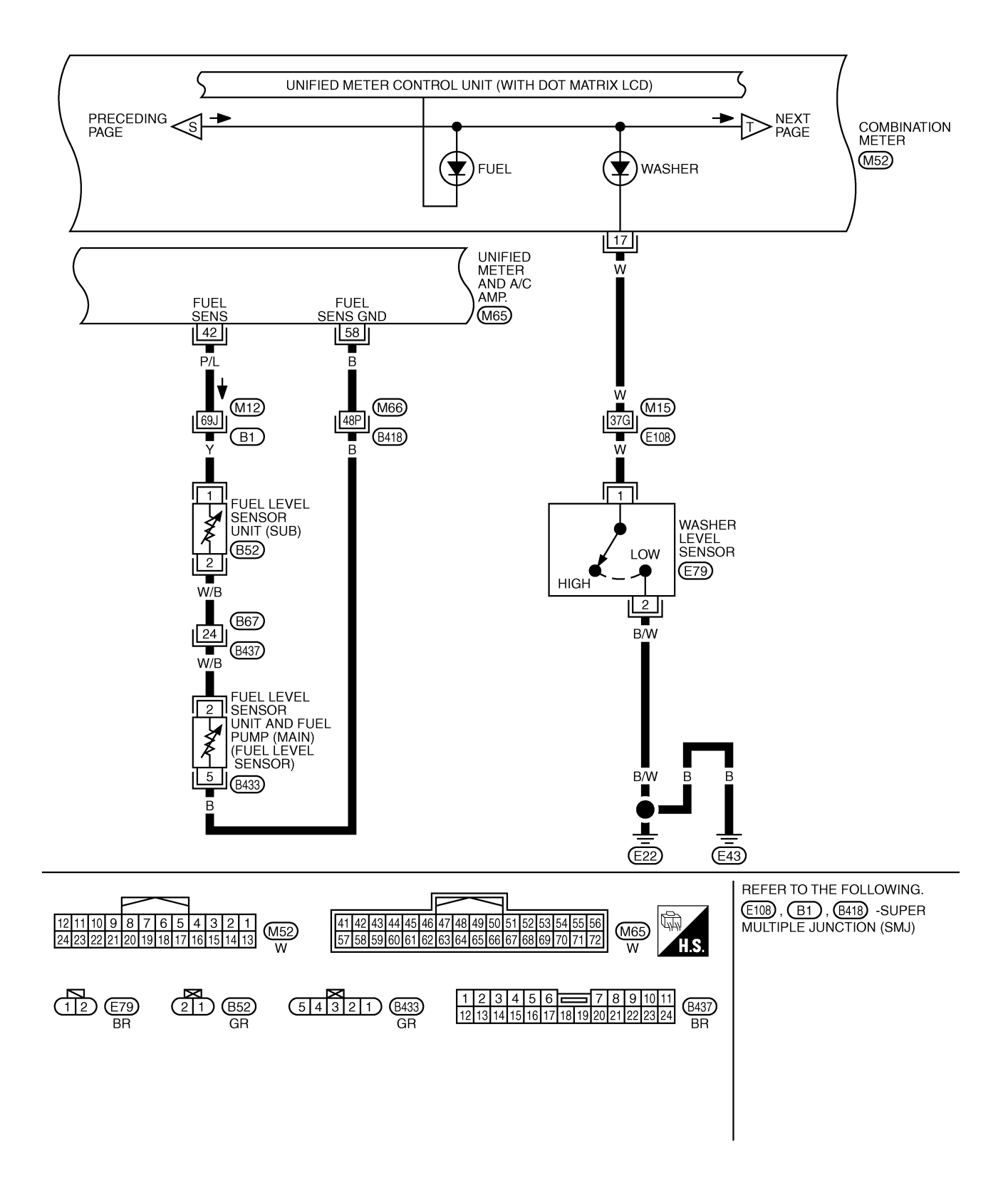

TKWT5283E

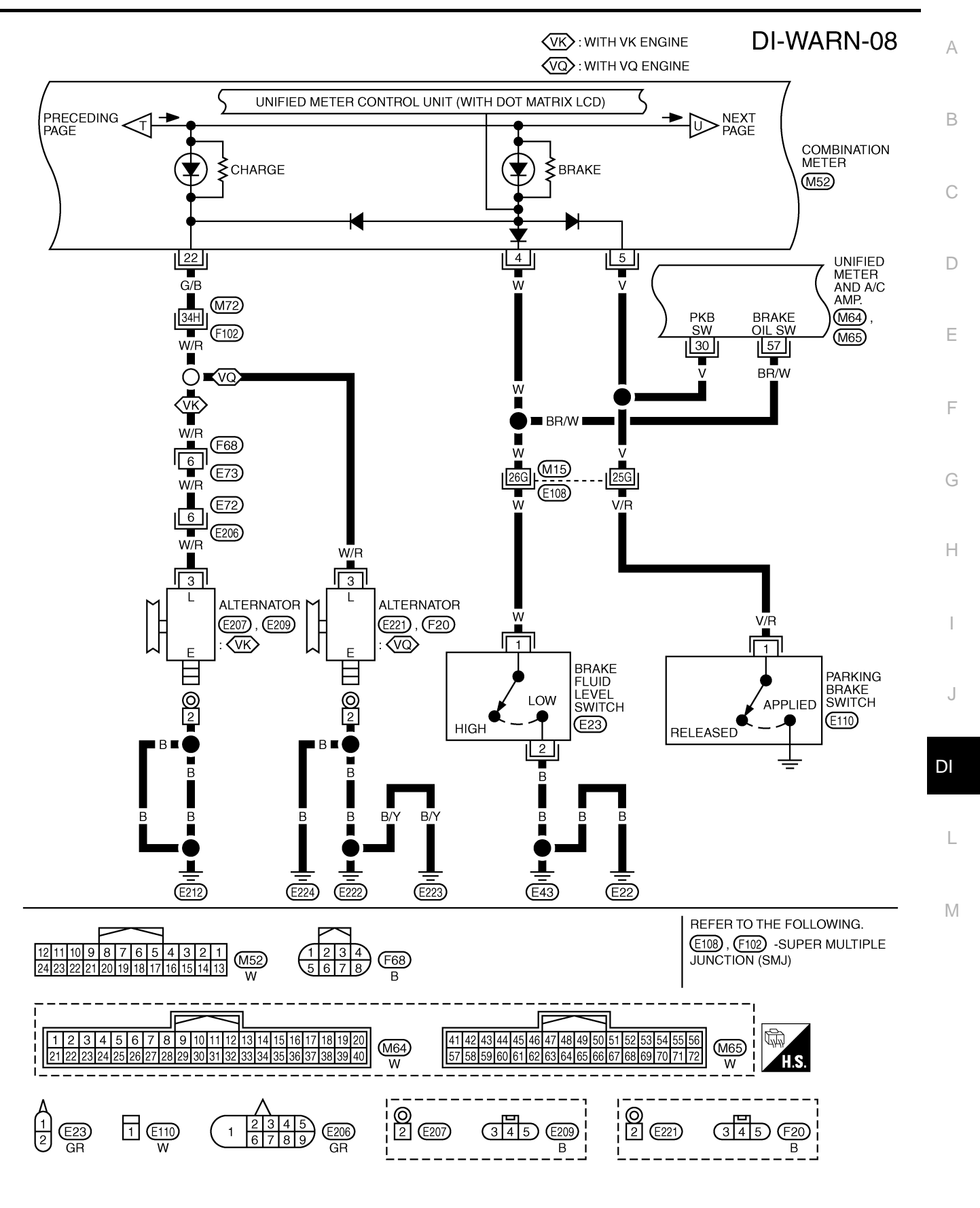

TKWT3434E

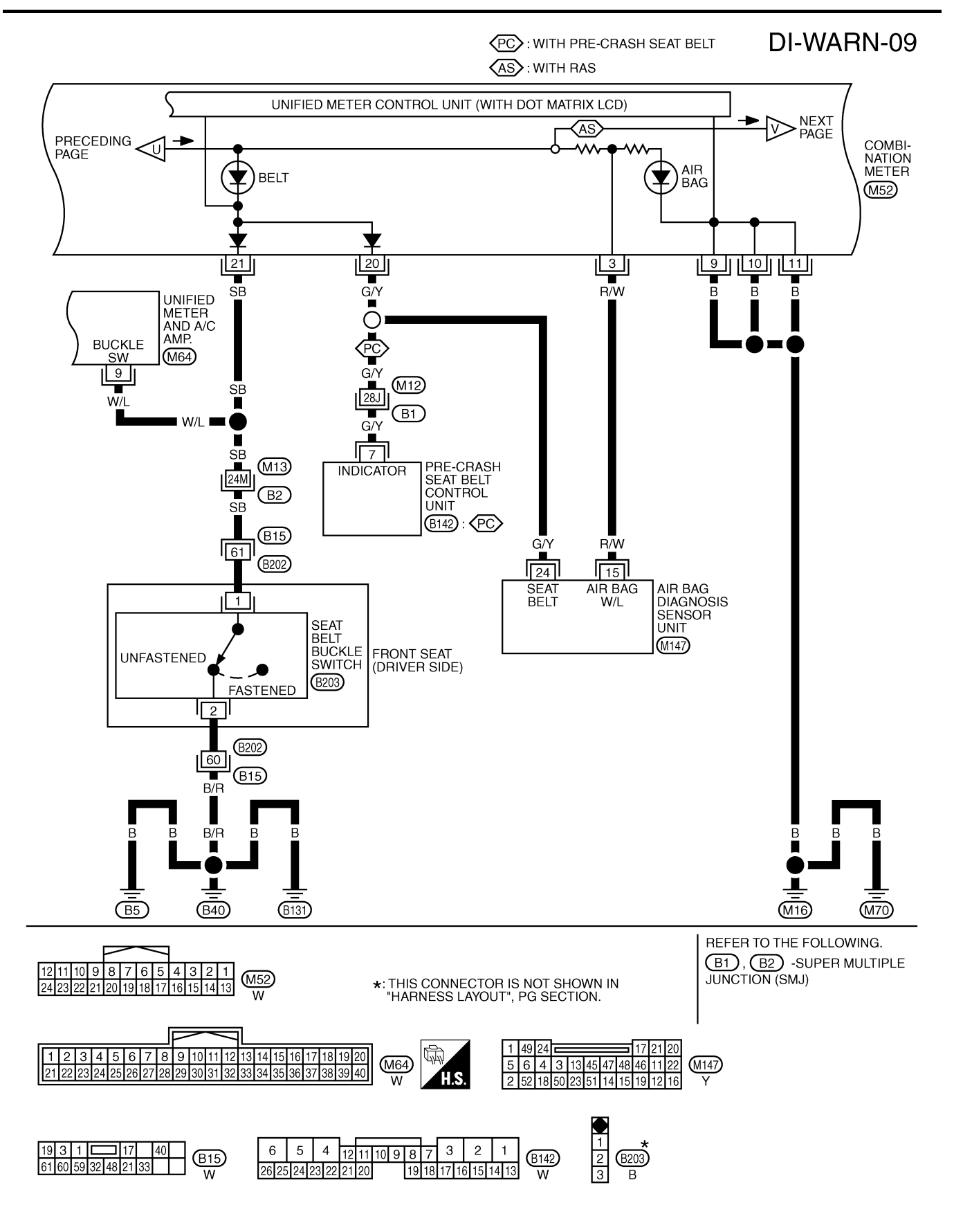

TKWT5084E

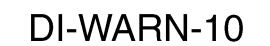

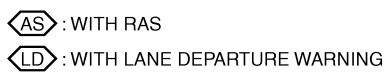

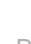

А

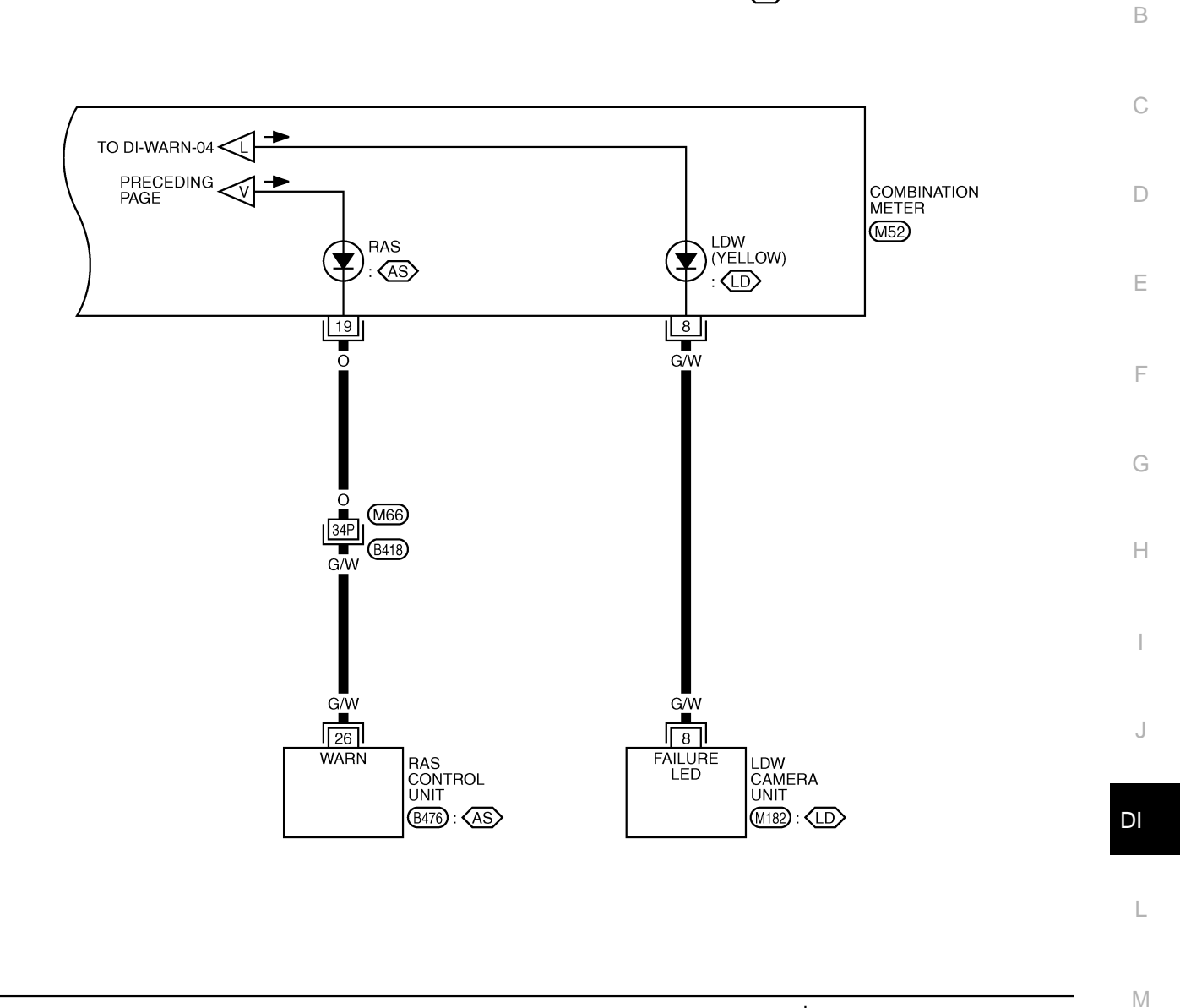

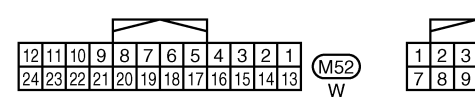

|   | - | ~ | <u> </u> | /  |    |        |
|---|---|---|----------|----|----|--------|
|   | 2 | 3 | 4        | 5  | 6  | (1100) |
| 7 | 8 | 9 | 10       | 11 | 12 |        |
|   |   |   |          |    |    | VV     |

REFER TO THE FOLLOWING. 8418 -SUPER MULTIPLE JUNCTION (SMJ) 8476 -ELECTRICAL UNITS

TKWT5284E

# Oil Pressure Warning Lamp Stays Off (Ignition Switch ON)

Activate IPDM E/R auto active test. Refer to <u>PG-23, "Auto Active Test"</u>.

Does oil pressure warning lamp is blinking?

YES >> GO TO 2. NO >> GO TO 4.

# 2. CHECK OIL PRESSURE SWITCH CIRCUIT

- 1. Turn ignition switch OFF.
- Disconnect IPDM E/R connector and oil pressure switch connector.
- 3. Check continuity between IPDM E/R harness connector (A) and oil pressure switch harness connector (B).

|           | A        |                    | Continuity |            |
|-----------|----------|--------------------|------------|------------|
| Connector | Terminal | Connector Terminal |            | Continuity |
| E9        | 52       | F21                | 1          | Yes        |

OK or NG

OK >> GO TO 3.

NG >> Repair harness or connector.

#### 3. CHECK OIL PRESSURE SWITCH

Check oil pressure switch. Refer to DI-54, "OIL PRESSURE SWITCH" .

#### OK or NG

OK >> Replace IPDM E/R. Refer to PG-31, "Removal and Installation of IPDM E/R".

NG >> Replace oil pressure switch.

#### 4. CHECK UNIFIED METER AND A/C AMP. (CONSULT-II)

Perform self-diagnosis of unified meter and A/C amp. Refer to <u>DI-31, "CONSULT-II Function (METER A/C AMP)"</u>.

Self-diagnostic results content

No malfunction detected>> GO TO 5.

Malfunction detected>> Check applicable parts, and repair or replace corresponding parts.

# 5. CHECK UNIFIED METER AND A/C AMP. INPUT SIGNAL

- 1. Select "METER A/C AMP" on CONSULT-II.
- Operate ignition switch with "OIL W/L" of "DATA MONITOR" and check operation status.

#### "OIL W/L"

When ignition switch is in ON: ONposition (Engine stopped)When engine running: OFF

#### OK or NG

OK >> Replace combination meter.

NG >> GO TO 6.

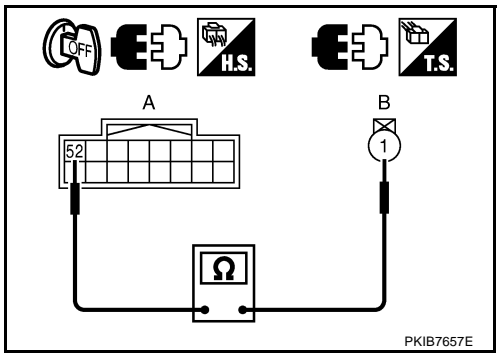

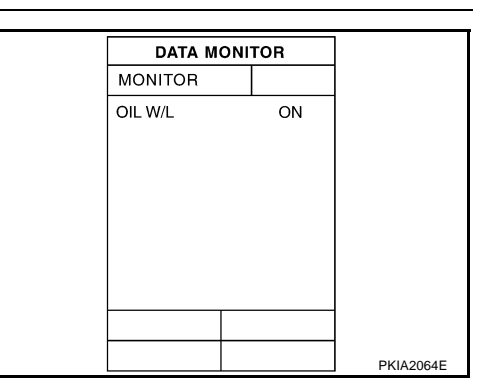

2007 M35/M45

NKS003US

| 6. снеск всм ім                                                                            | IPUT SIGNA                                  | L                               |                                  |               |                                  |                |           | A  |
|--------------------------------------------------------------------------------------------|---------------------------------------------|---------------------------------|----------------------------------|---------------|----------------------------------|----------------|-----------|----|
| <ol> <li>Select "SIGNAL</li> <li>Operate ignition<br/>TOR" and check</li> </ol>            | BUFFER" of<br>switch with '<br>operate stat | "BCM" on C<br>'OIL PRESS<br>us. | ONSULT-II.<br>SW" of "DATA MONI- |               | DATA M<br>MONITOR<br>OIL PRESS S | ONITOR<br>W ON |           | В  |
| <b>"OIL PRESS</b>                                                                          | SW"                                         |                                 |                                  |               |                                  |                |           |    |
| When ignitic position (En                                                                  | on switch is i<br>gine stoppe               | in ON :O<br>d)                  | N                                |               |                                  |                |           | С  |
| When engin                                                                                 | e running                                   | : 0                             | FF                               |               |                                  |                |           |    |
| OK or NG<br>OK >> Replace                                                                  | BCM. Refer                                  | to <u>BCS-15,</u>               | "Removal and Installa-           |               |                                  |                | SKIA8709E | D  |
| NG >> Replace                                                                              | IPDM E/R. F                                 | Refer to <u>PG-</u>             | 31, "Removal and Install         | lation of IPI | <u>DM E/R"</u>                   |                |           | E  |
| <b>Oil Pressure W</b>                                                                      | arning La                                   | mp Does                         | Not Turn Off (Oil                | Pressu        | re Is No                         | ormal)         | NKS003U   | Т  |
| NOTE:<br>For oil pressure insp<br><u>CHECK"</u> (VK45DE)                                   | ection, refer                               | to <u>LU-8, "Oll</u>            | L PRESSURE CHECK"                | (VQ35DE       | ) or <u>LU-2</u>                 | 7, "OIL P      | RESSURE   | F  |
| 1. CHECK OPERA                                                                             | TION OF OIL                                 | PRESSUR                         | E WARNING LAMP                   |               |                                  |                |           | G  |
| Activate IPDM E/R a                                                                        | uto active tes                              | st. Refer to <u>P</u>           | G-23, "Auto Active Test          | <u>.</u>      |                                  |                |           | -  |
| Does oil pressure wa                                                                       | arning lamp is                              | blinking?                       |                                  |               |                                  |                |           | Н  |
| YES >> GO TO :<br>NO >> GO TO :                                                            | 2.<br>5                                     |                                 |                                  |               |                                  |                |           |    |
| 2. CHECK IPDM E                                                                            | /R OUTPUT                                   | SIGNAL                          |                                  |               |                                  |                |           | I  |
| <ol> <li>Turn ignition swi</li> <li>Disconnect oil p</li> <li>Turn ignition swi</li> </ol> | tch OFF.<br>ressure switc                   | h connector.                    |                                  |               |                                  |                |           | J  |
| <ol> <li>Check voltage l<br/>and ground.</li> </ol>                                        | between oil p                               | oressure swi                    | tch harness connector            |               |                                  |                |           | DI |
|                                                                                            | Ferminals                                   |                                 |                                  |               | 1                                |                |           |    |
| (+)                                                                                        |                                             |                                 | Voltage (Approx.)                |               |                                  |                |           | L  |
| Oil pressure switch<br>connector                                                           | Terminal                                    | ()                              |                                  |               |                                  |                | PKIB7658E |    |
| F21                                                                                        | 1                                           | Ground                          | 12 V                             |               |                                  |                |           | M  |
| OK or NG<br>OK >> GO TO<br>NG >> GO TO                                                     | 3.<br>4.                                    |                                 |                                  |               |                                  |                |           |    |
| 3. CHECK OIL PR                                                                            | ESSURE SW                                   | ЛТСН                            |                                  |               |                                  |                |           |    |
| 1 Turn ignition swi                                                                        |                                             |                                 |                                  |               |                                  |                |           | -  |
| 2. Check oil press                                                                         | ure switch. Re                              | efer to <u>DI-54</u>            | , "OIL PRESSURE SWI"             | <u>ТСН"</u> . |                                  |                |           |    |

OK or NG

- >> Replace IPDM E/R. Refer to <u>PG-31, "Removal and Installation of IPDM E/R"</u>. >> Replace oil pressure switch. OK
- NG

# 4. CHECK OIL PRESSURE SWITCH CIRCUIT

- 1. Turn ignition switch OFF.
- 2. Disconnect IPDM E/R connector.
- 3. Check continuity between IPDM E/R harness connector and ground.

| IPDM E/R connector | Terminal | Ground | Continuity |
|--------------------|----------|--------|------------|
| E9                 | 52       | Ground | No         |

#### OK or NG

- OK >> Replace IPDM E/R. Refer to <u>PG-31, "Removal and</u> <u>Installation of IPDM E/R"</u>.
- NG >> Repair harness or connector.

# 5. CHECK IPDM E/R (CONSULT-II)

Perform self-diagnosis of IPDM E/R. Refer to PG-20, "CONSULT-II Function (IPDM E/R)" .

Self-diagnostic results content

No malfunction detected>> Replace combination meter.

Malfunction detected>> Check applicable parts, and repair or replace corresponding parts.

## Electrical Component Inspection OIL PRESSURE SWITCH

Check continuity between oil pressure switch and ground.

| Condition      | Oil pressure [kPa (kg/cm <sup>2</sup> , psi)] | Continuity |
|----------------|-----------------------------------------------|------------|
| Engine stopped | Less than 29 (0.3, 4)                         | Yes        |
| Engine running | More than 29 (0.3, 4)                         | No         |

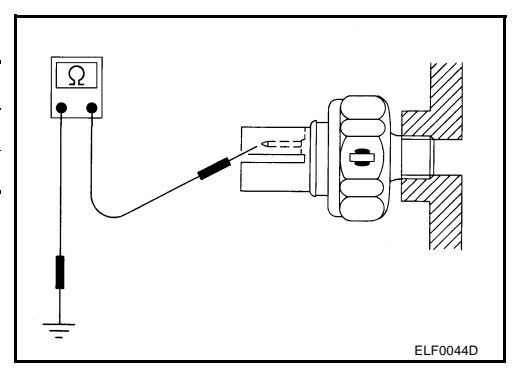

# 

NKS003UU

PKIB7659E

# A/T INDICATOR

# A/T INDICATOR

#### **System Description**

A/T position is displayed in the dot matrix LCD in the combination meter.

#### MANUAL MODE

- Unified meter and A/C amp. inputs manual mode signal and shift-up/down signal from A/T device (manual mode switch), and transmits the signals to TCM with CAN communication.
- TCM processes manual mode signal and shift-up/down signal, and transmits manual mode indicator signal and A/T position indicator signal to unified meter and A/C amp. with CAN communication.
- Unified meter and A/C amp. transmits manual mode indicator signal and A/T position indicator signal to combination meter with the communication line.
- Combination meter indicates A/T gear position and manual mode indicator, when receiving manual mode indicator signal and A/T position indicator signal.

#### NOT MANUAL MODE

- Unified meter and A/C amp. inputs not manual mode signal from A/T device (manual mode switch), and transmits the signals to TCM with CAN communication.
- TCM transmits A/T position indicator signal to unified meter and A/C amp. with CAN communication.
- Unified meter and A/C amp. transmits A/T position indicator signal to combination meter with the communication line.
- Combination meter indicates A/T shift position when receiving A/T position indicator signal.

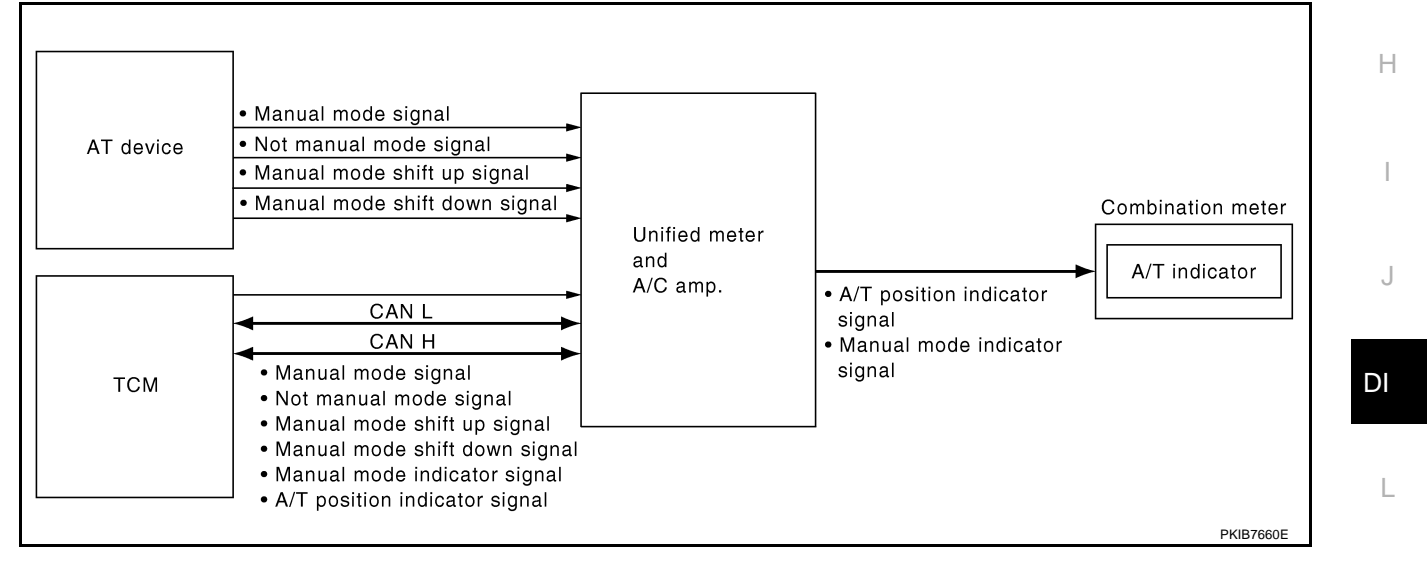

Μ

PFP:24814

NKS003UV

А

В

D

F

F

# **A/T INDICATOR**

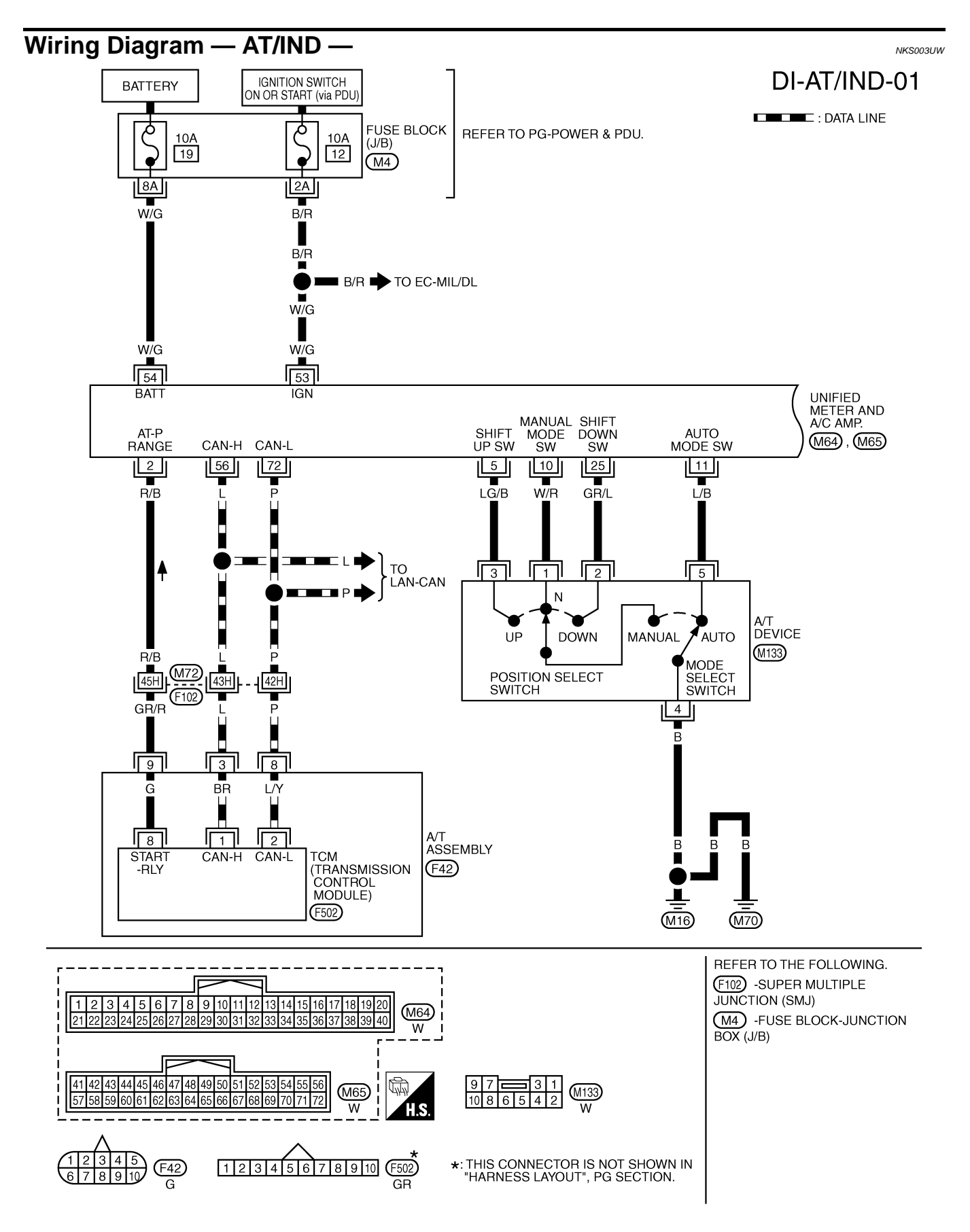

TKWT3438E

DI-AT/IND-02

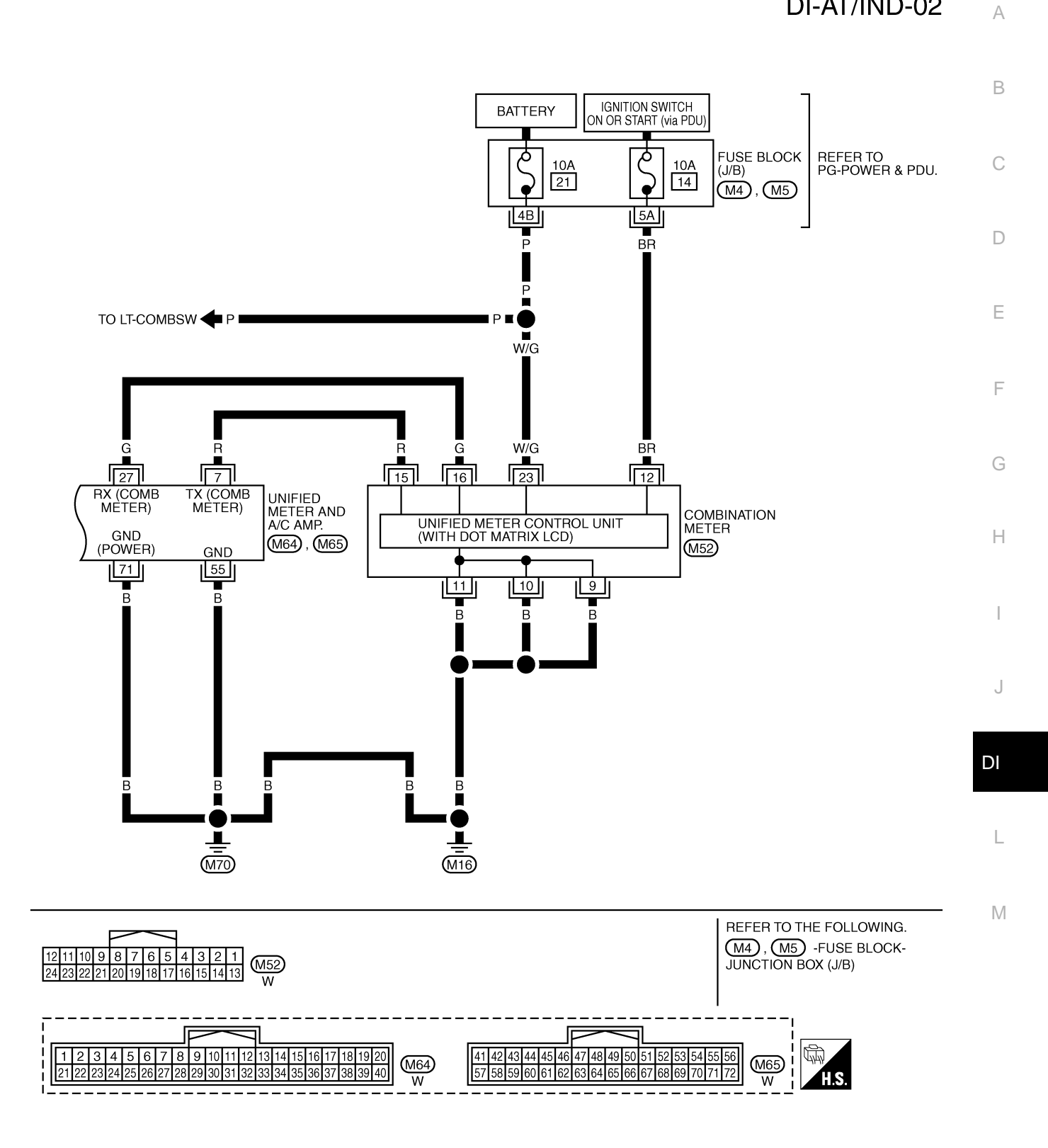

TKWT4892E

# A/T INDICATOR

# A/T Indicator Is Malfunction

#### **1. CHECK SEGMENTS OF A/T INDICATOR**

Perform self-diagnosis mode of combination meter. Refer to <u>DI-17, "OPERATION PROCEDURE"</u>. Are all segments displayed?

YES >> GO TO 2.

NO >> Replace combination meter.

# 2. CHECK UNIFIED METER AND A/C AMP. (CONSULT-II)

Perform self-diagnosis of unified meter and A/C amp. Refer to <u>DI-31, "CONSULT-II Function (METER A/C AMP)"</u>.

Self-diagnostic results content

No malfunction detected>> GO TO 3.

Malfunction detected>> Check applicable parts, and repair or replace corresponding parts.

# 3. CHECK UNIFIED METER AND A/C AMP. INPUT SIGNAL

- 1. Connect CONSULT-II and start engine.
- Use "DATA MONITOR" of "METER A/C AMP" on CONSULT-II. Confirm each indication on the monitor when operating the shift lever.

| Display item | Switch operation                      | Operation status |
|--------------|---------------------------------------|------------------|
|              | Manual mode range                     | ON               |
|              | Except for manual mode range          | OFF              |
| AT-M GEAR    | Manual mode range (shift- up or down) | 5 - 1            |
|              | Except for manual mode range          | 1                |
|              | P range                               | ON               |
| F NANGE IND  | Except for P range                    | OFF              |
|              | R range                               | ON               |
|              | Except for R range                    | OFF              |
|              | N range                               | ON               |
|              | Except for N range                    | OFF              |
|              | D range                               | ON               |
|              | Except for D range                    | OFF              |

#### OK or NG

OK >> Replace combination meter. NG >> GO TO 4.

#### 4. CHECK TCM (CONSULT-II)

Perform self-diagnosis of TCM. Refer to AT-90, "CONSULT-II Function (A/T)".

Self-diagnostic results content

No malfunction detected>>Check TCM input/output signal. Refer to <u>AT-89, "TCM Input/Output Signal Refer-</u> <u>ence Values"</u>.

Malfunction detected>>Check applicable part, and repair or replace corresponding parts.

NKS003UX

# WARNING CHIME

# **System Description**

- The buzzer (1) for warning chime system is installed in the combination meter.
- The buzzer sounds when the combination meter receives buzzer output signal from each unit through unified meter and A/ C amp.

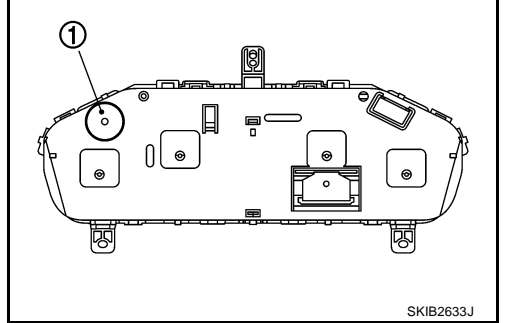

# POWER SUPPLY AND GROUND CIRCUIT

Power is supplied at all times

- through 50A fusible link (letter **F**, located in the fuse and fusible link block)
- to BCM terminal 55,
- through 10A fuse [No. 21, located in the fuse block (J/B)]
- to BCM terminal 42, and
- to combination meter terminal 23,
- through 10A fuse [No. 19, located in the fuse block (J/B)]
- to unified meter and A/C amp. terminal 54.

When ignition switch is in ON or START position, power is supplied

- through 15A fuse [No. 1, located in the fuse block (J/B)]
- to BCM terminal 38,
- through 10A fuse [No. 12, located in the fuse block (J/B)]
- to unified meter and A/C amp. terminal 53,
- through 10A fuse [No. 14, located in the fuse block (J/B)]
- to combination meter terminal 12.

Ground is supplied

- to BCM terminals 52,
- to unified meter and A/C amp. terminals 55 and 71, and
- to combination meter terminals 9, 10 and 11,
- through grounds M16 and M70.

PFP:24814

NKS003UY

С

D

А

В

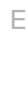

F

G

Н

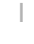

DI

L

Μ

J

#### **IGNITION KEY WARNING CHIME (WITH INTELLIGENT KEY)**

Refer to <u>BL-54, "WARNING FUNCTION"</u> in intelligent key system.

#### LIGHT WARNING CHIME

With ignition switch in OFF or ACC position, driver door open, and lighting switch in 1ST or 2ND position, the light warning chime will sound.

- BCM detects ignition switch in OFF or ACC position, front door switch (driver side) ON, and lighting switch in 1ST or 2ND position. And then transmits buzzer output signal (light warning chime) to unified meter and A/C amp. with CAN communication line.
- Unified meter and A/C amp. transmits buzzer output signal (light warning chime) to combination meter with communication line.
- When combination meter receives buzzer output signal (light warning chime), it sounds the buzzer.

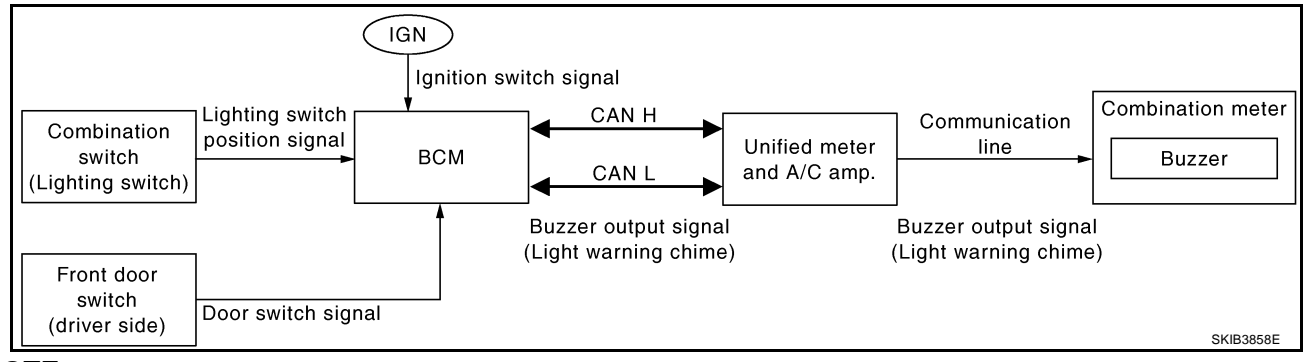

#### NOTE:

For further details of combination switch, refer to BCS-3, "COMBINATION SWITCH READING FUNCTION" .

#### SEAT BELT WARNING CHIME

With ignition switch turned ON and driver seat belt unfastened, seat belt warning chime will sound for approximately 6 seconds.

- BCM receives seat belt buckle switch signal [seat belt buckle switch (driver side) ON] from unified meter and A/C amp. with CAN communication line.
- BCM detects ignition switch turned ON and seat belt buckle switch (driver side) ON. And then transmits buzzer output signal (seat belt warning chime) to unified meter and A/C amp. with CAN communication line.
- Unified meter and A/C amp. transmits buzzer output signal (seat belt warning chime) to combination meter with communication line.
- When combination meter receives buzzer output signal (seat belt warning chime), it sounds the buzzer.

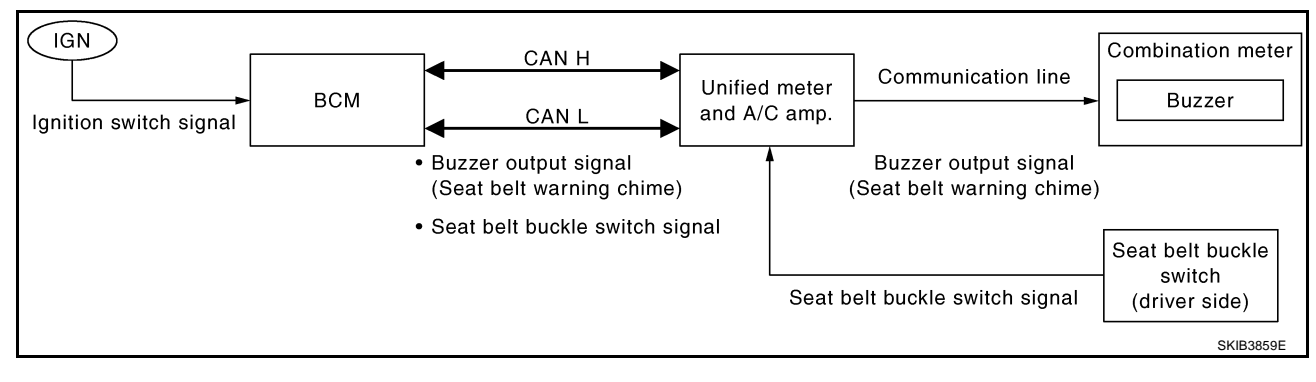

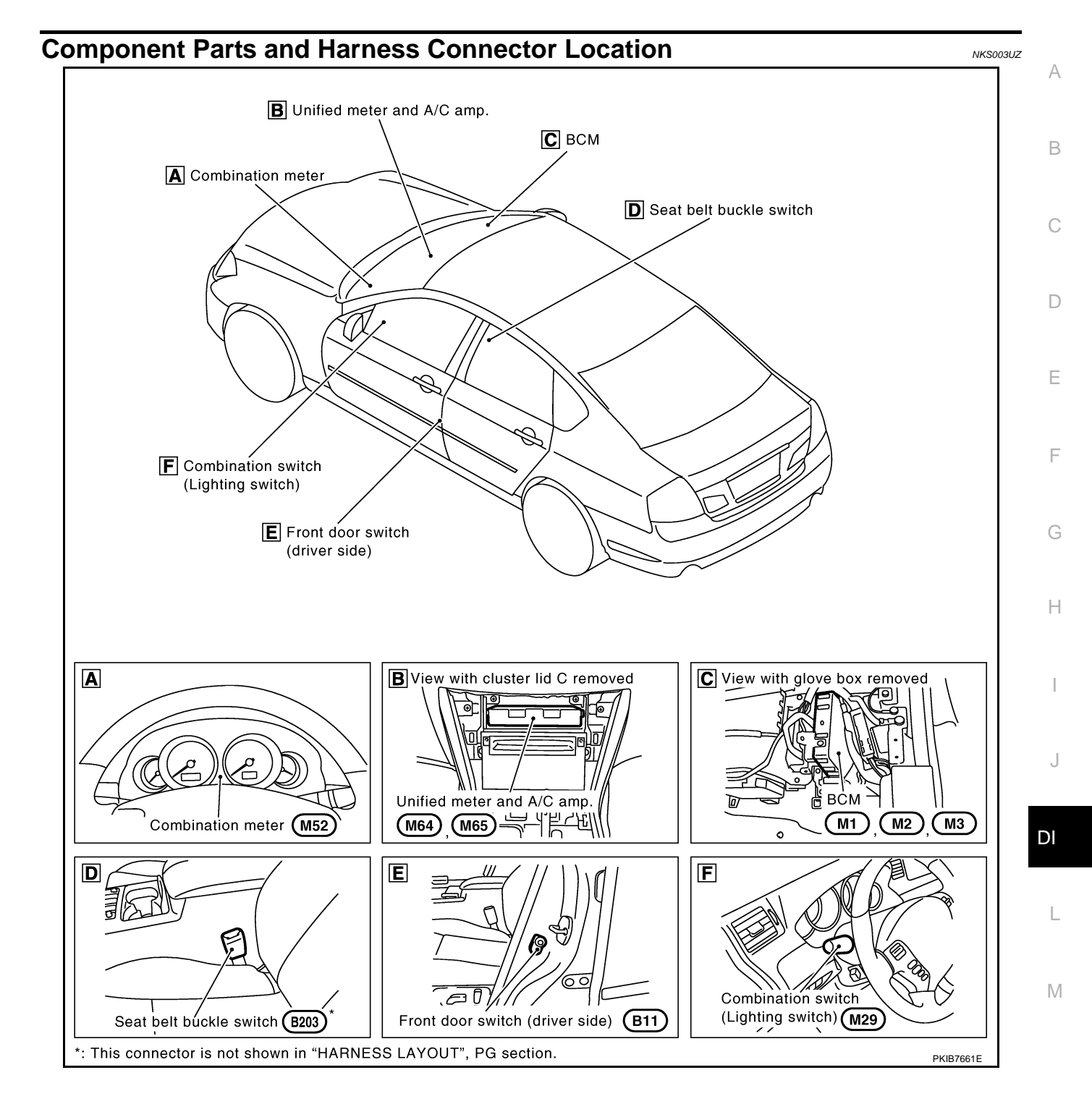

# Schematic

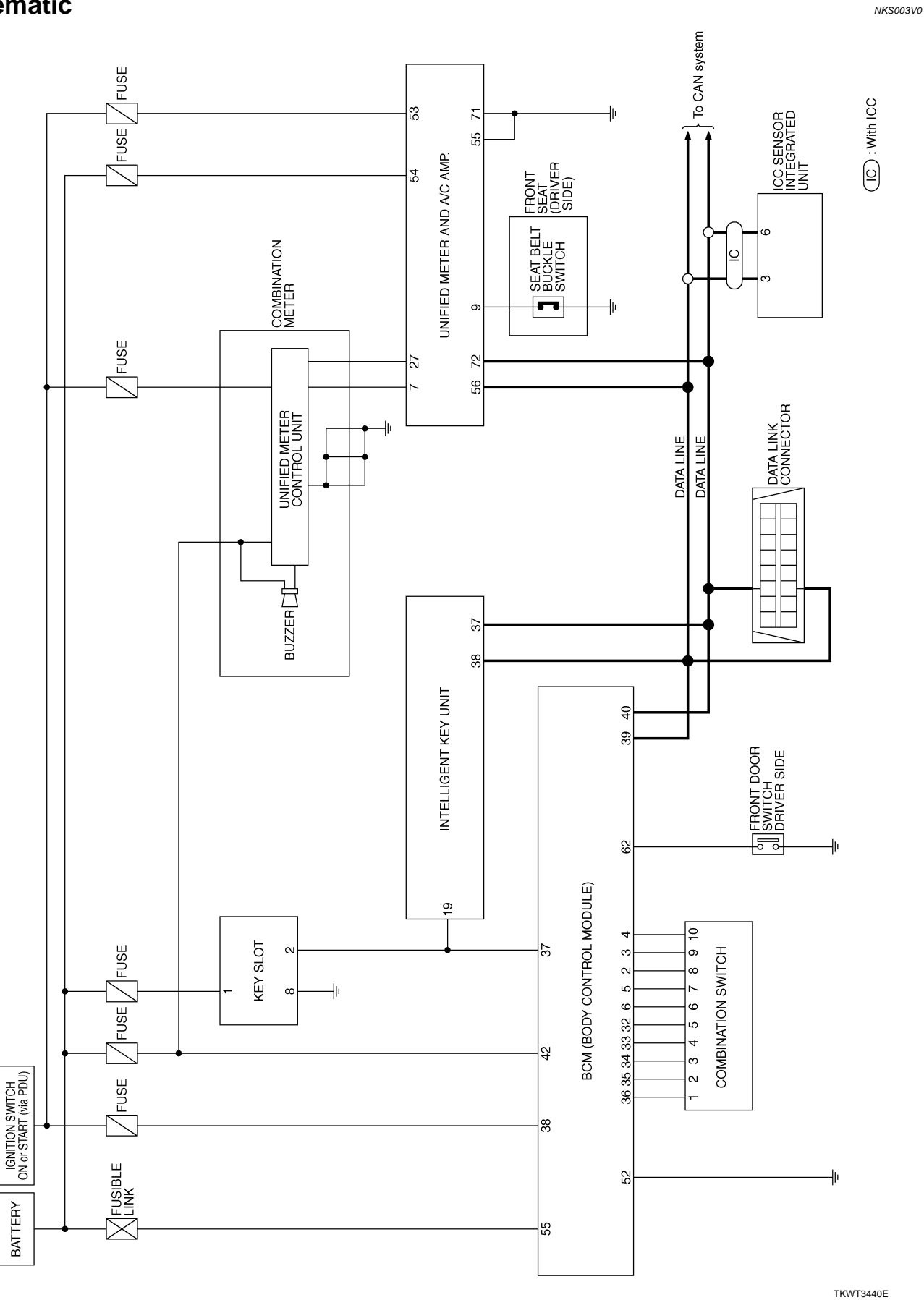

Revision: 2007 April

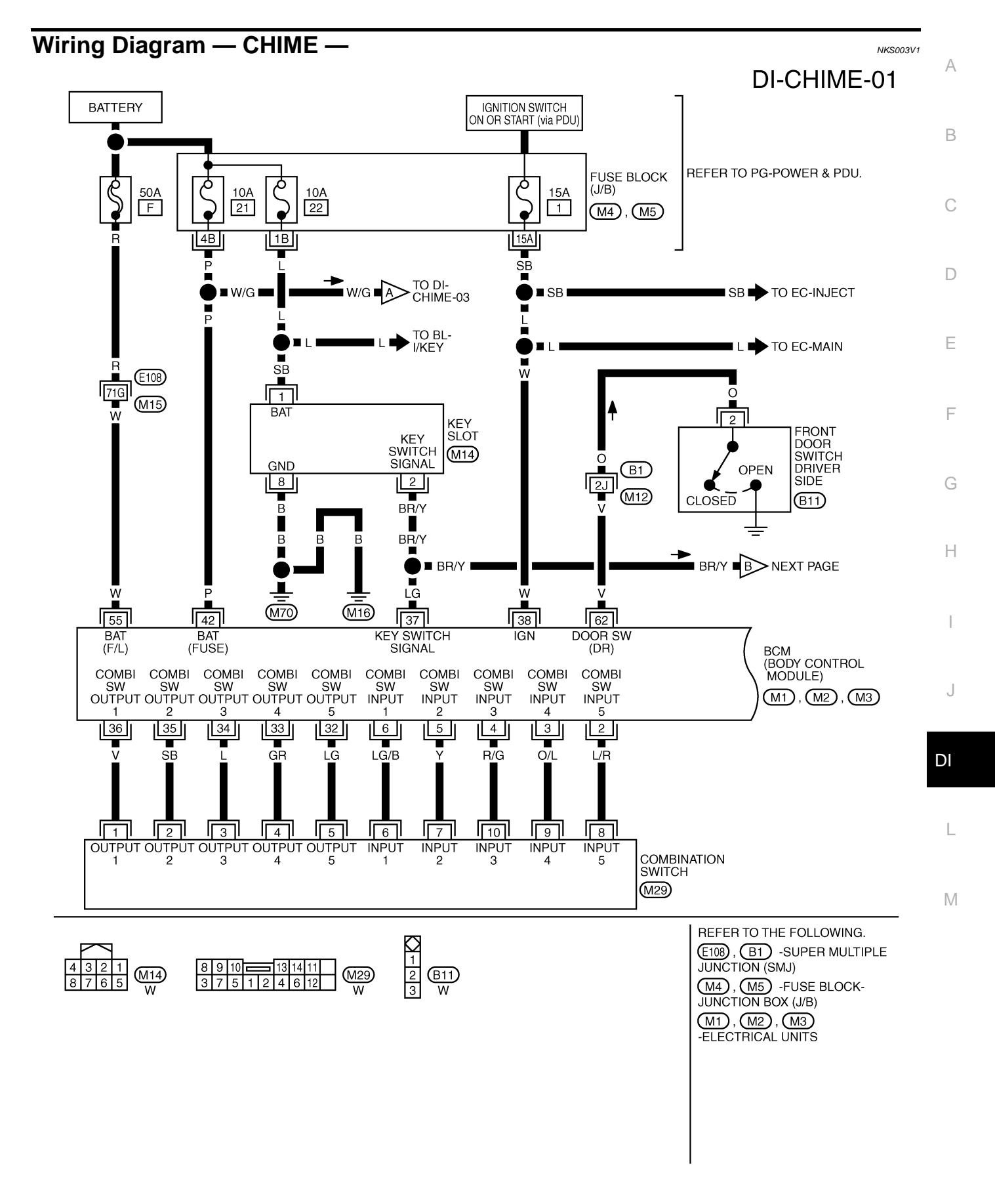

TKWT5285E

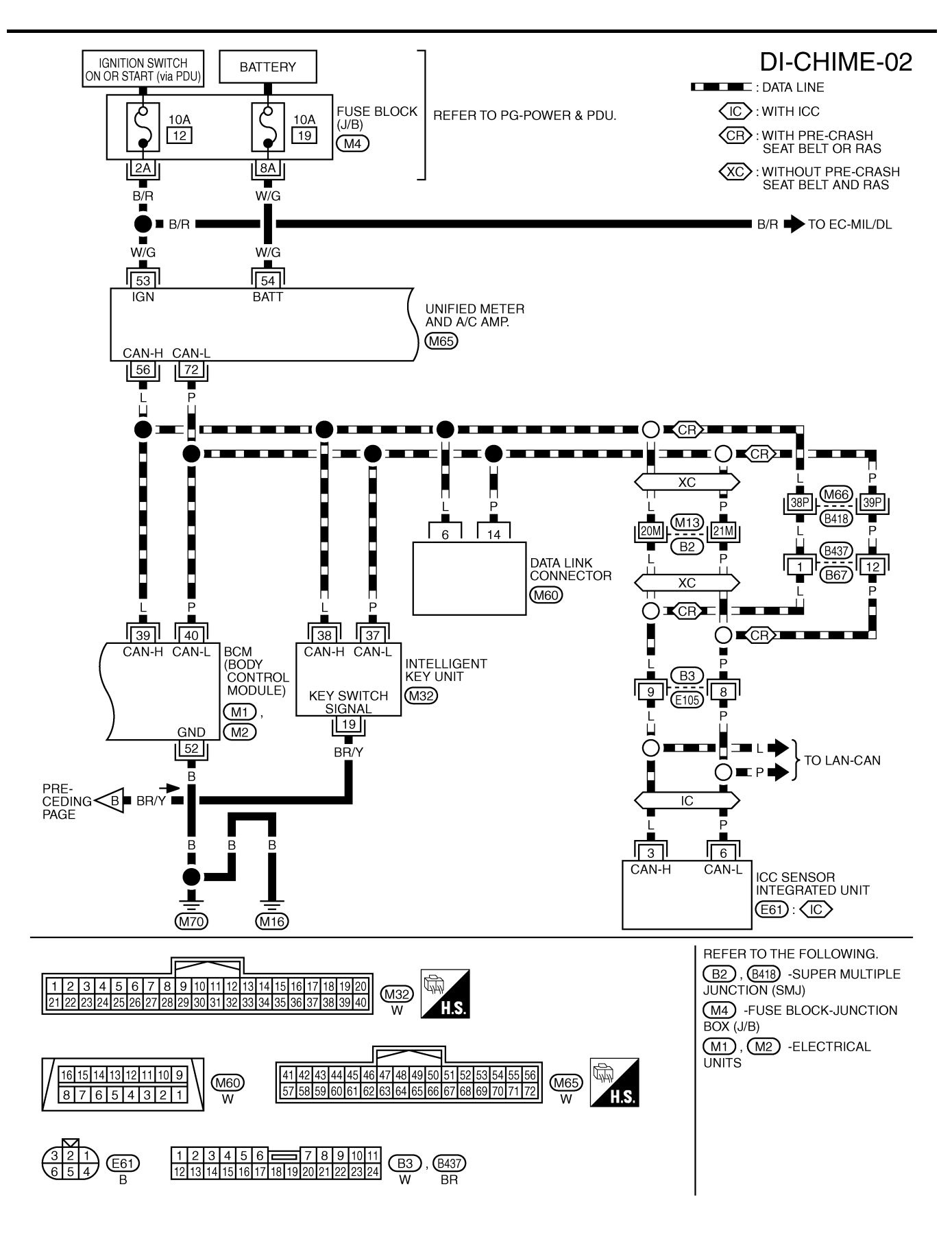

TKWT5286E

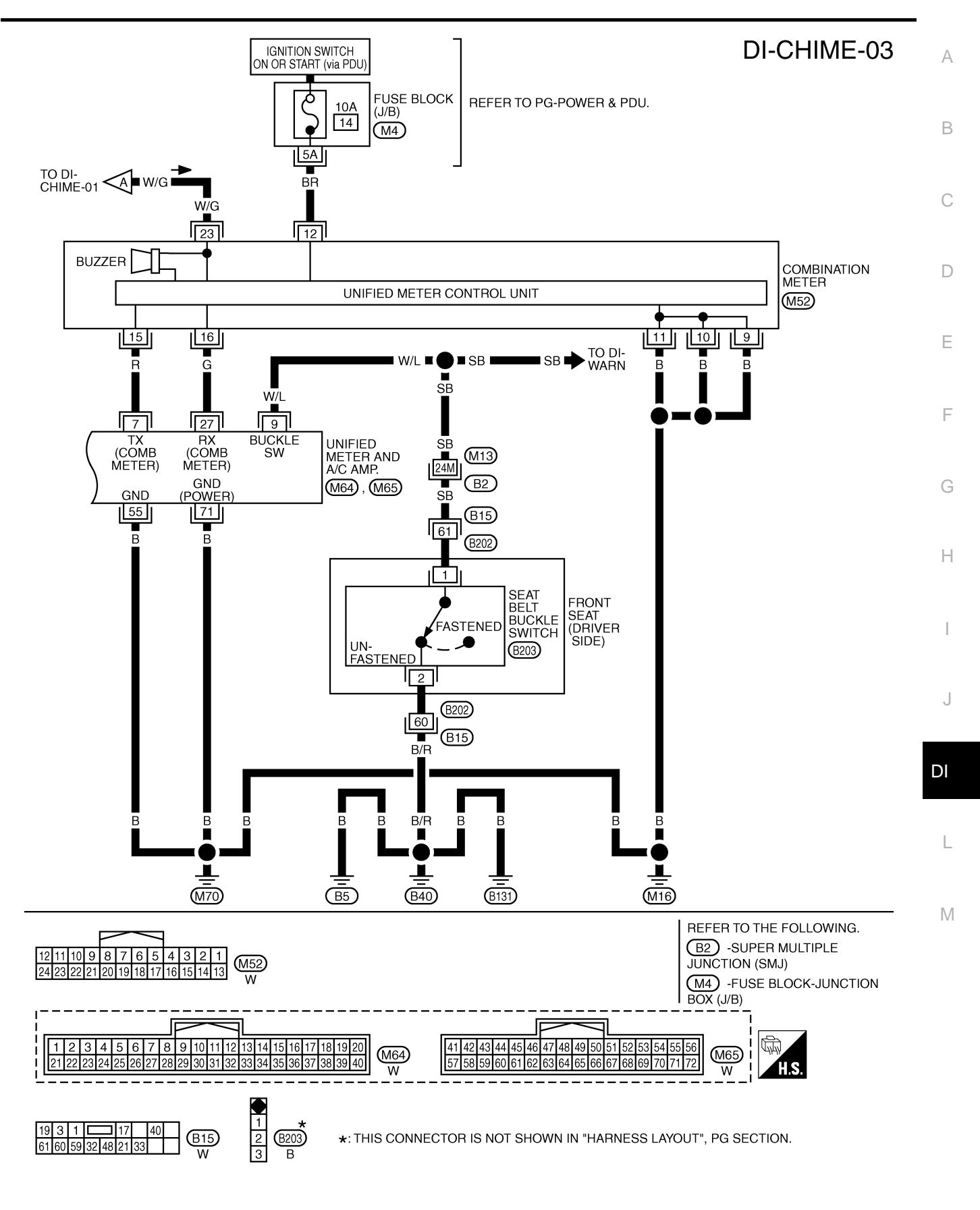

TKWT5085E

# **Terminals and Reference Value for Combination Meter**

| Torminal | Wiro  |                                                          |                    | Condition              | Poforonco valuo                              |
|----------|-------|----------------------------------------------------------|--------------------|------------------------|----------------------------------------------|
| No.      | color | ltem                                                     | Ignition<br>switch | Operation or condition | (Approx.)                                    |
| 9        |       |                                                          |                    |                        |                                              |
| 10       | В     | Ground                                                   | ON                 | <u> </u>               | 0 V                                          |
| 11       |       |                                                          |                    |                        |                                              |
| 12       | BR    | Ignition switch ON or START                              | ON                 | _                      | Battery voltage                              |
| 15       | R     | RX communication line (From unified meter and A/C amp.)  | ON                 | _                      | (V)<br>6<br>4<br>0<br>• • • 1ms<br>SKIA3362E |
| 16       | G     | TX communication line (To<br>unified meter and A/C amp.) | ON                 |                        | (V)<br>6<br>2<br>0<br>• • 1 ms<br>SKIA3361E  |
| 23       | W/G   | Battery power supply                                     | OFF                | —                      | Battery voltage                              |

# Terminals and Reference Value for Unified Meter and A/C Amp.

NKS003V3

NKS003V2

| Terminal Wire |       |                                                   |                    | Condition                                               | Reference value                             |
|---------------|-------|---------------------------------------------------|--------------------|---------------------------------------------------------|---------------------------------------------|
| No.           | color | ltem                                              | Ignition<br>switch | Operation or condition                                  | (Approx.)                                   |
| 7             | R     | TX communication line<br>(To combination meter)   | ON                 |                                                         | (V)<br>6<br>9<br>0<br>•••• 1ms<br>SKIA3362E |
| 0             |       | Seat belt buckle switch                           | ON                 | Seat belt is unfastened<br>(Seat belt buckle switch ON) | 0 V                                         |
| 9 VV/L        | VV/L  | (drive side)                                      | ÖN                 | Seat belt is fastened<br>(Seat belt buckle switch OFF)  | 12 V                                        |
| 27            | G     | RX communication line<br>(From combination meter) | ON                 |                                                         | (V)<br>6<br>2<br>0<br>••••1ms<br>SKIA3361E  |
| 53            | W/G   | Ignition switch ON or START                       | ON                 | —                                                       | Battery voltage                             |
| 54            | W/G   | Battery power supply                              | OFF                | —                                                       | Battery voltage                             |
| 55            | В     | Ground                                            | ON                 |                                                         | 0 V                                         |
| 56            | L     | CAN-H                                             | —                  | _                                                       | _                                           |

| Torminal | Wiro  |                |                    | Condition                   | Poforonce volue | ŀ |
|----------|-------|----------------|--------------------|-----------------------------|-----------------|---|
| No.      | color | Item           | Ignition<br>switch | Operation or condition (App | (Approx.)       |   |
| 71       | В     | Ground (Power) | ON                 | —                           | 0 V             |   |
| 72       | Р     | CAN-L          | —                  | —                           | —               |   |

# **Terminals and Reference Value for BCM**

| Torminal | \\/iro |                                 |                                                      | Condition                                                  | Reference value                                 |  |  |  |  |  |  |
|----------|--------|---------------------------------|------------------------------------------------------|------------------------------------------------------------|-------------------------------------------------|--|--|--|--|--|--|
| No.      | color  | color Item                      |                                                      | Operation or condition                                     | (Approx.)                                       |  |  |  |  |  |  |
| 2        | L/R    | Combination switch input 5      | ON                                                   | Lighting switch is 1ST position<br>(Wiper dial position 4) | (V)<br>15<br>0<br>5<br>0<br>+ 10ms<br>PKIB4957J |  |  |  |  |  |  |
|          |        |                                 |                                                      | Lighting switch is OFF position                            | 0 V                                             |  |  |  |  |  |  |
| 33 (     |        | GR Combination switch output 4  |                                                      | Lighting switch is 1ST position<br>(Wiper dial position 4) | (V)<br>15<br>0<br>+ 10ms<br>PKIB4958J           |  |  |  |  |  |  |
|          | GK     |                                 |                                                      |                                                            |                                                 |  |  |  |  |  |  |
| 27       |        |                                 | 055                                                  | Intelligent Key is inserted into key slot                  | 12 V                                            |  |  |  |  |  |  |
| 37       | LG     | Key switch signal               | OFF                                                  | Intelligent Key is removed from 0 V                        |                                                 |  |  |  |  |  |  |
| 38       | W      | Ignition switch ON or START     | ON                                                   | —                                                          | Battery voltage                                 |  |  |  |  |  |  |
| 39       | L      | CAN-H                           | —                                                    | —                                                          | _                                               |  |  |  |  |  |  |
| 40       | Р      | CAN-L                           | —                                                    | —                                                          | _                                               |  |  |  |  |  |  |
| 42       | Р      | Battery power supply            | OFF                                                  | —                                                          | Battery voltage                                 |  |  |  |  |  |  |
| 52       | В      | Ground                          | ON                                                   | —                                                          | 0 V                                             |  |  |  |  |  |  |
| 55       | W      | Battery power supply            | OFF                                                  | _                                                          | Battery voltage                                 |  |  |  |  |  |  |
| 62       | V      | Front door puttoh (driver cide) | OFF                                                  | When driver side door is opened (Door switch ON)           | 0 V                                             |  |  |  |  |  |  |
|          | V      | From door switch (driver side)  | When driver side door is closed<br>(Door switch OFF) |                                                            | 12 V                                            |  |  |  |  |  |  |

NKS003V4

# **CONSULT-II Function (BCM)**

CONSULT-II can display each diagnostic item using the diagnostic test modes shown following.

| System | Test item | Diagnosis mode    | Description                                                                     | Reference<br>page |
|--------|-----------|-------------------|---------------------------------------------------------------------------------|-------------------|
| BCM    | BUZZER    | DATA MONITOR      | Displays BCM input data in real time.                                           | <u>DI-68</u>      |
|        |           | ACTIVE TEST       | Operation of electrical loads can be checked by sending driving signal to them. | <u>DI-69</u>      |
|        | BCM       | SELF-DIAG RESULTS | BCM performs self-diagnosis of CAN communication.                               | <u>DI-69</u>      |

#### **CONSULT-II BASIC OPERATION**

Refer to GI-38, "CONSULT-II Start Procedure" .

#### DATA MONITOR

#### **Operation Procedure**

- 1. Touch "BCM" on "SELECT SYSTEM" screen.
- 2. Touch "BUZZER" on "SELECT TEST ITEM" screen.

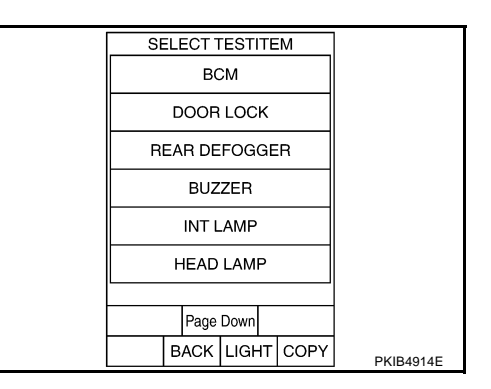

NKS003V5

- 3. Touch "DATA MONITOR" on "SELECT DIAG MODE" screen.
- 4. Touch "ALL SIGNALS" or "SELECTION FROM MENU" on "DATA MONITOR" screen.

| ALL SIGNALS         | Monitors main items.        |
|---------------------|-----------------------------|
| SELECTION FROM MENU | Selects and monitors items. |

- 5. If "SELECTION FROM MENU" is selected, touch the desired monitor item. If "ALL SIGNALS" is selected, all items required to control are monitored.
- 6. Touch "START".
- 7. During monitoring, touching "RECORD" can start recording the monitored item status.

#### **Display Item List**

|                       |             |                        | ×: Applicable                                                         |
|-----------------------|-------------|------------------------|-----------------------------------------------------------------------|
| Display item [Unit]   | ALL SIGNALS | SELECTION<br>FROM MENU | Description                                                           |
| IGN ON SW [ON/OFF]    | х           | х                      | Displays [ON/OFF] condition of ignition switch.                       |
| KEY ON SW [ON/OFF]    | Х           | х                      | Displays [ON/OFF] condition of key switch.                            |
| DOOR SW-DR [ON/OFF]   | Х           | Х                      | Displays [ON/OFF] condition of front door switch (driver side).       |
| TAIL LAMP SW [ON/OFF] | Х           | Х                      | Displays [ON/OFF] condition of lighting switch.                       |
| FR FOG SW [ON/OFF]    | Х           | Х                      | Displays [ON/OFF] condition of front fog lamp switch.                 |
| BUCKLE SW [ON/OFF]    | Х           | Х                      | Displays [ON/OFF] condition of seat belt buckle switch (driver side). |

#### ACTIVE TEST Operation Procedure

- 1. Touch "BCM" on "SELECT SYSTEM" screen.
- 2. Touch "BUZZER" on "SELECT TEST ITEM" screen.

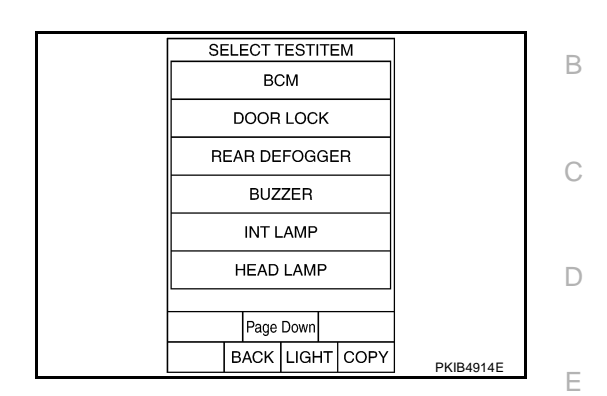

- 3. Touch "ACTIVE TEST" on "SELECT DIAG MODE" screen.
- 4. Touch the item to be tested, and check the operation.
- 5. During the operation check, touching "OFF" deactivates the operation.

#### **Display Item List**

| Display item        | Description                                                   | G |
|---------------------|---------------------------------------------------------------|---|
| LIGHT WARN ALM      | This test is able to check light warning chime operation.     | - |
| IGN KEY WARN ALM    | This test is able to check key warning chime operation.       | - |
| SEAT BELT WARN TEST | This test is able to check seat belt warning chime operation. | н |

#### SELF-DIAG RESULTS

#### **Operation Procedure**

- 1. Touch "BCM" on "SELECT TEST ITEM" screen.
- 2. Touch "SELF-DIAG RESULTS" on "SELECT DIAG MODE" screen.
- 3. Self-diagnosis results are displayed.

#### **Display Item List**

| Display item [Code]       | Malfunction is detected when                  |  |
|---------------------------|-----------------------------------------------|--|
| CAN communication [U1000] | Malfunction is detected in CAN communication. |  |

#### NOTE:

If "CAN communication [U1000]" is indicated, after printing the monitor item, go to "LAN system". Refer to LAN-44, "CAN Diagnostic Support Monitor".

# **CONSULT-II Function (METER A/C AMP)**

NKS003V6

А

F

1

CONSULT-II can display each diagnostic item using the diagnostic test modes shown following.

| System    | Diagnosis mode    | Description                                                                    | Reference<br>page |
|-----------|-------------------|--------------------------------------------------------------------------------|-------------------|
| METER A/C | SELF-DIAG RESULTS | Unified meter and A/C amp. checks the conditions and displays memorized error. | <u>DI-31</u>      |
| AMP       | DATA MONITOR      | Displays unified meter and A/C amp. input data in real time.                   | <u>DI-32</u>      |

#### NOTE:

For the further details, refer to DI-69, "CONSULT-II Function (METER A/C AMP)" .

Revision: 2007 April

#### Trouble Diagnosis HOW TO PERFORM TROUBLE DIAGNOSIS

- 1. Confirm the symptom and customer complaint.
- 2. Understand the outline of system. Refer to DI-59, "System Description" .
- 3. Perform the preliminary inspection. Refer to <u>DI-70, "PRELIMINARY INSPECTION"</u>.
- Referring to trouble diagnosis chart, make sure the cause of the malfunction and repair or replace applicable parts. Refer to <u>DI-70, "SYMPTOM CHART"</u>.
- 5. Does warning chime system operate normally? If yes, GO TO 6. If no, GO TO 3.
- 6. INSPECTION END

#### PRELIMINARY INSPECTION

#### 1. CHECK BCM (CONSULT-II)

Perform self-diagnosis of BCM. Refer to <u>BCS-12, "CONSULT-II Function (BCM)"</u>.

Self-diagnostic results content

No malfunction detected>> GO TO 2.

Malfunction detected>> Check applicable parts, and repair or replace corresponding parts.

#### 2. CHECK UNIFIED METER AND A/C AMP. (CONSULT-II)

Perform self-diagnosis of unified meter and A/C amp. Refer to <u>DI-69, "CONSULT-II Function (METER A/C AMP)"</u>.

Self-diagnostic results content

No malfunction detected>> INSPECTION END

Malfunction detected>> Check applicable parts, and repair or replace corresponding parts.

#### SYMPTOM CHART

| Symptom                                    | Diagnosis/Service procedure                                                                                                    |  |  |
|--------------------------------------------|----------------------------------------------------------------------------------------------------|--|--|
| All warning chime systems do not activate. | Perform DI-70, "Meter Buzzer Circuit Inspection" .                                                                                 |  |  |
|                                            | Perform the following inspections.                                                                                                 |  |  |
| Light warning chime does not activate      | 1. DI-71, "Lighting Switch Signal Inspection"                                                                                      |  |  |
| Light warning chime does not activate.     | 2. DI-72, "Front Door Switch (Driver Side) Signal Inspection"                                                                      |  |  |
|                                            | Replace BCM, found normal function in the above inspections.                                                                       |  |  |
| Seat belt warning chime does not activate. | Perform <u>DI-73, "Seat Belt Buckle Switch Signal Inspection"</u> .<br>Replace BCM, found normal function in the above inspection. |  |  |

#### Meter Buzzer Circuit Inspection 1. CHECK BATTERY POWER SUPPLY OF COMBINATION METER

NKS004F7

#### Check battery power supply of combination meter. Refer to <u>DI-19</u>, "Power Supply and Ground Circuit Inspection" in combination meter.

OK or NG

OK >> GO TO 2.

NG >> Repair battery power supply circuit of combination meter.

| 2. CHECK UNIFIED METER AND A/C AMP. INPUT SIGNAL                                                                                                    | L                                   |
|----------------------------------------------------------------------------------------------------|-------------------------------------|
| <ol> <li>Select "METER A/C AMP" on CONSULT-II.</li> <li>With "DATA MONITOR", confirm "BUZZER" under the cor<br/>of buzzer input. (Seat belt warning chime, turn signal lamp<br/>ate, etc.)</li> </ol> | ndition MONITOR MONITOR BUZZER ON B |
| "BUZZER"<br>Under the condition of buzzer input : ON<br>Except above : OFF                                                                                                    | С                                   |
| OK or NG<br>OK >> GO TO 3.<br>NG >> Replace BCM. Refer to <u>BCS-15, "Removal and In</u><br>tion of BCM"                                                                                              |                                     |
| 3. REPLACE COMBINATION METER                                                                                                    |                                     |
| Replace combination meter. <u>Does meter buzzer beep?</u> YES       >> INSPECTION END         NO       >> Replace unified meter and A/C map.                                                          | G                                   |
| Lighting Switch Signal Inspection 1. CHECK BCM INPUT SIGNAL                                                                                                    | NKS003V9<br>H                       |
| <ol> <li>Select "BCM" on CONSULT-II.</li> <li>With "DATA MONITOR" of "BUZZER", confirm "TAIL LAMI<br/>when the lighting switch is operated.</li> </ol>                                                | P SW"                               |
| "TAIL LAMP SW"<br>Lighting switch ON (1st position) : ON<br>Lighting switch OFF : OFF                                                                                                    | J                                   |
| OK or NG         OK       >> Lighting switch signal is OK. Return to DI-70, "S         TOM CHART"         NG       >> Check the lighting switch. Refer to LT-230, "Switch and the propertien"         | SYMP-<br>ch Cir-                    |

M

# Front Door Switch (Driver Side) Signal Inspection

#### 1. CHECK BCM INPUT SIGNAL

#### With CONSULT-II

- 1. Select "BCM" on CONSULT-II.
- 2. With "DATA MONITOR" of "BUZZER", confirm "DOOR SW-DR" when the driver side door is opened/closed.

#### "DOOR SW-DR"

When driver side door is opened : ON When driver side door is closed : OFF

| DATA MONITOR |   |        |         |
|--------------|---|--------|---------|
| MONITOR      |   |        |         |
| DOOR SW-DR   |   | OFF    |         |
|              |   |        |         |
|              |   |        |         |
|              |   |        |         |
|              |   |        |         |
|              |   |        |         |
|              |   |        |         |
|              | F | RECORD |         |
|              |   |        | SEL502W |

#### Without CONSULT-II

Check voltage between BCM harness connector and ground.

|                  | 0         |         | \$                |           |  |
|------------------|-----------|---------|-------------------|-----------|--|
|                  | Terminals |         | Condition         |           |  |
| (+)              |           |         | Condition         | Voltage   |  |
| BCM<br>connector | Terminal  | ()      | Driver side door: | (Approx.) |  |
| M3               | 62        | Ground  | Open              | 0 V       |  |
|                  | 52        | Cibulia | Close             | 12 V      |  |

# 

#### OK or NG

OK >> Front door switch (driver side) signal is OK. Return to <u>DI-70, "SYMPTOM CHART"</u>.

NG >> GO TO 2.

# 2. CHECK FRONT DOOR SWITCH (DRIVER SIDE) CIRCUIT

- 1. Turn ignition switch OFF.
- 2. Disconnect BCM connector and front door switch (driver side) connector.
- 3. Check continuity between BCM harness connector (A) and front door switch (driver side) harness connector (B).

| A         |          | В         |          | Continuity |
|-----------|----------|-----------|----------|------------|
| Connector | Terminal | Connector | Terminal | Continuity |
| M3        | 62       | B11       | 2        | Yes        |

4. Check continuity between BCM harness connector (A) and ground.

| A         |          |        | Continuity |
|-----------|----------|--------|------------|
| Connector | Terminal | Ground | Continuity |
| М3        | 62       |        | No         |
|           |          |        |            |

#### OK or NG

OK >> GO TO 3.

NG >> Repair harness or connector.

## **3.** CHECK FRONT DOOR SWITCH (DRIVER SIDE)

Check front door switch (driver side). Refer to <u>DI-74, "FRONT DOOR SWITCH (DRIVER SIDE)"</u>. OK or NG

OK >> Replace BCM. Refer to <u>BCS-15, "Removal and Installation of BCM"</u>.

NG >> Replace front door switch (driver side).

#### DI-72

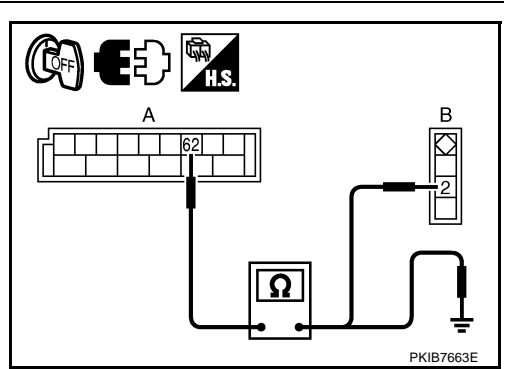
## WARNING CHIME

## Seat Belt Buckle Switch Signal Inspection

## 1. CHECK BCM INPUT SIGNAL

- 1. Select "BCM" on CONSULT-II.
- 2. With "DATA MONITOR" of "BUZZER", confirm "BUCKLE SW" when the seat belt is fastened/unfastened.

### **"BUCKLE SW"**

When seat belt is fastened : OFF

When seat belt is unfastened : ON

### OK or NG

OK >> Seat belt buckle switch signal is OK. Return to <u>DI-70,</u> <u>"SYMPTOM CHART"</u>.

NG >> GO TO 2.

### 2. CHECK UNIFIED METER AND A/C AMP. INPUT SIGNAL

- 1. Turn ignition switch ON.
- 2. Check voltage between unified meter and A/C amp. harness connector and ground.

| Ter                                  | minals   | Condition |                             |           |
|--------------------------------------|----------|-----------|-----------------------------|-----------|
| (+)                                  |          |           | Condition                   | Voltage   |
| Unified meter and A/C amp. connector | Terminal | ()        | Seat belt<br>(driver side): | (Approx.) |
| M64                                  | ٩        | Ground    | Fasten                      | 12 V      |
| 10104                                | 9        | Giouna    | Unfasten                    | 0 V       |

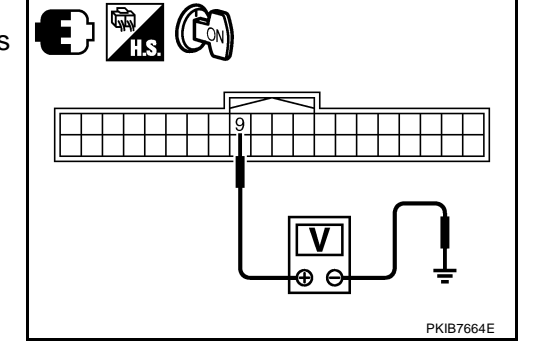

DATA MONITOR

ON

MONITOR BUCKLE SW

### OK or NG

OK >> Replace unified meter and A/C amp.

NG >> GO TO 3.

## 3. CHECK SEAT BELT BUCKLE SWITCH CIRCUIT

- 1. Turn ignition switch OFF.
- 2. Disconnect unified meter and A/C amp. connector and seat belt buckle switch (driver side) connector.
- 3. Check continuity between unified meter and A/C amp. harness connector (A) and seat belt buckle switch (driver side) harness connector (B).

| А         |          |                    | Continuity |            |  |
|-----------|----------|--------------------|------------|------------|--|
| Connector | Terminal | Connector Terminal |            | Continuity |  |
| M64       | 9        | B203               | 1          | Yes        |  |

4. Check harness continuity between unified meter and A/C amp. harness connector (A) and ground.

|           | A        |        | Continuity |  |
|-----------|----------|--------|------------|--|
| Connector | Terminal | Ground | Continuity |  |
| M64       | 9        | *      | No         |  |
| a.,       |          |        |            |  |

<u>OK or NG</u>

OK >> GO TO 4.

NG >> Repair harness or connector.

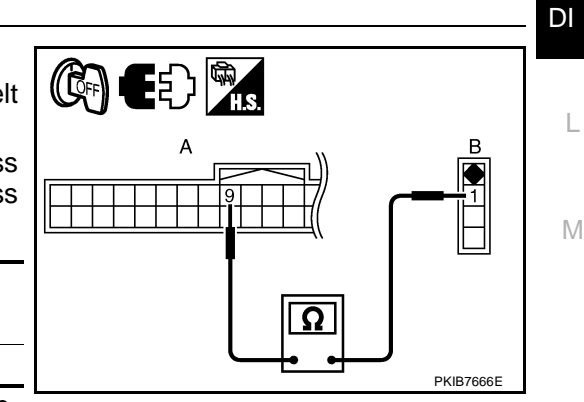

NKS003VB

А

В

F

F

Н

SKIA8674E

## 4. CHECK SEAT BELT BUCKLE SWITCH (DRIVER SIDE)

Check seat belt buckle switch (driver side). Refer to <u>DI-74, "SEAT BELT BUCKLE SWITCH (DRIVER SIDE)"</u>. OK or NG

- OK >> Check seat belt buckle switch (driver side) ground circuit.
- NG >> Replace seat belt buckle switch (driver side).

### **Electrical Component Inspection** FRONT DOOR SWITCH (DRIVER SIDE)

Check continuity between terminal 2 and door switch case ground.

| Terminal |             | Condition                     | Continuity |
|----------|-------------|-------------------------------|------------|
| 2        | Door switch | When door switch is released. | Yes        |
| 2        | case ground | When door switch is pushed.   | No         |

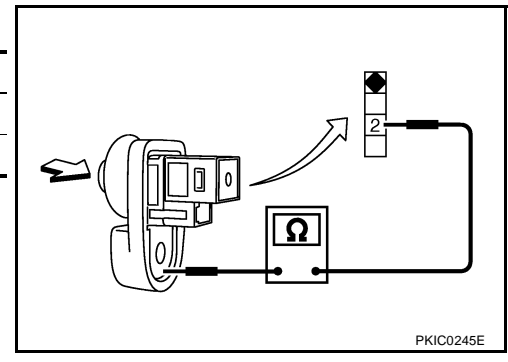

## SEAT BELT BUCKLE SWITCH (DRIVER SIDE)

Check continuity between terminals 1 and 2.

| Terminal |   | Condition                     | Continuity |
|----------|---|-------------------------------|------------|
| 1 2      |   | When seat belt is unfastened. | Yes        |
| 1        | 2 | When seat belt is fastened.   | No         |

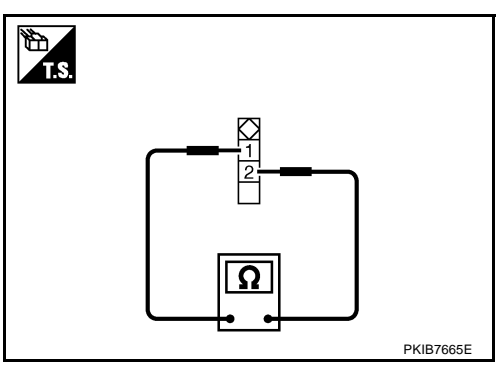

NKS003VC

| L                     | ANE DEPARTURE WARNING SYSTEM                                                                                                    | PFP:28442                             |
|-----------------------|----------------------------------------------------------------------------------------------------|---------------------------------------|
| Pr                    | ecautions for Lane Departure Warning (LDW) system                                                                                                    | NKS003VF                              |
| W/<br>La<br>de<br>ale | ARNING:<br>ne Departure Warning (LDW) is only a warning device to inform the driver of an uninte<br>parture. It will not steer the vehicle or prevent loss of control. It is the driver's responsibil<br>ert, drive safely, keep the vehicle in the traveling lane, and be in control of the vehicle at al | nded lane<br>lity to stay<br>I times. |
| •                     | LDW system does not operate under the following conditions:                                                                                                    |                                       |
| _                     | At speeds below approx. 72 km/h (45 MPH).                                                                                                    |                                       |
| _                     | If it cannot detect lane markers.                                                                                                    |                                       |
| •                     | LDW system may not function properly under the following conditions:                                                                                                    |                                       |
| _                     | On roads where a water puddle, dirt or snow is covering the lane markers.                                                                                                    |                                       |
| _                     | On roads where the lane markers are faded or are not painted clearly.                                                                                                    |                                       |
| _                     | On roads where the lane markers are painted yellow.                                                                                                    |                                       |
| •                     | LDW system may not monitor the lane markers in certain road, weather or driving condi                                                                                                    | tions.                                |
| _                     | On roads where there are sharp curves.                                                                                                    |                                       |
| _                     | Where the traveling lane merges or separates.                                                                                                    |                                       |
| _                     | On roads where the discontinued lane markers are present, such as near tollgates, etc.                                                                                                    |                                       |
| _                     | On roads where there are not general lane markers.                                                                                                    |                                       |
| _                     | On roads where the lane width is too narrow.                                                                                                    |                                       |
| _                     | During bad weather (rain, fog, snow, etc.).                                                                                                    |                                       |
| _                     | When strong light (for example, at sunrise or sunset) is directly shining on the front of the                                                                                                    | ne vehicle.                           |
| -                     | When entering or exiting a tunnel where sudden changes in brightness occur.                                                                                                    |                                       |
| -                     | When traveling close to the vehicle in front of you, which causes obstruction of the car range.                                                                                                    | amera unit                            |
| -                     | When the vehicle's traveling direction does not align with the lane marker.                                                                                                    |                                       |
| -                     | When rain, snow or dirt adhere to the windshield in front of the camera unit.                                                                                                    |                                       |
| •                     | Excessive noise interferes with warning system chime sound and the chime may not be                                                                                                    | heard.                                |
|                       | AUTION:                                                                                                    | -                                     |
| •                     | Always keep the windshield clean. The sensing capability of the camera unit depends o dition of the windshield. See "Appearance and care" for cleaning instruction.                                                                                                    | n the con-                            |
| •                     | Never strike or damage the areas around the camera unit.                                                                                                    |                                       |
| •                     | Never touch the camera lens.                                                                                                    |                                       |
| •                     | Never attach a sticker (including transparent material) or install an accessory near th<br>unit.                                                                                                    | ne camera                             |
| •                     | Never place reflective materials, such as a white paper or mirrors on the instrument pan tion of the sunlight may adversely affect the camera unit's lane marker detection capabi                                                                                                    | el. Reflec-<br>lity.                  |
| Sy                    | /stem Description<br>DW SYSTEM OPERATION                                                                                                    | NKS003VG                              |
| •                     | The Lane Departure Warning (LDW) system warns the driver when the vehicle is traveling clost the left or the right of the traveling lane.                                                                                                    | se to either                          |
| •                     | The system monitors lane markers of the traveling lane using the LDW camera unit. When the era unit detects that the vehicle is traveling close to either the left or the right of the travelin LDW indicator lamp flashes and a chime sounds to alert the driver.                                         | LDW cam-<br>g lane, the               |
|                       | <b>NOTE:</b><br>When activating turn signal, LDW system does not give a warning to the lane marker on the side.                                                                                                    | turn signal                           |
| •                     | The LDW system can be turned on or off by pushing the LDW switch. When the system is or system ON indicator illuminates.                                                                                                    | n, the LDW                            |
| •                     | The LDW system has an automatic mode and manual mode.                                                                                                    |                                       |

### In the automatic mode

- LDW system automatically turns on, when the ignition switch is turned to the ON position.
- LDW system ON indicator located on the LDW switch illuminates, indicating that the system is on.
- To cancel LDW system, push the LDW switch to turn off LDW system ON indicator.
- To turn on the system, push LDW switch again.

In the manual mode

- LDW system is still off when the ignition switch is turned to the ON position.
- The LDW switch must be pushed to turn on the system.

To the change modes

- Push and hold LDW switch for more than 4 seconds, when LDW system ON indicator is off.
- Then LDW chime sounds and blinking of LDW system ON indicator informs that the mode change is completed.
- Temporary disabled status at high temperature
- If the vehicle is parked in direct sunlight under high temperature conditions [approximately over 104 °F (40 °C)] and then started, the LDW system may sound a chime and cancel automatically. Then LDW system ON indicator will blink.
- When the interior temperature is reduced, the system will resume to operate automatically and the LDW system ON indicator illuminates.

### Warning Function

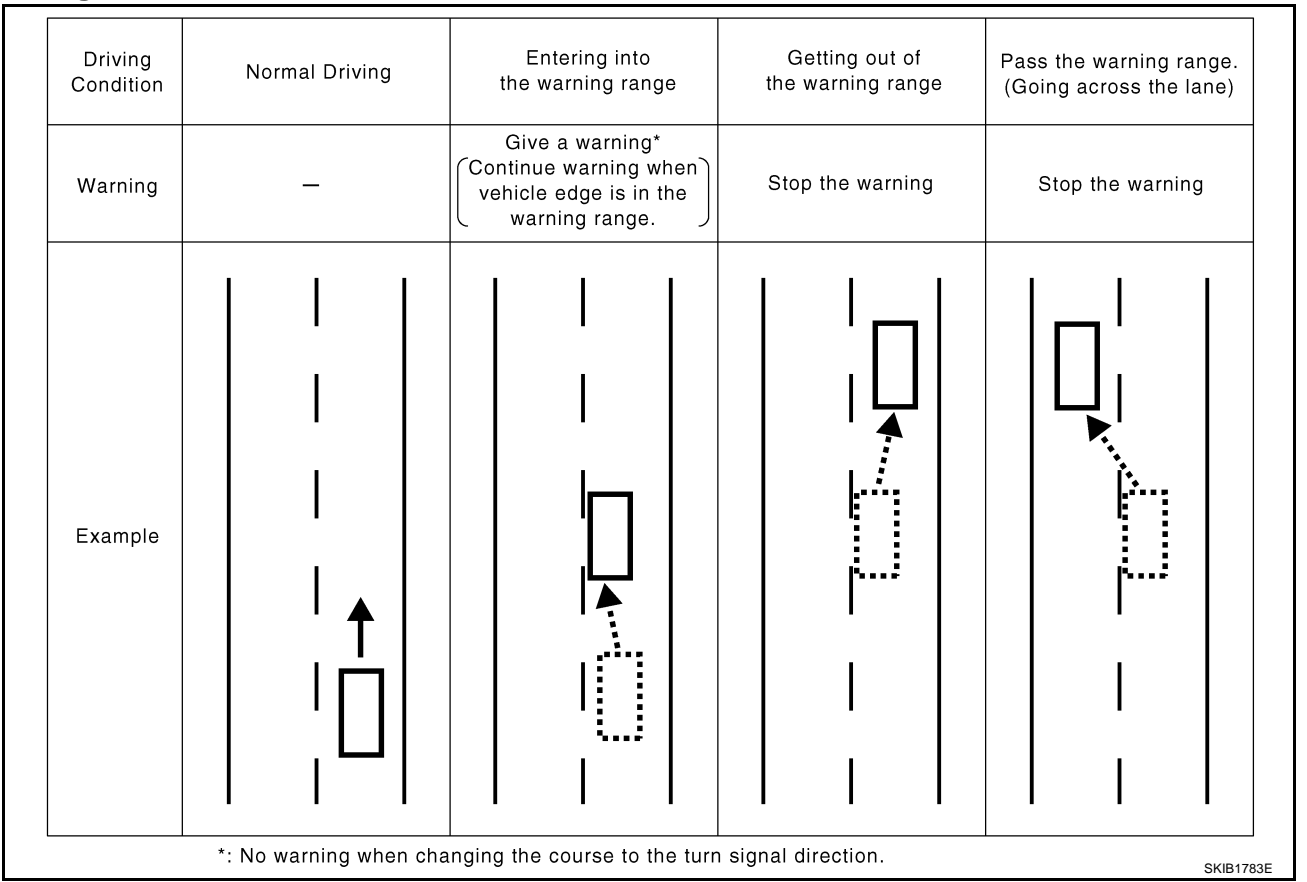

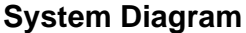

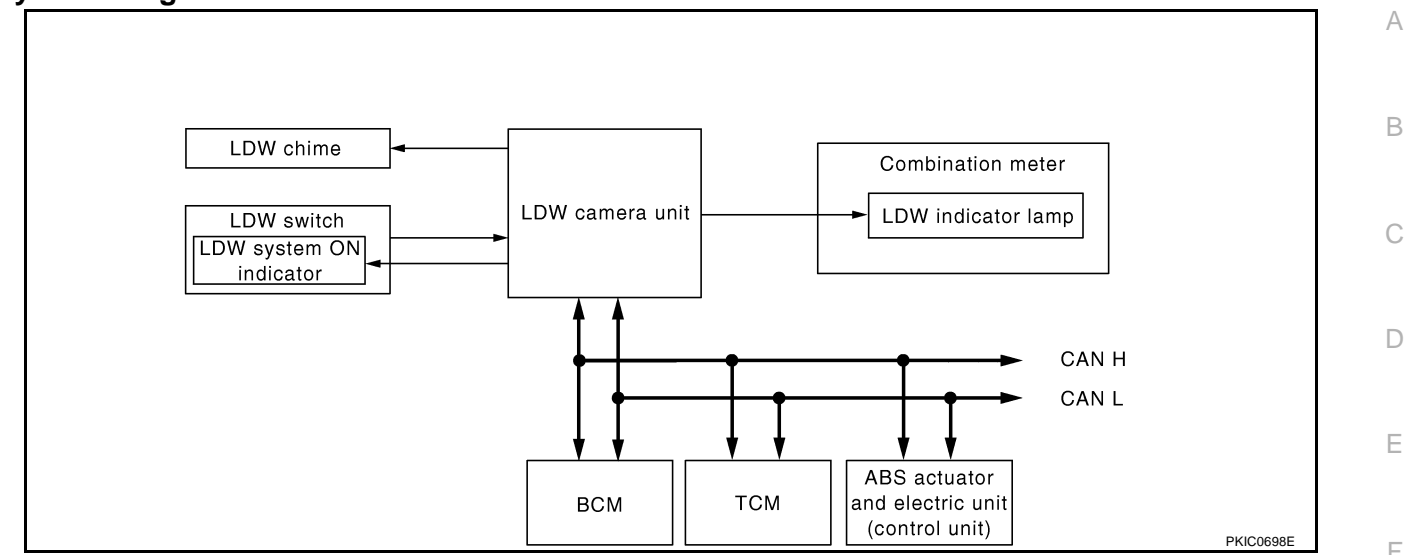

### **Components Description**

| Component                                     | Description                                                                                                    |     |
|-----------------------------------------------|----------------------------------------------------------------------------------------------------|-----|
| LDW camera unit                               | Detects the lane marker by the built-in camera, gives judgement for the warning according to the result of detection and signals from each unit, and transmits the operation signal to LDW chime and LDW indicator lamp. | G   |
| LDW owitch                                    | Selects ON/OFF of the system.                                                                                                    | Н   |
|                                               | <ul> <li>Indicates ON/OFF of the signal with LDW system ON indicator.</li> </ul>                                                                                                    |     |
| LDW chime                                     | Gives a warning chime according to the direction from LDW camera unit.                                                                                                    |     |
|                                               | Installed in combination meter, and indicates the system condition.                                                                                                    |     |
| LDW indicator lamp                            | <ul> <li>Blinks when LDW system is functioning to alert the driver.</li> </ul>                                                                                                    |     |
|                                               | <ul> <li>Stays on when LDW system is malfunctioning.<sup>*</sup></li> </ul>                                                                                                    | . J |
| BCM                                           | Transmits turn indicator signal to LDW camera unit with CAN communication signal.                                                                                                    | 0   |
| ABS actuator and electric unit (control unit) | Transmits vehicle speed signal to LDW camera unit with CAN communication signal.                                                                                                    | DI  |
| ТСМ                                           | Transmits vehicle speed signal to LDW camera unit with CAN communication signal. (For detecting incorrect speed.)                                                                                                    |     |

#### NOTE:

\*: This indicates in a few seconds for the system check during ignition switch ON.

### POWER SUPPLY AND GROUND CIRCUIT

With the ignition switch in the ON or START position, power is supplied

- through 10A fuse [No. 12, located in the fuse block (J/B)]
- to LDW camera unit terminal 1.

Ground is supplied

- to LDW camera unit terminals 6 and 12
- through grounds M16 and M70.

## Action Test LDW SYSTEM RUNNING TEST

### WARNING:

- Be careful when performing road test.
- Understand "Precautions" and "System Description" well before the road test. Refer to <u>DI-75</u>, <u>"Precautions for Lane Departure Warning (LDW) system"</u> and <u>DI-75, "System Description"</u>.

### **Function Check**

Check the LDW system operation according to the condition that the warning function works. Refer to <u>DI-75</u>, <u>"LDW SYSTEM OPERATION"</u>.

## DI-77

NKS003VH

Μ

# Camera Aiming Adjustment OUTLINE

NKS003VI

Adjust the camera aiming every time the LDW camera unit is removed or installed.

- CAUTION:
- Place the vehicle on the level ground when the camera aiming adjustment is operated.
- Follow the CONSULT-II when adjusting the camera aiming. (Camera aiming adjustment cannot be operated without CONSULT-II.)

### PREPARATION

- Keep all tires inflated to correct pressures. Adjust the tire pressure to the specified pressure value.
- There is no-load in vehicle. Check if coolant, engine oil are filled up to correct level and fuel tank is full.
- Shift the gear into "P" position and release the parking brake.
- Clean the windshield.

### NOTE:

Do not place anything reflective on the upper surface of instrument panel.

### TARGET SETTING

### **Preparation Aiming Adjustment Jig**

For aiming adjustment, prepare the following jigs and targets.

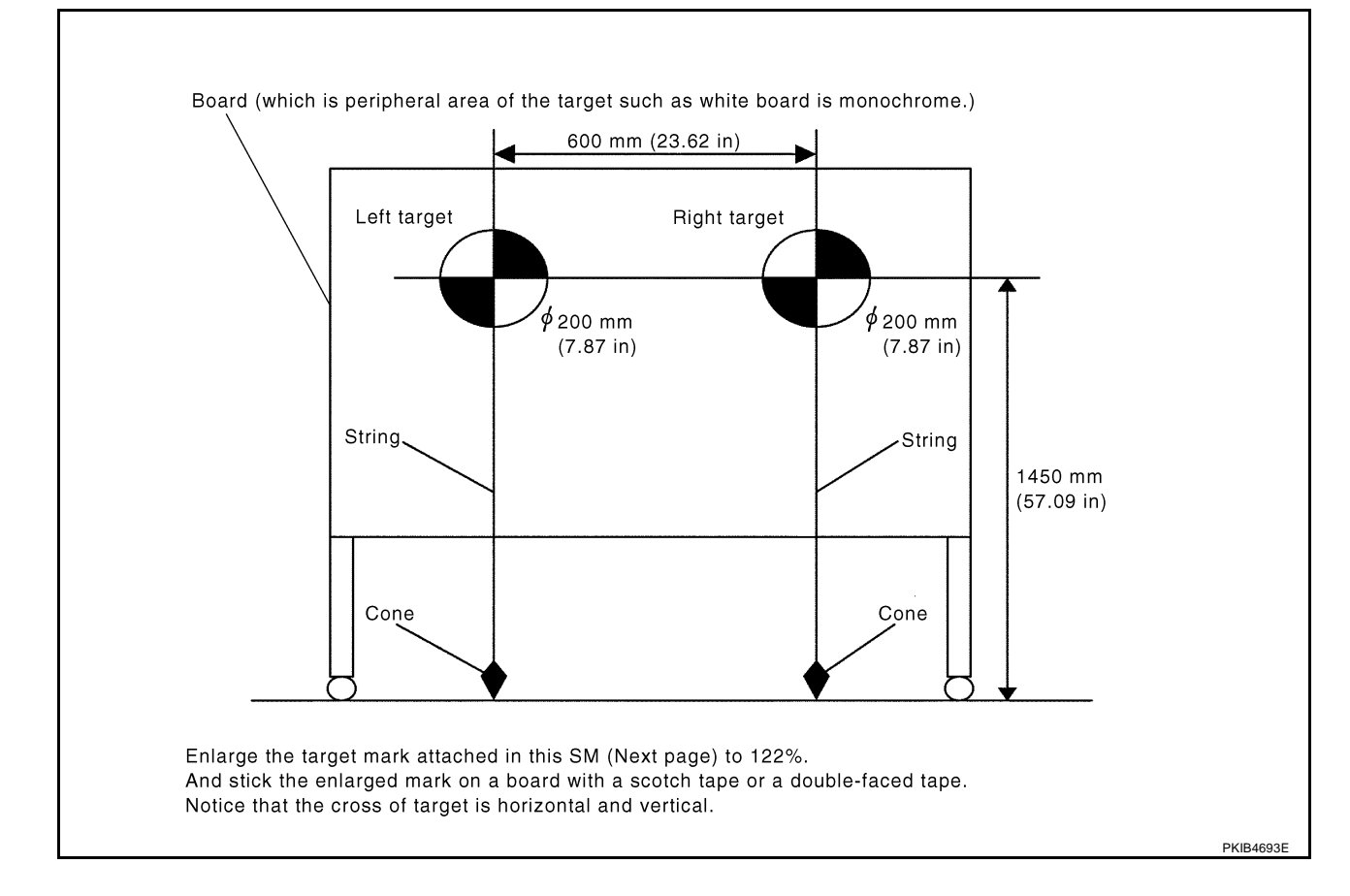

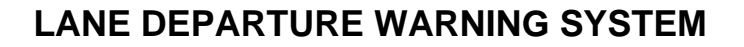

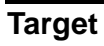

## NOTE:

Enlarge this page to 122% size and print it out.

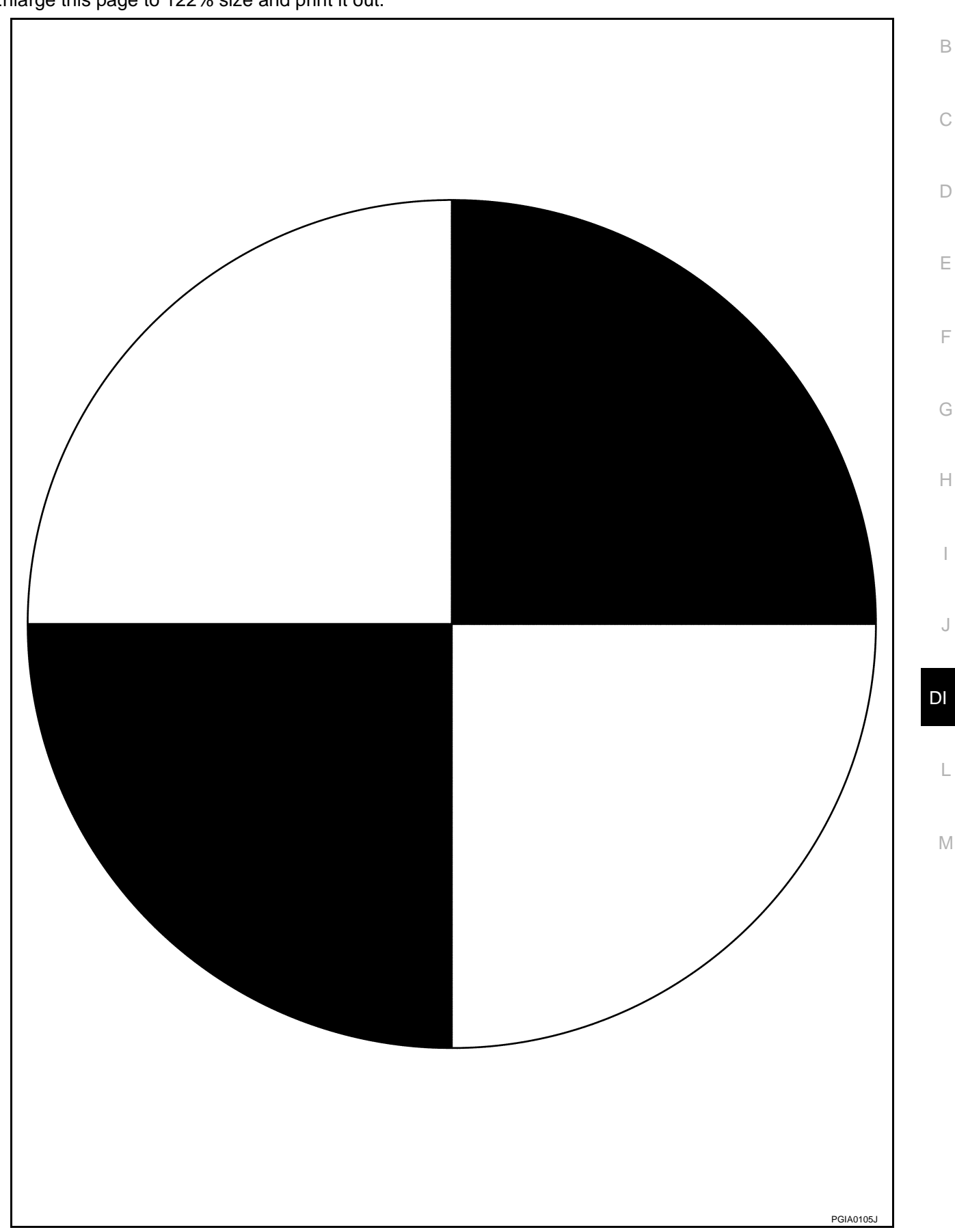

А

# Target Setting

- Perform this operation in a horizontal position where there is a clear view for 5 m (16.4 ft) forward and 3 m (9.84 ft) wide.
- Place the target at a well-lighted location. (Poor lighting may make it hard to adjust.)
- The target may not be detected when there is a light source within 1.5 m (4.92 ft) from either side and within 1 m (3.28 ft) upward/downward from the target.
- Make sure location of the sun. (Sunlight should not shine directly on front of the vehicle.)
- The target may not be detected when there is the same pattern of black and white as the target when the pattern is within 1 m (3.28 ft) from either side and upward/downward position from the target. (It is desirable that the vehicle is positioned on the opposite side of a single-color wall.)

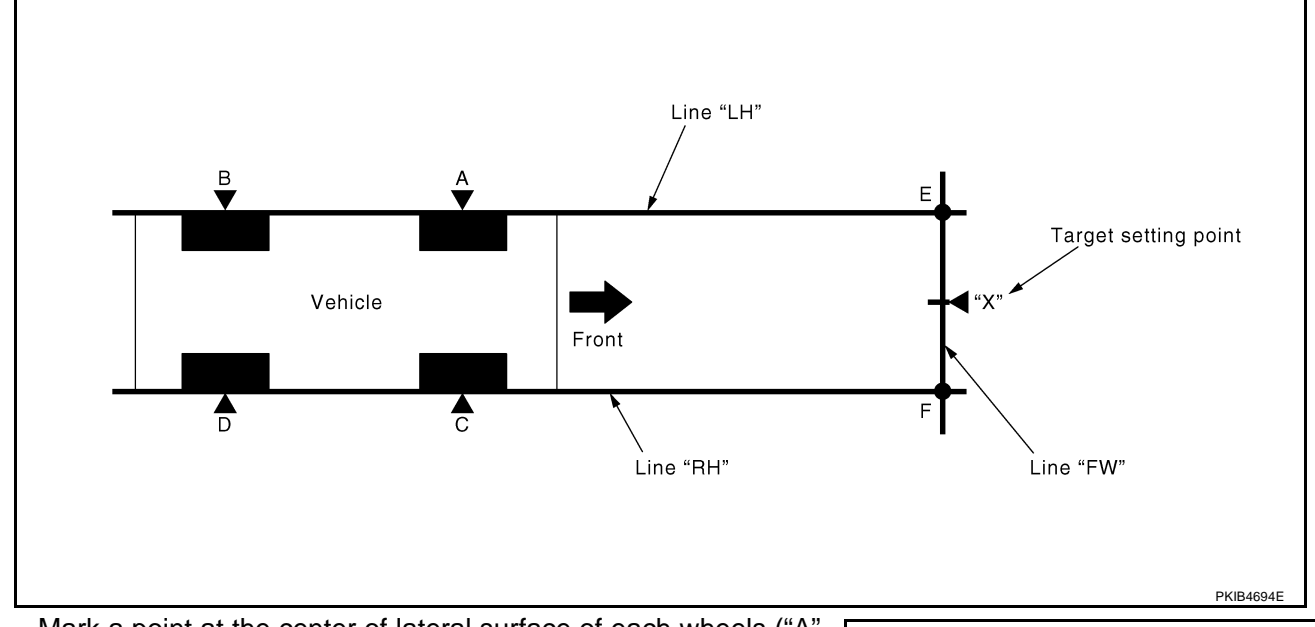

1. Mark a point at the center of lateral surface of each wheels ("A", "B", "C" and "D").

### NOTE:

Dangle a string with a cone from the fender so as to pass through the center of wheel, and then mark a point at the center of lateral surface of wheels.

2. Draw a line passing through points "A" and "B" on the left side of vehicle (line "LH").

### NOTE:

Approximately 4 m (13.12 ft) or more from the forward end of vehicle.

- 3. Mark points on the line "LH", at the positions 3850 mm (151.57 in) from the point "A" ("E").
- 4. Draw a line passing through the points "C" and "D" on the right side of vehicle as with the step 2 (line "RH").

### NOTE:

Approximately 4 m (13.12 ft) or more from the forward end of vehicle.

- 5. Mark points on the line "RH", at the positions 3850 mm (151.57 in) from the point "C" ("F").
- 6. Draw a line passing through the points "E" and "F" (line "FW").

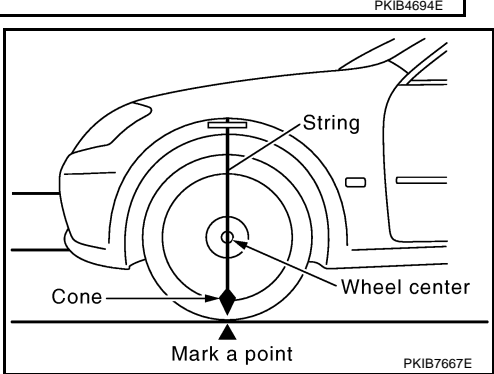

7. Mark point at the center of the point "E" and "F", on the line "FW".

## CAUTION:

Make sure that "E" through "X" is equal to "F" through "X".

8. Position the center of the right target to the point of "X".

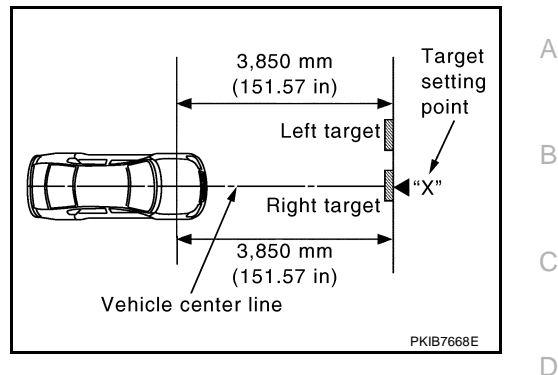

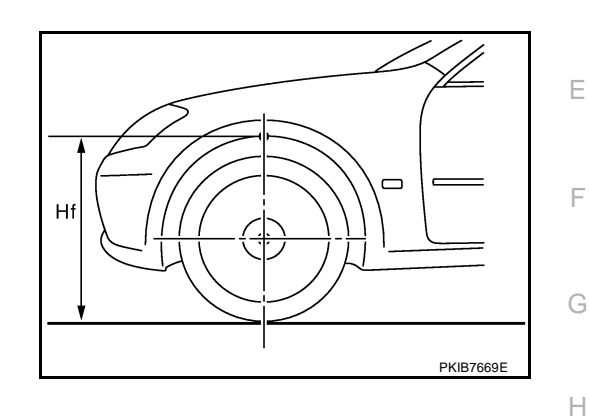

### **VEHICLE HEIGHT CHECK**

Measure the wheel arch height. And calculate "Dh".

Dh [mm] = (Hfl + Hfr) ÷ 2 – 731 where, Hfl: Front left wheel arch height [mm] Hfr: Front right wheel arch height [mm]

### NOTE:

"Dh" may be calculated as a minus value.

### AIMING ADJUSTMENT

### **Operation Procedure**

### **CAUTION:**

- Perform the adjustment under unloaded vehicle condition.
- LDW indicator is turned off after the removal/installation, and blinks after replacement.
- 1. With the ignition switch OFF, connect CONSULT-II and CON-SULT-II CONVERTER to the data link connector, and then turn ignition switch ON.

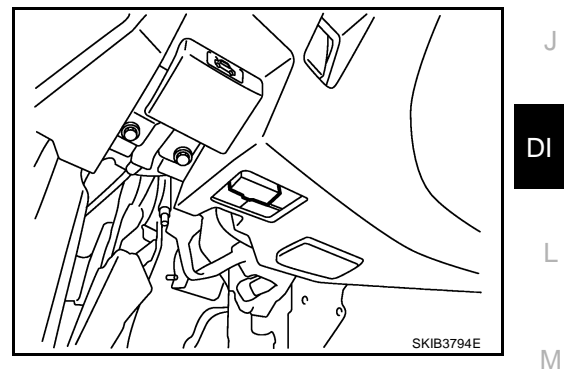

2. Start the engine, wait for at least 10 seconds, and touch "START (NISSAN BASED VHCL)".

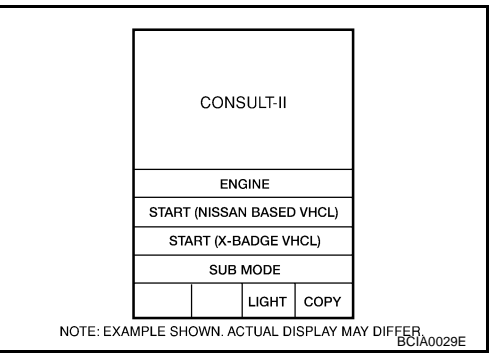

- Touch "LDW". If "LDW" is not displayed, go to GI-39, "CONSULT-II Data Link SELECT SYSTEM Connector (DLC) Circuit" ENGINE A/T ABS AIR BAG IPDM E/R всм Page Down BACK LIGHT COPY NOTE: EXAMPLE SHOWN. ACTUAL DISPLAY MAY DIFFER Touch "WORK SUPPORT". SELECT DIAG MODE WORK SUPPORT SELF-DIAG RESULTS CAN DIAG SUPPORT MNTR DATA MONITOR ACTIVE TEST ECU PART NUMBER Page Down BACK LIGHT COPY NOTE: EXAMPLE SHOWN. ACTUAL DISPLAY MAY DIFFEB Touch "AUTO AIM". SELECT WORK ITEM AUTO AIM MODE BACK LIGHT COPY PKIB4696E AUTO AIM •THE TARGET SHOULD BE
- 6. The target should be accurately placed. The vehicle should be stopped. After confirming the above, touch "START" to perform aiming.
  CAUTION: Never touch "START" when the target is not placed.

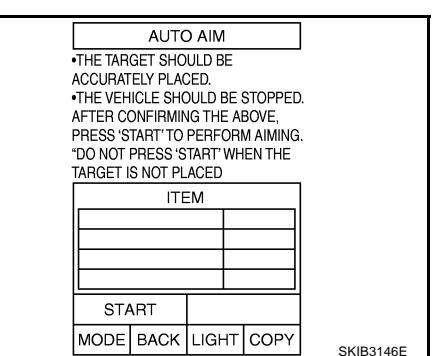

3.

4.

5.

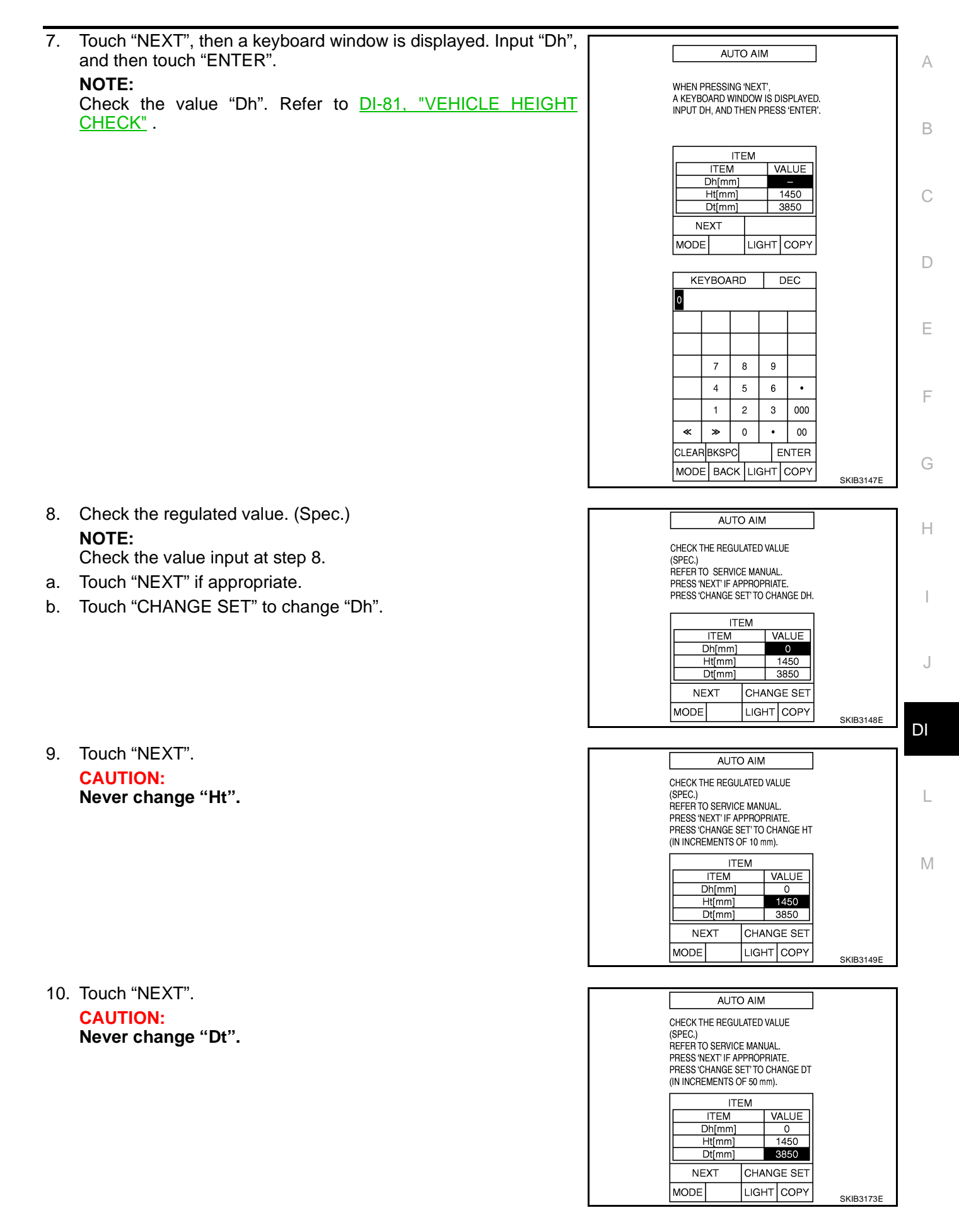

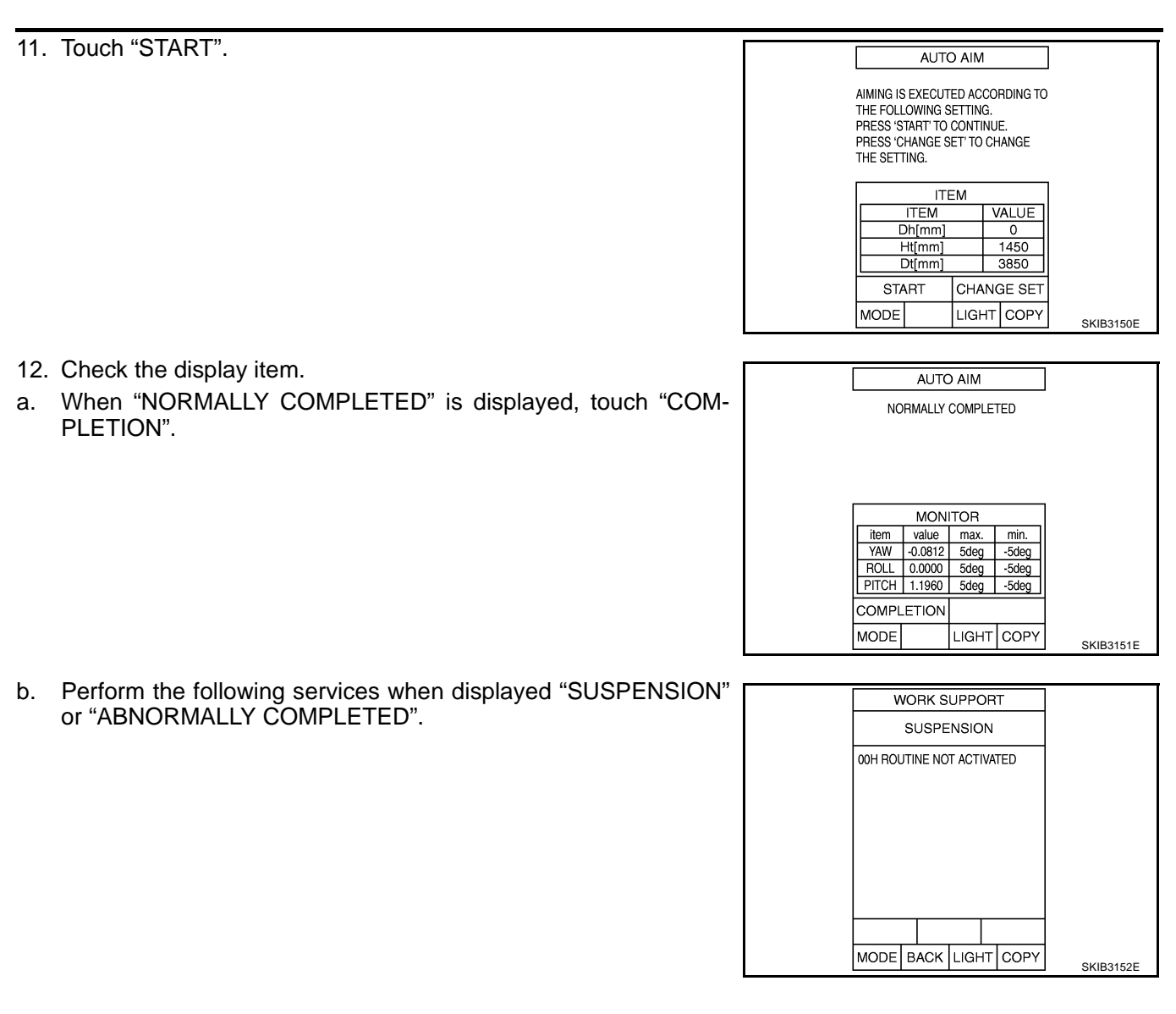

| Displa               | ays item                                       | Service procedure                                                                                               |
|----------------------|------------------------------------------------|----------------------------------------------------------------------------------------------------|
| SUSPENSION           | 00H Routine not activated<br>10H Writing error | Position the target appropriately, and perform the aiming again.<br>Refer to DI-78. "Camera Aiming Adjustment". |
| ABNORMALLY COMPLETED | _                                              |                                                                                                    |

### NOTE:

Replace camera unit if "suspension" is repeatedly indicated though the above two service is performed.

13. Check if "NORMALLY COMPLETED" is displayed and close the aiming adjustment procedure by touching "END".

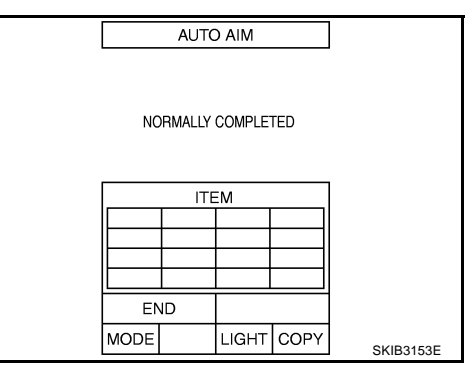

### **Check After The Adjustment**

- 1. Perform the LDW camera unit self-diagnosis. Refer to DI-88, "CONSULT-II Function (LDW)" .
- Test the LDW system operation by running test. Refer to <u>DI-77, "LDW SYSTEM RUNNING TEST"</u>.

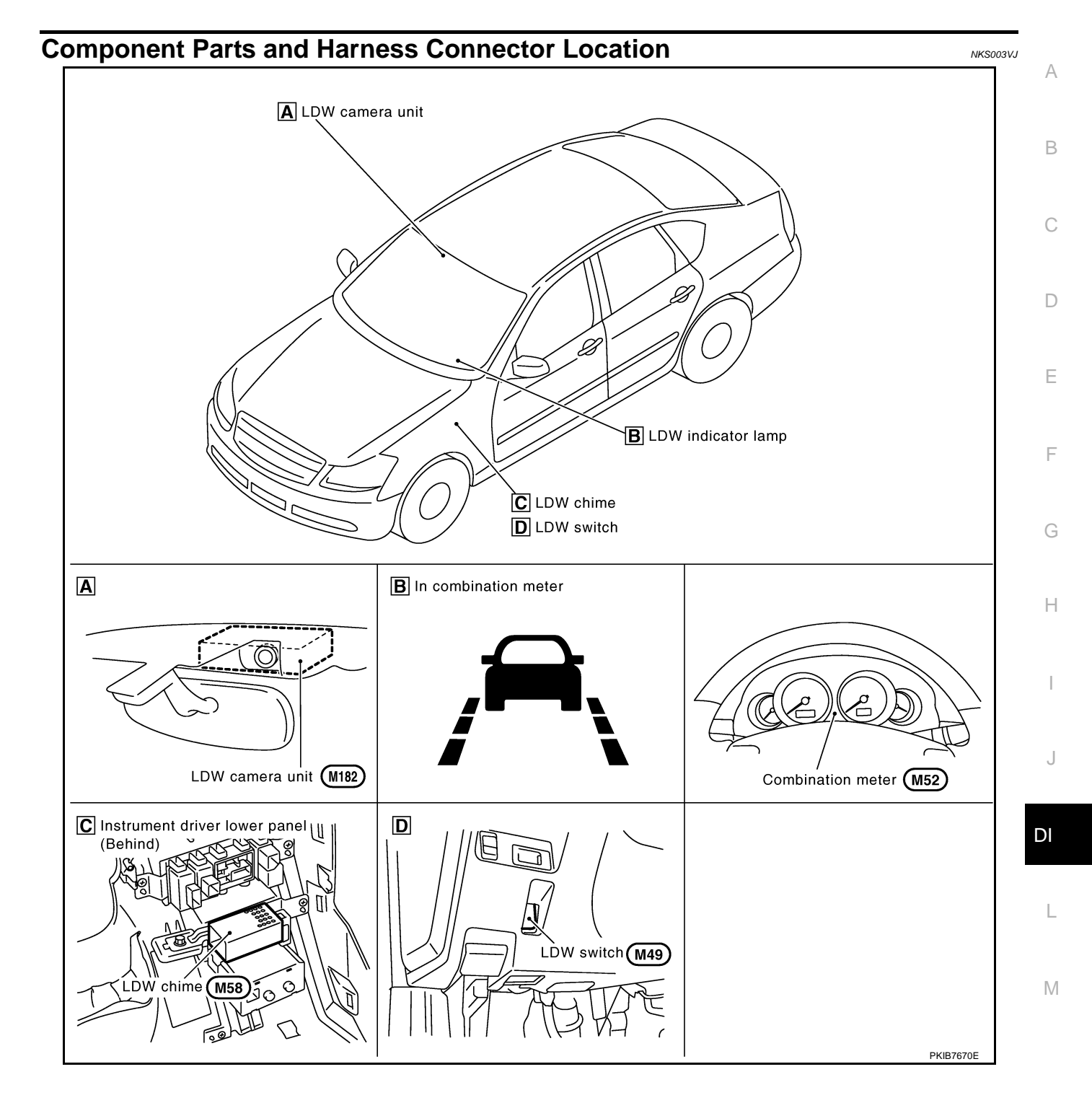

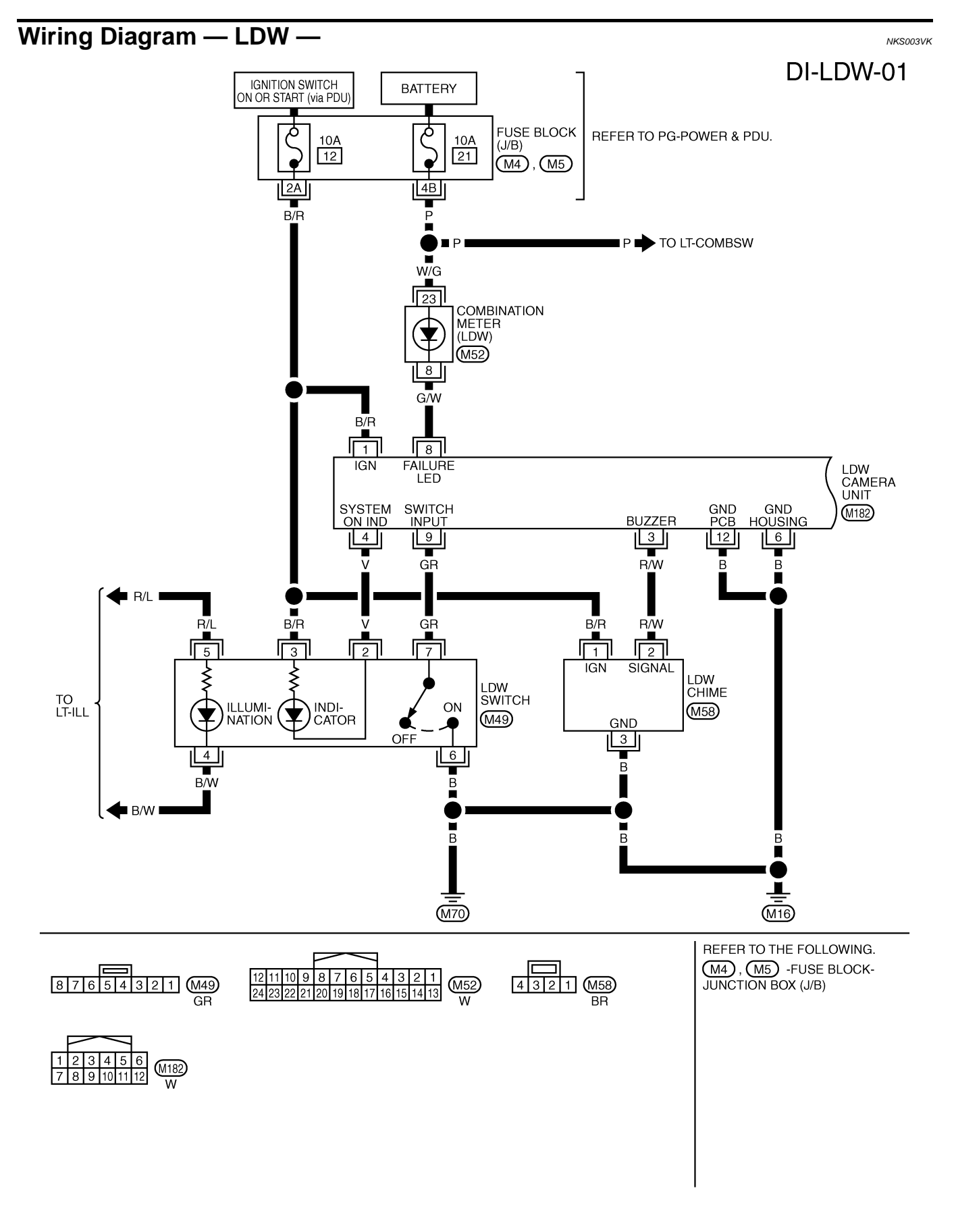

TKWT5287E

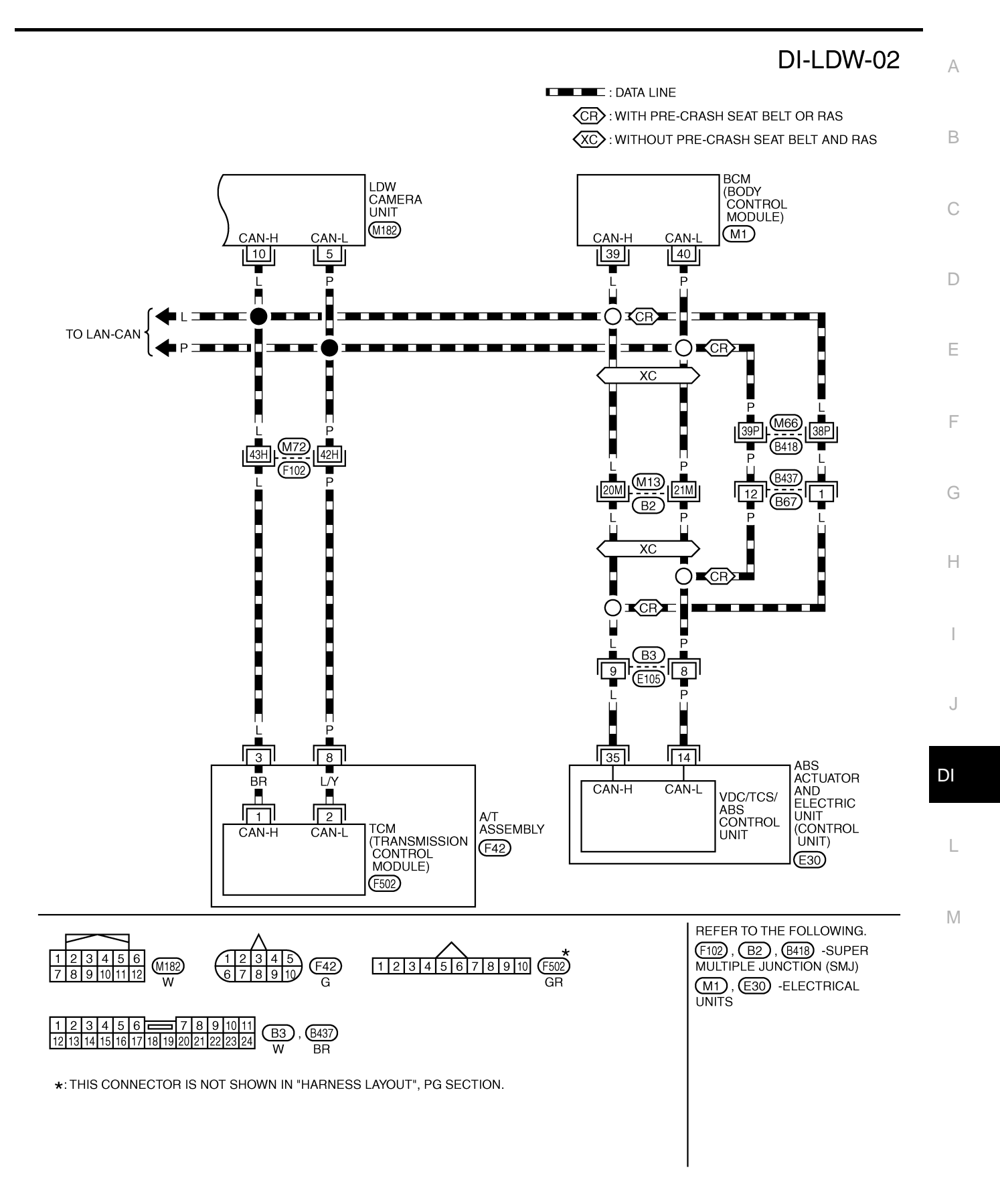

TKWT5288E

### **Terminals and Reference Value for LDW Camera Unit**

| Torminal  | Wiro             | Wiro                        |                    | Condition              |                          |                 |  |
|-----------|------------------|-----------------------------|--------------------|------------------------|--------------------------|-----------------|--|
| No. color |                  | Item                        | Ignition<br>switch | Operation or condition |                          | (Approx.)       |  |
| 1         | B/R              | Ignition switch ON or START | ON                 | _                      |                          | Battery voltage |  |
| 3         | 3 P/W I DW chimo |                             | ON                 | I DW chime             | Activated*               | 0 V             |  |
| Ū         |                  |                             | 0.1                |                        | Not activated            | 12 V            |  |
| Λ         | V                | System ON indicator         | ON                 | LDW system             | ON                       | 0 V             |  |
| -         | v                | System ON Indicator         |                    |                        | OFF                      | 12 V            |  |
| 5         | Р                | CAN-L                       |                    | —                      |                          | _               |  |
| 6         | В                | Ground                      | ON                 | _                      |                          | 0 V             |  |
| 8         | G/W              | I DW indicator lamp         | ON                 | LDW indicator lamp     | Illuminated <sup>*</sup> | 0 V             |  |
| Ũ         | 0,11             |                             | ÖN                 |                        | Turned OFF               | 12 V            |  |
| 0         | GP               | LDW switch                  | ON                 | LDW switch             | Pushed                   | 0 V             |  |
| 9         | GK               |                             | ON                 |                        | Released                 | 5 V             |  |
| 10        | L                | CAN-H                       | _                  | —                      |                          | _               |  |
| 12        | В                | Ground                      | ON                 | —                      |                          | 0 V             |  |

NOTE:

\*: Perform "ACTIVE TEST" with CONSULT-II. Refer to DI-91, "ACTIVE TEST" .

### CONSULT-II Function (LDW) DESCRIPTION

NKS003VM

NKS003VL

CONSULT-II can display each diagnostic item using the diagnostic test modes shown following.

| System | Diagnosis mode        | Description                                                                    | Reference<br>page |
|--------|-----------------------|--------------------------------------------------------------------------------|-------------------|
|        | WORK SUPPORT          | Displays causes of automatic cancellation of the LDW system.                   | <u>DI-89</u>      |
| LDW    | SELF-DIAG RESULTS     | Displays malfunctioning system memorized in LDW camera unit.                   | <u>DI-89</u>      |
|        | DATA MONITOR          | Displays real-time input/output data of LDW camera unit.                       | <u>DI-90</u>      |
|        | CAN DIAG SUPPORT MNTR | Displays the results of transmit/receive diagnosis of CAN communication.       | <u>LAN-44</u>     |
|        | ACTIVE TEST           | Enables operation check of electrical loads by sending driving signal to them. | <u>DI-91</u>      |
|        | ECU PART NUMBER       | Displays part number of LDW camera unit.                                       | —                 |

### CONSULT-II BASIC OPERATION

### **CAUTION:**

If CONSULT-II is used with no connection of CONSULT-II CONVERTER, malfunctions might be detected in self-diagnosis depending on control unit which carry out CAN communication.

1. With the ignition switch OFF, connect CONSULT-II and CON-SULT-II CONVERTER to the data link connector, and then turn ignition switch ON.

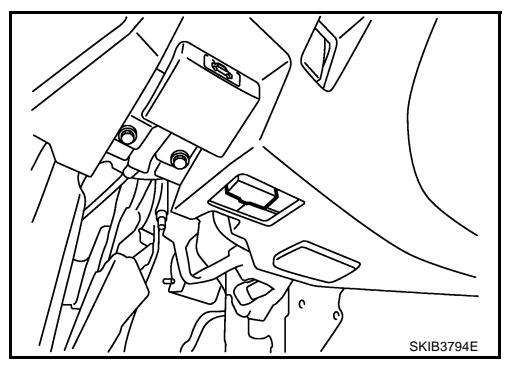

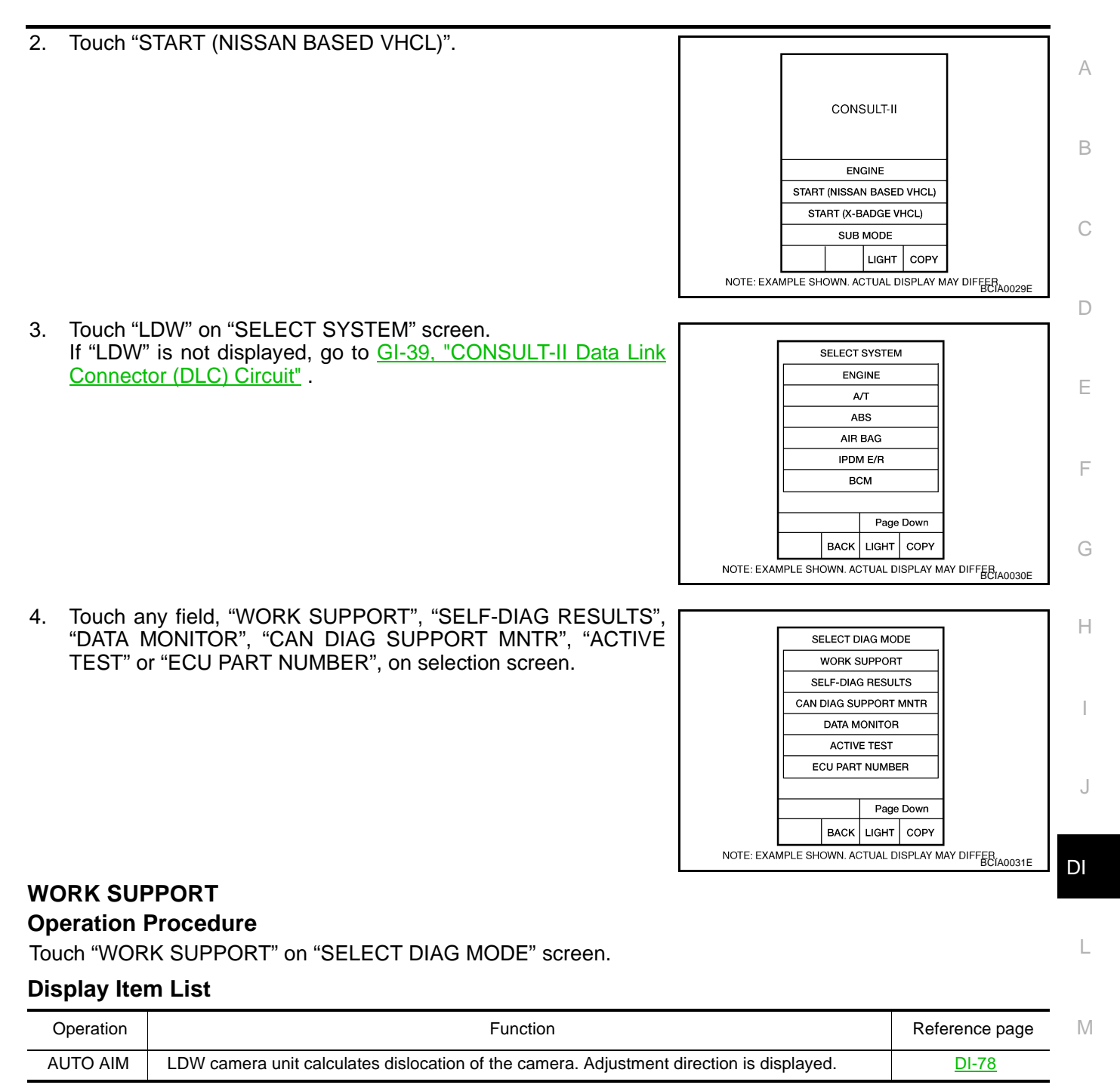

### SELF-DIAG RESULTS

### **Operation Procedure**

- 1. Touch "SELF-DIAG RESULTS" on "SELECT DIAG MODE" screen.
- 2. See the displayed result of self-diagnosis.

### **Display Item List**

| Display item [Code | Display item [Code] Malfunction is detected when |                                                                                                    | Reference<br>page |
|--------------------|--------------------------------------------------|----------------------------------------------------------------------------------------------------|-------------------|
| CAMERA UNIT MALF   | [C1B00]                                          | LDW camera unit internal malfunction                                                                                | <u>DI-94</u>      |
| CAM AIMING INCMP   | [C1B01]                                          | LDW camera aiming is not adjusted.                                                                                  | <u>DI-94</u>      |
| VHCL SPD DATA MALF | [C1B02]                                          | LDW camera unit detected different vehicle speed signal from TCM and ABS actuator and electric unit (control unit). | <u>DI-94</u>      |
| ABNRML TEMP DETECT | [C1B03]                                          | Temperature around LDW camera unit is excessively high.                                                             | <u>DI-94</u>      |

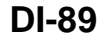

| Display item [Code | e]      | Malfunction is detected when                                             |              |
|--------------------|---------|--------------------------------------------------------------------------|--------------|
| CAN COMM CIRCUIT   | [U1000] | LDW camera unit detected CAN communication malfunction.                  | <u>DI-95</u> |
| CONTROL UNIT (CAN) | [U1010] | LDW camera unit detected internal CAN communication circuit malfunction. | <u>DI-95</u> |

NOTE:

- When a DTC is detected, the LDW system dose not operate.
- When the DTC except "ABNRML TEMP DETECT [C1B03] " is detected, the LDW indicator lamp turns ON.
- When the DTC "ABNRML TEMP DETECT [C1B03] " is detected, the LDW system ON indicator lamp blinks.

### DATA MONITOR

### **Operation Procedure**

- 1. Touch "DATA MONITOR" on "SELECT DIAG MODE" screen.
- 2. Touch any of "ALL SIGNALS" and "SELECTION FROM MENU" on selection screen.
- 3. Touch "START".
- 4. Display the data monitor.
- 5. If necessary, touch "COPY" in turn, and print data.

### **Display Item List**

| Monitored It  | em [unit]       | Description                                                                                                    |
|---------------|-----------------|----------------------------------------------------------------------------------------------------|
| MAIN SW       | [ON/OFF]        | Displays [ON/OFF] status as judged from LDW switch signal.                                                                                                    |
| SW ON LAMP    | [ON/OFF]        | Displays [ON/OFF] status of LDW system ON indicator signal output.                                                                                                    |
| INDICATE LAMP | [ON/OFF]        | Displays [ON/OFF] status of LDW indicator signal output.                                                                                                    |
| BUZZER OUTPUT | [ON/OFF]        | Displays [ON/OFF] status of LDW chime operation signal output.                                                                                                    |
| LDW INACCURAT | [ON/OFF]        | Displays LDW camera unit status.                                                                                                    |
| VHCL SPD SE   | [km/h] or [mph] | Displays vehicle speed calculated by LDW camera unit through CAN communication [ABS actuator and electric unit (control unit) transmits wheel sensor signal through CAN communication]. |
| VHCL SPD AT   | [km/h] or [mph] | Displays vehicle speed calculated from A/T vehicle speed sensor by LDW camera unit through CAN communication (TCM transmits A/T vehicle speed sensor signal through CAN communication). |
| TURN SIGNAL   | [OFF/LH/RH]     | Displays "Turn signal" status, determined from BCM through CAN communication.                                                                                                    |
| LANE DETCT LH | [ON/OFF]        | Displays left lane marker is detected.                                                                                                    |
| LANE DETCT RH | [ON/OFF]        | Displays right lane marker is detected.                                                                                                    |
| CROSS LANE LH | [ON/OFF]        | Displays vehicle is crossing left lane.                                                                                                    |
| CROSS LANE RH | [ON/OFF]        | Displays vehicle is crossing right lane.                                                                                                    |
| WARN LANE LH  | [ON/OFF]        | Displays warning for left lane.                                                                                                    |
| WARN LANE RH  | [ON/OFF]        | Displays warning for right lane.                                                                                                    |
| VALID POS LH  | [VLD/INVLD]     | Displays lateral position for left lane marker is valid.                                                                                                    |
| VALID POS RH  | [VLD/INVLD]     | Displays lateral position for right lane marker is valid.                                                                                                    |
| AIMING DONE   | [OK/NG]         | Displays camera aiming done.                                                                                                    |
| AIMING RESULT | [OK/NOK]        | Displays camera aiming result.                                                                                                    |
| FCTRY AIM YAW | [deg]           | Displays camera unit installation condition.                                                                                                    |
| FCTRY AIM ROL | [deg]           | Displays camera unit installation condition.                                                                                                    |
| FCTRY AIM PIT | [deg]           | Displays camera unit installation condition.                                                                                                    |
| XOFFSET       | [pixel]         | Displays camera unit installation condition.                                                                                                    |

## ACTIVE TEST

- CAUTION:
- Never perform the active test while driving.
- Active test cannot be started while LDW indicator lamp is illuminated.
- Touch "ACTIVE TEST" on "SELECT DIAG MODE" screen. Refer to <u>DI-88, "CONSULT-II BASIC OPERA-</u> <u>TION"</u>.
- 2. Touch any field, "BUZZER DRIVE ", "SYSTEM ON LAMP DRIVE" and "INDICATOR LAMP DRIVE", on selection screen.
- 3. Touch necessary item and "START".
- 4. Active test screen will be shown.

### **Display Item List**

| Display item         | Operation item          | Function                                  | Reference<br>page | E |
|----------------------|-------------------------|-------------------------------------------|-------------------|---|
| BUZZER DRIVE         | LDW chime               | Checks LDW chime operation.               | <u>DI-91</u>      |   |
| SYSTEM ON LAMP DRIVE | LDW system ON indicator | Checks LDW system ON indicator operation. | <u>DI-91</u>      | _ |
| INDICATOR LAMP DRIVE | LDW indicator lamp      | Checks LDW indicator lamp operation.      | <u>DI-91</u>      | Г |

### **BUZZER DRIVE**

Touch "ON" and "OFF" to check if LDW chime operates as follows.

### "BUZZER DRIVE"

| Touch "ON"  | : LDW chime is activated.    |
|-------------|------------------------------|
| Touch "OFF" | : LDW chime is not activated |

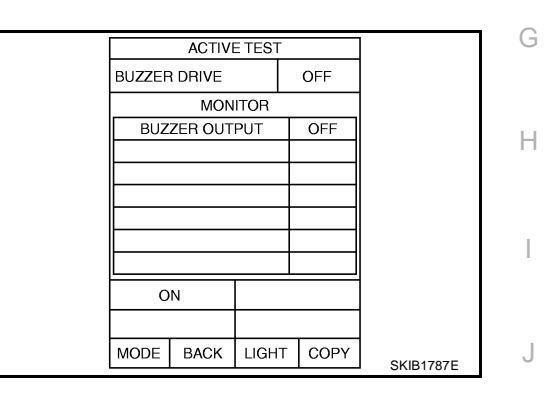

А

D

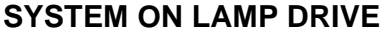

Touch "ON" and "OFF" to check if LDW system ON indicator operates as follows.

**"SYSTEM ON LAMP DRIVE"** 

| Touch "ON"  | : LDW system ON indicator illuminates. |
|-------------|----------------------------------------|
| Touch "OFF" | : LDW system ON indicator turns OFF.   |

### NOTE:

Perform "SYSTEM ON LAMP DRIVE" when LDW system ON indicator turns OFF.

### INDICATOR LAMP DRIVE

Touch "ON" and "OFF" to check that LDW indicator lamp operates as follows.

### **"INDICATOR LAMP DRIVE"**

| Touch "ON"  | : LDW indicator lamp illuminates. |
|-------------|-----------------------------------|
| Touch "OFF" | : LDW indicator lamp OFF.         |

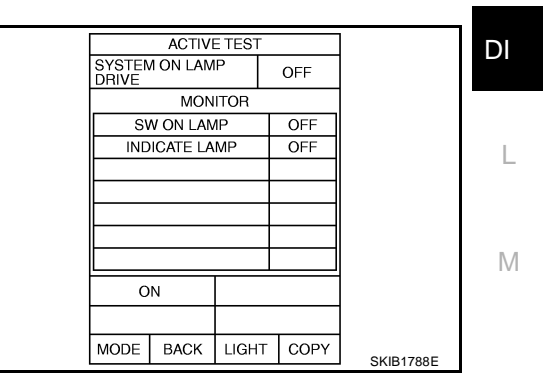

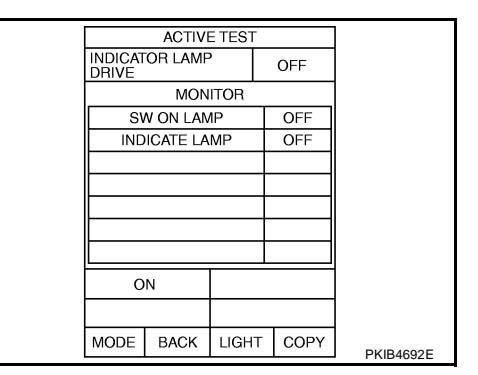

### Trouble Diagnosis HOW TO PERFORM TROUBLE DIAGNOSIS

- 1. Check the symptom and customer complaint.
- 2. Understand the outline of system. Refer to DI-75, "System Description".
- 3. Perform the preliminary inspection. Refer to DI-92, "PRELIMINARY INSPECTION" .
- 4. Referring to symptom chart, make sure the cause of the malfunction and repair or replace applicable parts. Refer to <u>DI-93, "SYMPTOM CHART"</u>.
- 5. Erase DTC and perform self-diagnosis of LDW system again. Then perform LDW system running test. Refer to <u>DI-88, "CONSULT-II Function (LDW)"</u> and <u>DI-77, "LDW SYSTEM RUNNING TEST"</u>.
- 6. Does LDW system operate normally? If yes, GO TO 7. If no, GO TO 3.
- 7. INSPECTION END

### PRELIMINARY INSPECTION

**1. CHECK CAMERA LENS AND WINDSHIELD** 

Are camera lens and windshield contaminated with foreign materials?

YES >> Clean camera lens and windshield.

NO >> GO TO 2.

## 2. CHECK CAMERA UNIT INSTALLATION CONDITION

Check camera unit installation condition (installation position, properly tightened, a bent bracket).

#### OK or NG

OK >> GO TO 3.

NG >> Install camera unit properly, and adjust camera aiming. Refer to <u>DI-78, "Camera Aiming Adjust-ment"</u>.

## 3. CHECK VEHICLE HEIGHT

Check vehicle height. Refer to <u>FSU-19</u>, "<u>SERVICE DATA AND SPECIFICATIONS (SDS)</u>" (2WD) or <u>FSU-37</u>, "<u>SERVICE DATA AND SPECIFICATIONS (SDS)</u>" (AWD).

Is vehicle height appropriate?

OK >> GO TO 4.

NG >> Repair vehicle to appropriate height.

### 4. CHECK LDW CAMERA UNIT (CONSULT-II)

Perform self-diagnosis of LDW camera unit. Refer to DI-88, "CONSULT-II Function (LDW)" .

Self-diagnostic results content

No malfunction detected>>GO TO 5.

Malfunction detected>>Check applicable parts, and repair or replace corresponding parts.

## 5. CHECK COMBINATION METER

Check combination meter function.

Do speedometer and turn signal indicator function normally?

YES >> INSPECTION END

NO >> Check combination meter. Refer to <u>DI-18, "Trouble Diagnosis"</u>.

### SYMPTOM CHART

| Symptom                                                                             | Diagnosis/Service procedure                                                                                                    | 1 |
|-------------------------------------------------------------------------------------|----------------------------------------------------------------------------------------------------|---|
|                                                                                     | Perform the following inspections.                                                                                                    |   |
| LDW system is not activated.                                                        | 1. <u>DI-95, "LDW Chime Circuit Inspection"</u>                                                                                            | I |
| (LDW system ON indicator turns ON/OFF.)                                             | 2. DI-99, "LDW Indicator Lamp Circuit Inspection"                                                                                          |   |
|                                                                                     | Replace LDW camera unit, found normal function in the above inspections.                                                                   |   |
| LDW system does not turn ON/OFF.<br>(LDW system ON indicator does not turn ON/OFF.) | Perform <u>DI-96, "LDW Switch Circuit Inspection"</u> .<br>Replace LDW camera unit, found normal function in the above inspection.         | ( |
| Warning functions are untimely.                                                     |                                                                                                    |   |
| (Example)                                                                           |                                                                                                    | [ |
| <ul> <li>Warning does not function when driving on lane markers.</li> </ul>         | Perform DI-78, "Camera Aiming Adjustment" .                                                                                                |   |
| <ul> <li>Warning functions when driving in a lane.</li> </ul>                       |                                                                                                    | F |
| <ul> <li>Differs position from actual condition functions.</li> </ul>               |                                                                                                    |   |
| Functions when changing the course to the turn signal direction.                    | Perform <u>DI-100, "Turn Signal Input Inspection"</u> .<br>Replace LDW camera unit, found normal function in the above inspection.         |   |
| LDW indicator lamp does not illuminate with ignition switch ON.                     | Perform <u>DI-99, "LDW Indicator Lamp Circuit Inspection"</u> .<br>Replace LDW camera unit, found normal function in the above inspection. |   |

# Power Supply and Ground Circuit Inspection 1. CHECK FUSE

Check for blown LDW camera unit fuse.

| Unit            | Power source                | Fuse No. |  |
|-----------------|-----------------------------|----------|--|
| LDW camera unit | Ignition switch ON or START | 12       |  |

### OK or NG

OK >> GO TO 2.

NG >> Be sure to eliminate cause of malfunction before installing new fuse. Refer to <u>PG-3, "POWER</u> J <u>SUPPLY ROUTING CIRCUIT"</u>.

## 2. CHECK POWER SUPPLY CIRCUIT

Check voltage between LDW camera unit and ground.

| 7                            | Ferminals | Ignition swi | tch position |                 |
|------------------------------|-----------|--------------|--------------|-----------------|
| (+)                          |           |              |              |                 |
| LDW camera<br>unit connector | Terminal  | ()           | OFF          | ON              |
| M182                         | 1         | Ground       | 0 V          | Battery voltage |

### OK or NG

OK >> GO TO 3.

NG >> Check harness between LDW camera unit and fuse.

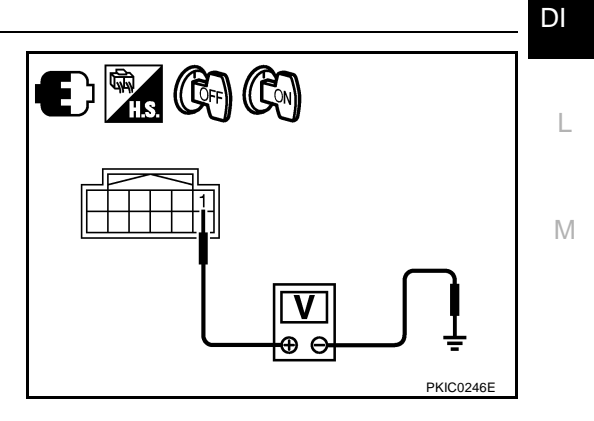

NK\$003VO

Н

## 3. CHECK GROUND CIRCUIT

- 1. Turn ignition switch OFF.
- 2. Disconnect LDW camera unit connector.
- 3. Check continuity between LDW camera unit harness connector and ground.

| LDW camera unit connector | Terminal |        | Continuity |  |
|---------------------------|----------|--------|------------|--|
| M182                      | 6        | Ground | Vac        |  |
| 101102                    | 12       |        | res        |  |

### OK or NG

- OK >> Power supply and ground circuit are OK.
- NG >> Repair ground harness.

## DTC [C1B00] CAMERA UNIT MALF

### 1. CHECK LDW CAMERA UNIT

- 1. Perform self-diagnosis of LDW camera unit.
- 2. Check if any item other than "[C1B00] CAMERA UNIT" is displayed on self-diagnosis display.

### Is any displayed?

- YES >> Repair or replace applicable item.
- NO >> Replace LDW camera unit.

## DTC [C1B01] CAM AIMING INCMP

## **1. PREFORM CAMERA AIMING ADJUSTMENT**

- 1. Preform camera aiming adjustment. Refer to DI-78, "Camera Aiming Adjustment" .
- 2. Erase DTC and perform LDW camera unit self-diagnosis.

### Self-diagnostic results content

No malfunction detected>>INSPECTION END Malfunction detected>>Replace LDW camera unit.

## DTC [C1B02] VHCL SPD DATA MALF

## 1. CHECK ABS ACTUATOR AND ELECTRIC UNIT (CONTROL UNIT) {CONSULT-II}

Perform ABS actuator and electric unit (control unit) self-diagnosis. Refer to <u>BRC-23, "CONSULT-II Functions</u> (<u>ABS)"</u>.

Self-diagnostic results content

No malfunction detected>>GO TO 2. Malfunction detected>>Check applicable parts, and repair or replace corresponding parts.

## 2. CHECK TCM (CONSULT-II)

Perform TCM self-diagnosis. Refer to AT-90, "CONSULT-II Function (A/T)" .

Self-diagnostic results content

No malfunction detected>>Replace LDW camera unit. Malfunction detected>>Check applicable parts, and repair or replace corresponding parts.

## DTC [C1B03] ABNRML TEMP DETECT

### 1. COOLING CAMERA UNIT

1. Cooling camera unit.

2. Erase DTC and perform LDW camera unit self-diagnosis.

Self-diagnostic results content

No malfunction detected>>INSPECTION END Malfunction detected>>Replace LDW camera unit.

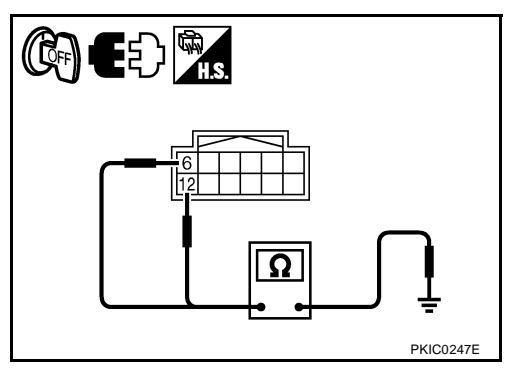

NKS003VP

NKS003VQ

NKS003VR

NKS003VS

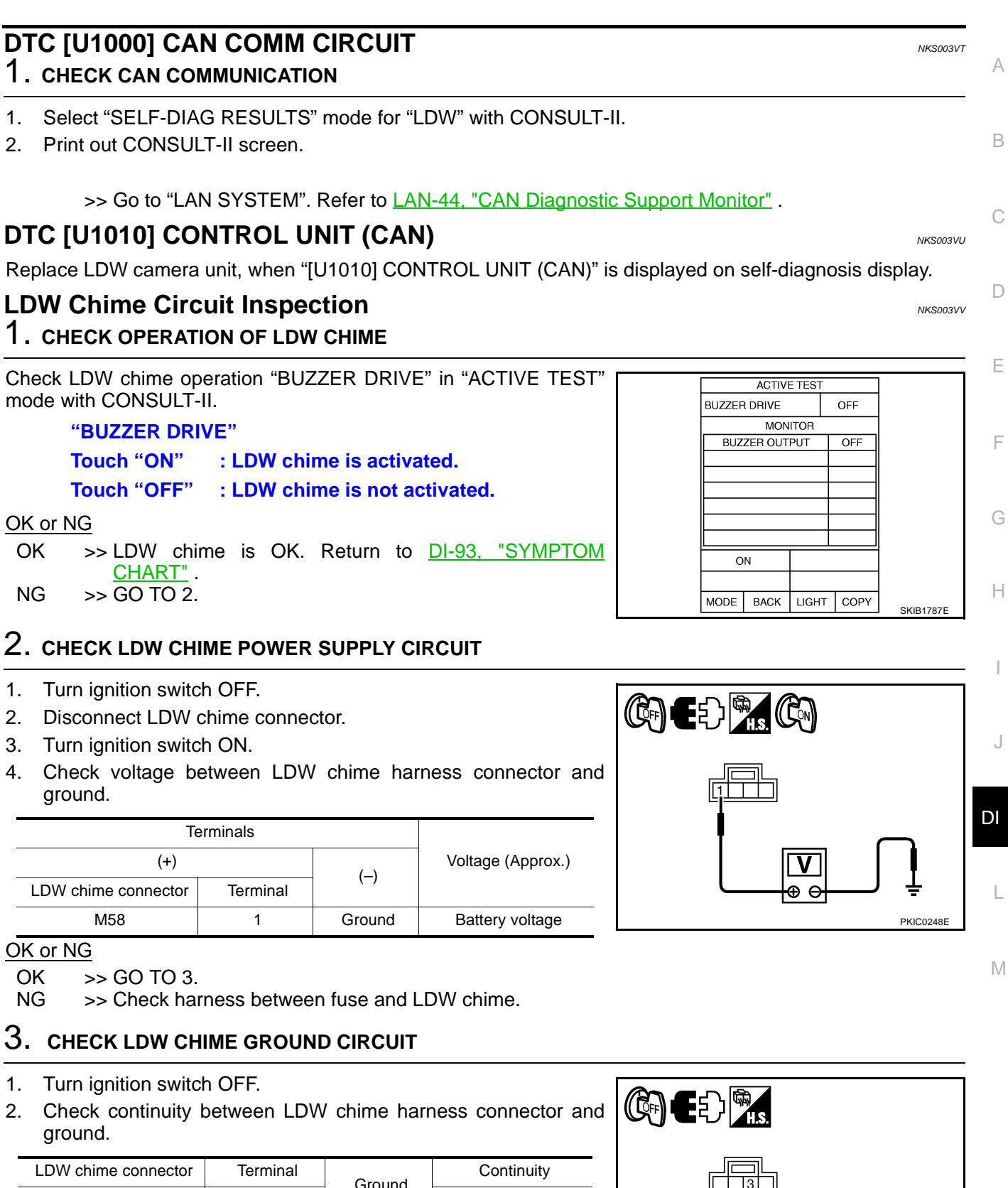

| LDVV chime connector | Terminal | Ground | Continuity |
|----------------------|----------|--------|------------|
| M58                  | 3        |        | Yes        |
| OK or NG             |          |        |            |

OK >> GO TO 4.

NG >> Repair harness or connector.

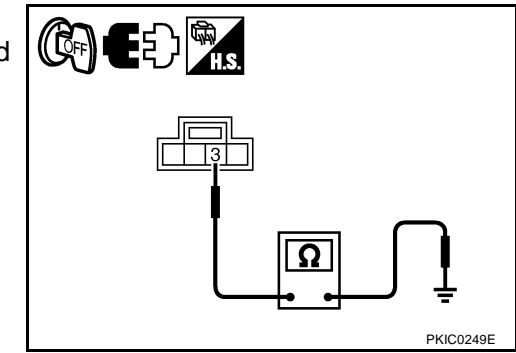

## 4. CHECK LDW CHIME SIGNAL CIRCUIT

- 1. Disconnect LDW camera unit connector.
- Check continuity between LDW camera unit harness connector (A) and LDW chime harness connector (B).

|           | Ą        |                    | Continuity |            |
|-----------|----------|--------------------|------------|------------|
| Connector | Terminal | Connector Terminal |            | Continuity |
| M182      | 3        | M58                | 2          | Yes        |

 Check continuity between LDW camera unit harness connector (A) and ground.

| A         |          |        | Continuity |  |
|-----------|----------|--------|------------|--|
| Connector | Terminal | Ground | Continuity |  |
| M182      | 3        |        | No         |  |

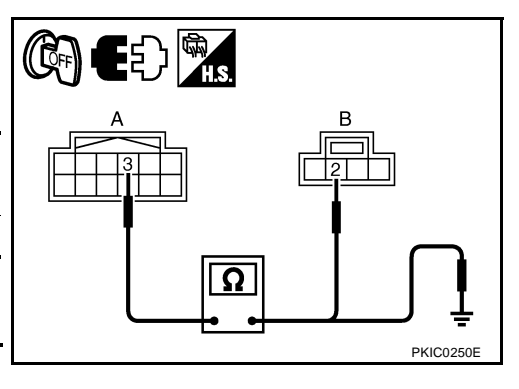

### OK or NG

- OK >> GO TO 5.
- NG >> Repair harness or connector.

## 5. CHECK LDW CHIME

- 1. Connect LDW chime connector.
- 2. Turn ignition switch ON.
- 3. Apply ground to LDW chime terminal.
- 4. Check condition of the LDW chime.

| LDW chime connector | Terminal | Ground | Condition                 |
|---------------------|----------|--------|---------------------------|
| M58                 | 2        | Ground | LDW chime should operate. |

### OK or NG

- OK >> Replace LDW camera unit.
- NG >> Replace LDW chime.

## LDW Switch Circuit Inspection

## 1. CHECK OPERATION OF LDW SYSTEM ON INDICATOR

1. Turn ignition switch ON.

2. Check LDW system ON indicator operation when LDW switch is ON/OFF.

### OK or NG

- OK >> LDW system ON indicator is OK. Return to <u>DI-93, "SYMPTOM CHART"</u>.
- NG >> GO TO 2.

## 2. CHECK LDW SWITCH SIGNAL INPUT

Check voltage between LDW camera unit harness connector and ground.

| Terminals                    |          |        | Condition   |                   |
|------------------------------|----------|--------|-------------|-------------------|
| (+)                          |          |        | Contaition  | Voltage (Approx.) |
| LDW camera<br>unit connector | Terminal | (-)    | LDW switch: | <b>0</b> (11 )    |
| M182                         | Q        | Ground | Push        | 0 V               |
| 101102                       | 9        | Cround | Release     | 5 V               |

OK or NG

OK >> GO TO 6. NG >> GO TO 3.

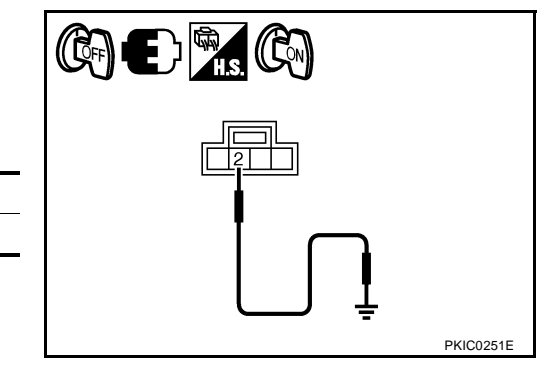

E) 🖗

NKS003VW

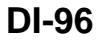

PKIC0252E

Ð

#### $\overline{\mathbf{3}}$ . CHECK LDW SWITCH GROUND CIRCUIT А 1. Turn ignition switch OFF. 2. Disconnect LDW switch connector. В 3. Check continuity between LDW switch connector and ground. LDW switch connector Terminal Continuity Ground M49 6 Yes OK or NG Ω OK >> GO TO 4. NG >> Repair harness or connector. PKIC0253E 4. CHECK LDW SWITCH SIGNAL INPUT CIRCUIT F Disconnect LDW camera unit connector. 1. 2. Check continuity between LDW camera unit harness connector E (A) and LDW switch harness connector (B). в в А Continuity Terminal Connector Connector Terminal M182 9 M49 7 Yes 3 Check continuity between LDW camera unit harness connector Н (A) and ground. PKIC0254E А Continuity Ground Connector Terminal M182 9 No OK or NG OK >> GO TO 5. NG >> Repair harness or connector. DI 5. CHECK LDW SWITCH Check LDW switch. Refer to DI-100, "LDW SWITCH" . OK or NG L OK >> Replace LDW camera unit. NG >> Replace LDW switch. Μ 6. CHECK OPERATION OF LDW SYSTEM ON INDICATOR Check LDW system ON indicator operation "SYSTEM ON LAMP DRIVE" in "ACTIVE TEST" mode with CONSULT-II. **"SYSTEM ON LAMP DRIVE"** Touch "ON" : LDW system ON indicator illuminates. Touch "OFF" : LDW system ON indicator turns OFF. NOTE:

Perform "SYSTEM ON LAMP DRIVE" when LDW system ON indicator turns OFF.

### OK or NG

OK >> Replace LDW camera unit.

NG >> GO TO 7.

| SYSTEM ON LAMP OFF DRIVE MONITOR SW ON LAMP OFF INDICATE LAMP OFF UNDICATE LAMP OFF UNDICATE LAMP OFF UNDICATE LAMP OFF UNDICATE LAMP OFF UNDICATE LAMP OFF |                         | ACTIVI   | = 1 = 5 1 |   |      |           |
|----------------------------------------------------------------------------------------------------|-------------------------|----------|-----------|---|------|-----------|
| MONITOR SW ON LAMP OFF INDICATE LAMP OFF OFF OFF OFF OFF OFF OFF OFF OFF OFF                                                                                | SYSTEM ON LAMP<br>DRIVE |          |           |   | OFF  |           |
| SW ON LAMP OFF<br>INDICATE LAMP OFF                                                                                                    |                         | MON      | ITOR      |   |      |           |
|                                                                                                    | SV                      | V ON LAN | 1P        | Т | OFF  |           |
|                                                                                                    | IND                     | ICATE LA | MP        |   | OFF  |           |
|                                                                                                    |                         |          |           |   |      |           |
|                                                                                                    |                         |          |           |   |      |           |
|                                                                                                    |                         |          |           |   |      |           |
| ON                                                                                                    |                         |          |           |   |      |           |
| ON                                                                                                    |                         |          |           |   |      |           |
|                                                                                                    | 0                       | N        |           |   |      |           |
|                                                                                                    |                         |          |           |   |      |           |
| MODE BACK LIGHT COPY SKIB1788E                                                                                                    | MODE                    | BACK     | LIGHT     | Γ | COPY | SKIB1788E |

## 7. CHECK LDW SYSTEM ON INDICATOR POWER SUPPLY CIRCUIT

- 1. Turn ignition switch OFF.
- 2. Disconnect LDW switch connector.
- 3. Turn ignition switch ON.
- 4. Check voltage between LDW switch harness connector and ground.

| Te                  |          |        |                   |
|---------------------|----------|--------|-------------------|
| (+)                 |          | ()     | Voltage (Approx.) |
| LDW chime connector | Terminal | (-)    |                   |
| M49                 | 3        | Ground | Battery voltage   |

### OK or NG

OK >> GO TO 8.

NG >> Check harness between fuse and LDW switch.

## 8. CHECK LDW SYSTEM ON INDICATOR SIGNAL CIRCUIT

- 1. Disconnect LDW camera unit connector.
- Check continuity between LDW camera unit harness connector (A) and LDW switch harness connector (B).

| А         |          | E         | Continuity |            |
|-----------|----------|-----------|------------|------------|
| Connector | Terminal | Connector | Terminal   | Continuity |
| M182      | 4        | M49       | 2          | Yes        |

 Check continuity between LDW camera unit harness connector (A) and ground.

| A         |          |        | Continuity |
|-----------|----------|--------|------------|
| Connector | Terminal | Ground | Continuity |
| M182      | 4        |        | No         |

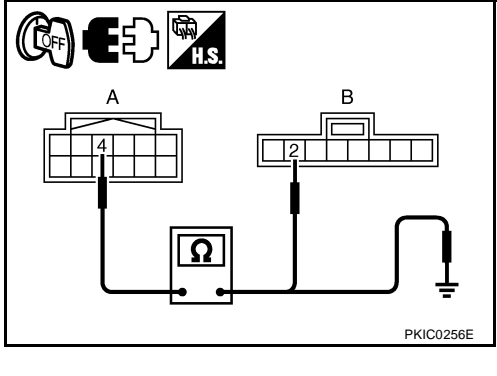

θΘ

PKIC0255E

@n E () 🕅 ()

### OK or NG

OK >> GO TO 9.

NG >> Repair harness or connector.

### 9. CHECK LDW SYSTEM ON INDICATOR

- 1. Connect LDW switch connector.
- 2. Turn ignition switch ON.
- 3. Apply ground to LDW switch terminal.
- 4. Check condition of the LDW system ON indicator.

| LDW switch<br>connector | Terminal | Ground | Condition                                  |
|-------------------------|----------|--------|--------------------------------------------|
| M49                     | 2        |        | LDW system ON indicator should illuminate. |

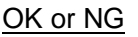

OK >> Replace LDW camera unit.

NG >> Replace LDW switch.

PKIC0257E

## LDW Indicator Lamp Circuit Inspection

## 1. CHECK OPERATION OF LDW INDICATOR LAMP

#### Check LDW indicator operation "INDICATOR LAMP DRIVE" in "ACTIVE TEST" mode with CONSULT-II.

"INDICATOR LAMP DRIVE" Touch "ON" : LDW indicator lamp illuminates. Touch "OFF" : LDW indicator lamp OFF.

### OK or NG

OK >> LDW indicator is OK. Return to DI-93, "SYMPTOM CHART".

NG >> GO TO 2.

## 2. CHECK LDW INDICATOR LAMP SIGNAL CIRCUIT

- 1. Turn ignition switch OFF.
- 2. Disconnect LDW camera unit connector and combination meter connector.
- 3. Check continuity between LDW camera unit harness connector (A) and combination meter harness connector (B).

| А         |          |           | Continuity |            |
|-----------|----------|-----------|------------|------------|
| Connector | Terminal | Connector | Terminal   | Continuity |
| M182      | 8        | M52       | 8          | Yes        |

Check continuity between LDW camera unit harness connector 4 (A) and ground.

| A         |          |        | Continuity |
|-----------|----------|--------|------------|
| Connector | Terminal | Ground | Continuity |
| M182      | 8        | *      | No         |

OK or NG

OK >> GO TO 3.

NG >> Repair harness or connector.

## 3. CHECK LDW INDICATOR LAMP

- 1. Connect combination meter connector.
- 2. Turn ignition switch ON.
- 3. Apply ground to combination meter terminal.
- 4 Check condition of the LDW indicator lamp.

| Combination meter<br>connector | Terminal | Ground | Condition                                |
|--------------------------------|----------|--------|------------------------------------------|
| M52                            | 8        | Oloana | LDW indicator lamp should<br>illuminate. |

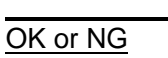

- OK >> Replace LDW camera unit.
- NG >> Replace combination meter.

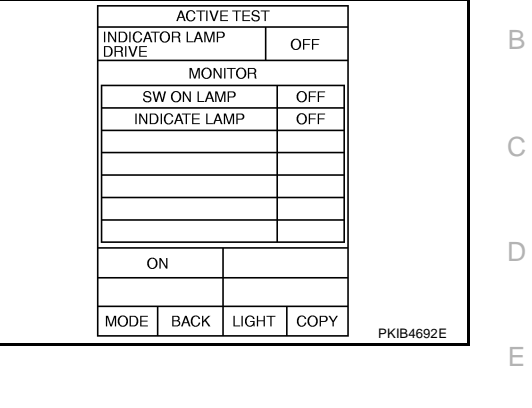

NKS003VX

А

DI

L

Μ

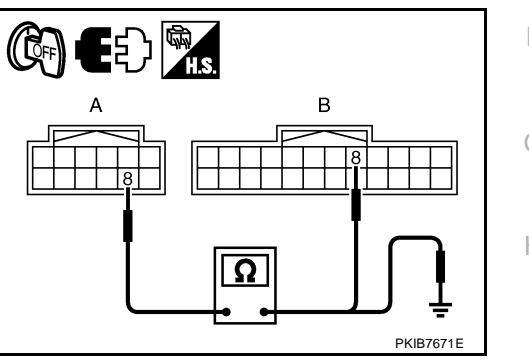

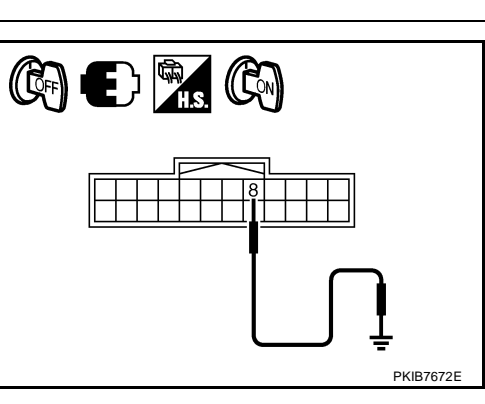

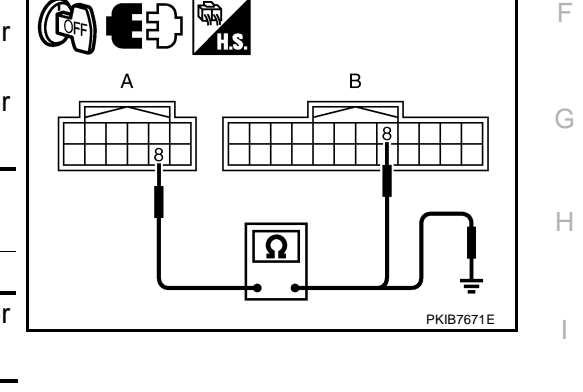

## **Turn Signal Input Inspection**

## 1. CHECK TURN SIGNAL INPUT

Check turn signal input "TURN SIGNAL" in "DATA MONITOR" mode with CONSULT-II. "TURN SIGNAL"

> When lighting switch is in TURN RH position : RH When lighting switch is in TURN LH position : LH

When hazard switch is turned ON : RH/LH

### OK or NG

- OK >> Turn signal input is OK. Return to <u>DI-93, "SYMPTOM</u> <u>CHART"</u>.
- NG >> Check turn signal and hazard warning lamps system, and repair or replace corresponding parts. Refer to LT-221, "How to Perform Trouble Diagnoses".

# Electrical Component Inspection LDW SWITCH

Check continuity between terminals 6 and 7.

| Terminal |     | Condition                    | Continuity |
|----------|-----|------------------------------|------------|
| 6        | 6 7 | When LDW switch is pushed.   | Yes        |
| 6 7      | '   | When LDW switch is released. | No         |

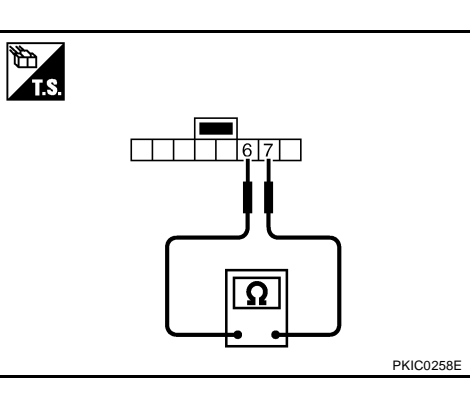

DATA MONITOR

RH

RECORD

LIGHT COPY

MONITOR TURN SIGNAL

MODE

BACK

# Removal and Installation for LDW Camera Unit REMOVAL

- 1. Remove roof console. Refer to EI-52, "HEADLINING" .
- 2. Disconnect LDW camera unit connector (1).
- 3. Remove the bolts (A), and remove LDW camera unit (2).

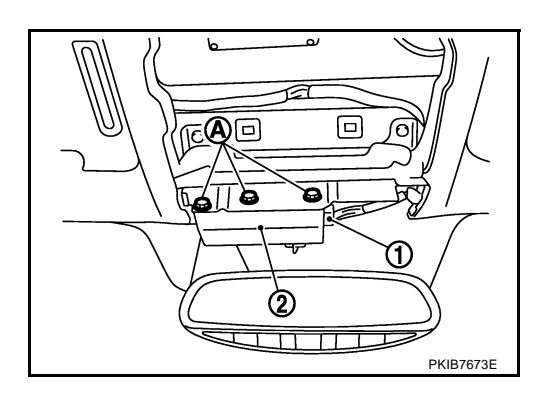

### INSTALLATION

Installation is the reverse order of removal.

### **CAUTION:**

- Remove the camera lens cap for replacement.
- Never give an impact to the LDW camera unit.
- Adjust the camera aiming every time the LDW camera unit is removed or installed. Refer to <u>DI-78,</u> <u>"Camera Aiming Adjustment"</u>.

SKIB3125E

NK\$003VZ

NKS003W0

# Removal and Installation for LDW Chime REMOVAL

- 1. Remove instrument side panel (LH). Refer to <u>IP-10, "INSTRU-</u><u>MENT PANEL ASSEMBLY"</u>.
- 2. Remove the bolt (A).
- 3. Remove LDW chime (1).

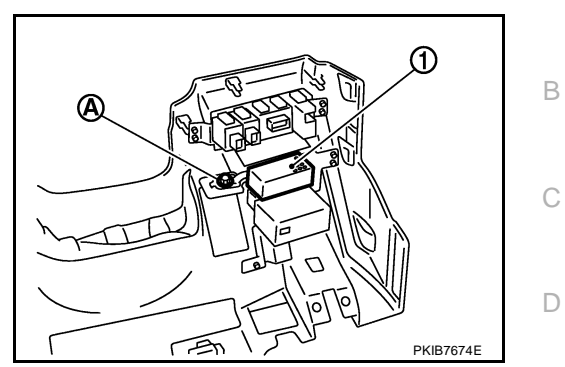

NKS003W1

А

Е

F

G

Н

I

J

NKS003W2

### INSTALLATION

Installation is the reverse order of removal.

## **Removal and Installation for LDW Switch**

Refer to IP-10, "INSTRUMENT PANEL ASSEMBLY" .

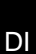

L

Μ

## COMPASS

## **Precautions for Compass**

### NOTE:

- Do not install the ski rack, antenna, etc. which is attach to the vehicle with a magnet base. It affects the operation of the compass.
- When cleaning the mirror, use a paper towel or similar material dampened with glass cleaner. Do not spray glass cleaner directly on the mirror as it may cause the liquid cleaner to enter the mirror housing.

## System Description

- This electronic compass is able to display 8 primary directions: N, NE, E, SE, S, SW, W, NW.
- The compass switch (1) is used to operate the compass.
  - (1) : Compass switch
  - (2) : Compass display

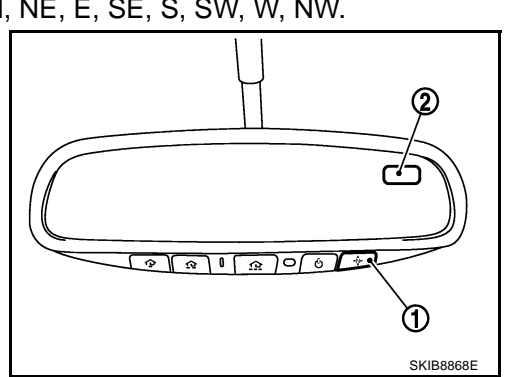

### Switch Operation

| Press                                    | Compass is turned ON/OFF                            |
|------------------------------------------|-----------------------------------------------------|
| Press and hold<br>(for 3 – 9 sec.)       | Compass display turns to zone variation change mode |
| Press and hold<br>(for more than 9 sec.) | Compass display turns to calibration mode           |

- All standard compasses determine direction relative to Magnetic North; however, this electronic compass is designed to display direction relative to True North.
- The difference between Magnetic North and True North varies from place to place across the surface of the earth.
- This electronic compass must be "told" approximately where it is on the earth's surface so that the Magnetic North reading can be properly converted into a True North display.
- To tell the electronic compass where it's at, the earth is separated into numbered "Zone Variances". The Zone Variance number in which the compass is to function must be entered into this electronic compass.
- Each zone is magnetically about 4.2° wide. Typically, anything under 22.5° total zone change is not noticed on the electronic compass display. However, over 22.5°, a reading may be off by one or more primary directions.
- On long trips, a vehicle may leave its original zone and enter one or more new zones. Generally, you do
  not need to reset the compass zone if you travel between 3 or 4 zones, such as business travel or vacation. The typical driver will not notice any difference on the display within 3 or 4 zones. However, if the
  vehicle is "permanently" moved to a new location, it is recommended that the compass zone be reset.

PFP:24835

NKS004F2

NKS004F3

## Troubleshooting

- The electronic compass is highly protected from changes in most magnetic fields. However, some large changes in magnetic fields can affect it. Some examples are (but not limited to): high tension power lines, large steel buildings, subways, steel bridges, automatic car washes, large piles of scrap metal, etc. While this does not happen very often, it is possible.
- During normal operation, the Compass Mirror will continuously update the compass calibration to adjust for gradual changes in the vehicle's magnetic "remnant" field. If the vehicle is subjected to high magnetic influences, the compass may appear to indicate false headings, become locked, or appear that it is unable to be calibrated. If this occurs, perform the calibration procedure.
- If at any time the compass continually displays the incorrect direction or the reading is erratic or locked, verify the correct zone variance.

### **Troubleshooting Chart**

| Symptom                                                           | Cause                                                                                                    | Solution / Reference                                                                                                    | F |
|-------------------------------------------------------------------|----------------------------------------------------------------------------------------------------|----------------------------------------------------------------------------------------------------|---|
| The compass display reads "C".                                    | <ul> <li>Compass is not calibrated.</li> <li>Incorrect zone variance setting.</li> <li>Large change in magnetic field (Steel bridges, subways, concentrations of metal, carwashes, etc.)</li> <li>Compass was calibrated incorrectly or in the presence of a strong magnetic field.</li> </ul> | Perform Calibration.<br>Refer to <u>DI-104, "Calibration Procedure"</u> .                                                                                |   |
| Compass shows the wrong direction.                                |                                                                                                    |                                                                                                    |   |
| Compass does not change direction – appears "Locked".             |                                                                                                    |                                                                                                    | F |
| Compass does not show all the directions, one or more is missing. |                                                                                                    |                                                                                                    | G |
| The compass was calibrated but it "loses" calibration.            |                                                                                                    |                                                                                                    |   |
| On long trips the compass shows the wrong direction.              |                                                                                                    | Perform Zone Variation Setting if correct reading is desired in that location.<br>Refer to <u>DI-104, "Zone Variation Setting</u><br><u>Procedure"</u> . | Н |
| Compass does not work – No direction is displayed.                | Compass not turned ON.                                                                                                    | Check for green LED indicator (inside mirror switch).                                                                                                    |   |
|                                                                   | No power to inside mirror.                                                                                                    | Check power supply circuit.                                                                                                    |   |

DI

L

Μ

NKS004F4

В

D

А

## **Zone Variation Setting Procedure**

### NOTE:

The zone setting is factory preset ("default" setting) to zone 8.

- 1. Press and hold the compass switch for 3 9 seconds.
- 2. The current zone setting appears on the compass display.
- 3. Find the current geographical location number in the Zone Variation Chart.
- 4. Select the new zone number. (Press the compass switch until the new zone number appears on the compass display.)
- 5. After select the new zone number, the compass display will automatically shows a direction within a few seconds.
- 6. Preform the following Calibration Procedure for more accurate indications.

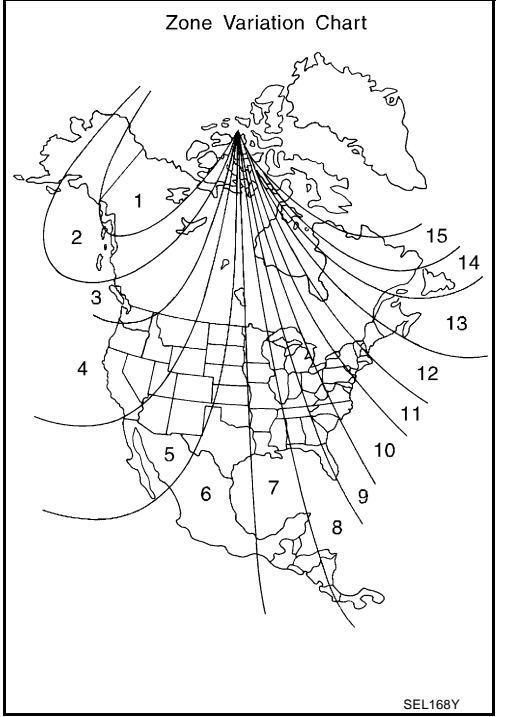

## **Calibration Procedure**

#### NKS004F6

NKS004F5

### NOTE:

The compass calibrates itself under normal driving conditions. However, occasional circumstances may cause the compass to operate inaccurately. Example: Driving from rural (wide open) areas to crowded city areas, or if an aftermarket (i.e., non original equipment) antenna with a magnetic base is attached to the vehicle. Calibrate the mirror compass if the display shows only one direction or a limited number of directions.

### NOTE:

- If "magnetic hats" are used in the dealership for vehicle identification, remove the hat from the vehicle before performing the following steps. Do NOT put the hat back on the vehicle after the procedure is completed.
- Drive the vehicle to an open level area; away from large metallic objects, structures, and overhead power lines.
- Turn off "non-essential" electrical accessories (rear window defrost, heater/air conditioning, wipers) and close the doors.
- 1. Verify the correct compass zone setting for the geographical location. Refer to <u>DI-104</u>, "Zone Variation <u>Setting Procedure"</u>.
- 2. Press and hold the compass switch for more than 9 seconds.
- 3. "C" is displayed on the compass display, when calibration starts.
- 4. Drive slowly [less than 8 km/h (5 mph)] in a circle until the "C / CAL" is replaced with primary headings (N, NE, E, SE, S, SW, W, or NW).

### NOTE:

This will require driving at least 2 complete 360 degree circles; 3 complete circles may be required.

5. The compass calibration procedure is now complete. The compass should operate normally. **NOTE:** 

If at any time the compass continually displays the incorrect direction or the reading is erratic or locked, repeat the calibration procedure.

## COMPASS

## Wiring Diagram – COMPAS –

DI-COMPAS-01

NKS003W6

А

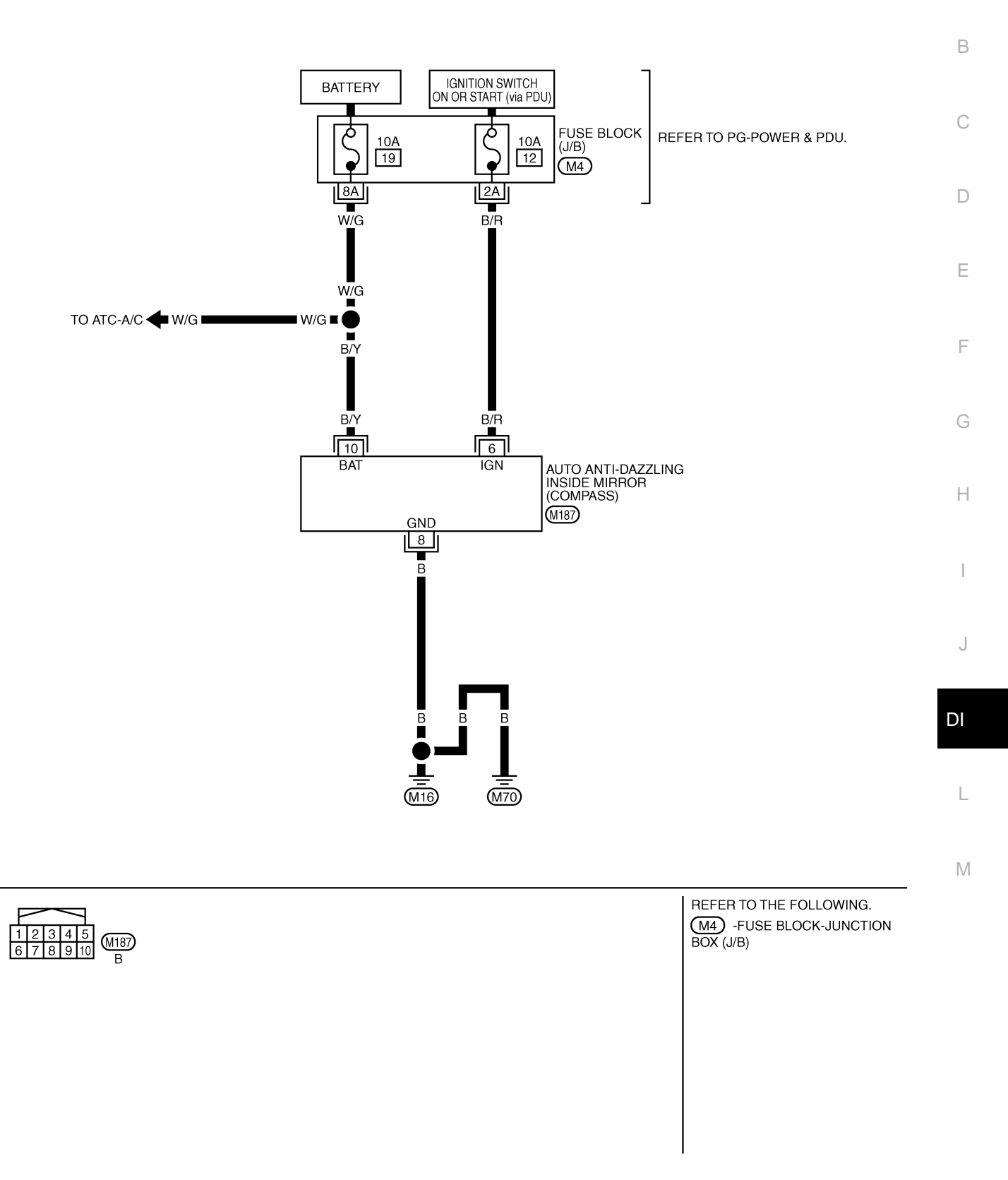

TKWT5086E

## **Removal and Installation of Compass**

Refer to <u>GW-69, "INSIDE MIRROR"</u>.

NKS003W7

## CLOCK Wiring Diagram — CLOCK —

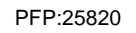

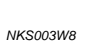

DI-CLOCK-01

В

А

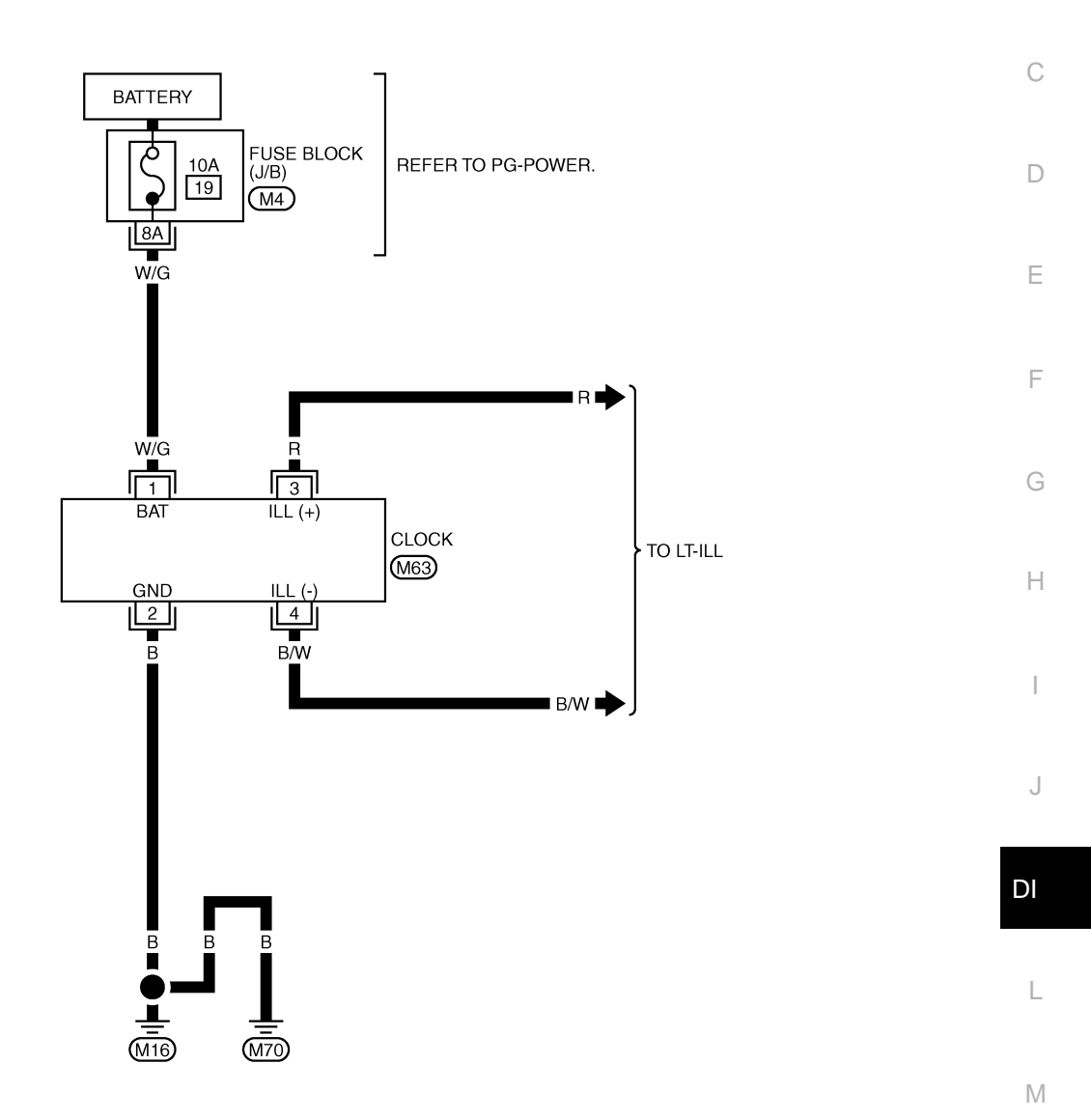

4321 (M63) W REFER TO THE FOLLOWING. (M4) -FUSE BLOCK-JUNCTION BOX (J/B)

TKWT5289E

# Removal and Installation of Clock REMOVAL

- 1. Remove cluster lid C (1). Refer to <u>IP-17, "Removal and Installa-</u> tion of Cluster Lid C".
- 2. Remove preset switch. Refer to <u>AV-133, "Preset Switch"</u> (Without mobile entertainment system) or <u>AV-284, "Preset Switch"</u> (With mobile entertainment system).
- 3. Disengage tabs, and remove clock (2) from cluster lid C (1).

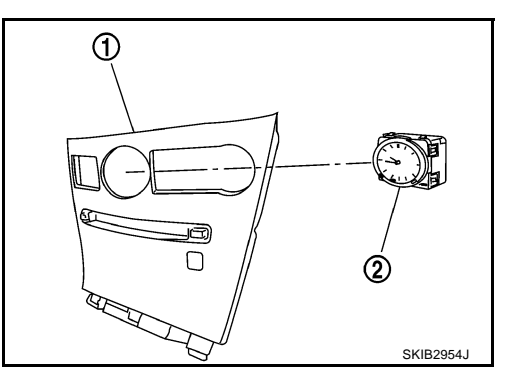

NKS003W9

### INSTALLATION

Installation is the reverse order of removal.
## CAN COMMUNICATION

## **System Description**

CAN (Controller Area Network) is a serial communication line for real time application. It is an on-vehicle multiplex communication line with high data communication speed and excellent error detection ability. Many electronic control units are equipped onto a vehicle, and each control unit shares information and links with other control units during operation (not independent). In CAN communication, control units are connected with 2 communication lines (CAN H line, CAN L line) allowing a high rate of information transmission with less wiring. Each control unit transmits/receives data but selectively reads required data only.

## **CAN Communication Unit**

Refer to LAN-52, "CAN Communication Signal Chart" in "LAN SYSTEM".

PFP:23710

NKS003VD

NKS003VE

А

В

С

D

F

F

G

Н

1

Μ

DI

J